# BERNINA EMBROIDERY SOFTWARE 9

Design your dreams Create your ideas

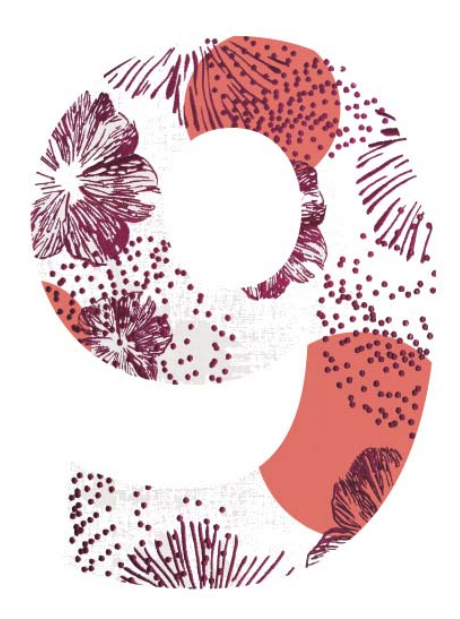

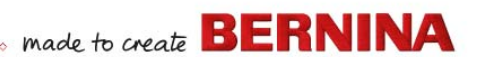

# Stručný návod

BERNINA DesignerPlus BERNINA Creator

#### Poznámka

Vyobrazení obrazovky v této publikaci jsou míněna jako ukázky, ne jako přesné kopie rozvržení obrazovek vygenerovaných softwarem.

#### **O**MEZENÁ ZÁRUKA

BERNINA International AG se zaručuje po dobu 90 dnů od data doručení softwaru k Vám, že budou produkty bez vad materiálu i práce. Jedinou Vaší nápravou porušení záruky je vrátit produkty spolu s dokladem o koupi během záruční lhůty BERNINĚ nebo jejímu autorizovanému prodejci, kde Vám budou zdarma vyměněny. Za náklady na dopravu a pojištění, stejně jako za riziko ztráty, poškození a založení ,produktů odpovídáte Vy sami.

Při výběru softwaru pro vlastní použití se kupující musí spolehnout na vlastní znalosti a úsudek a přejímá veškeré riziko spojené s jeho provozem a výsledky. Na základě záruk a podmínek stanovených zákonem BERNINA International AG výslovně odmítá jakékoli další záruky a podmínky, vyjádřené či nevyjádřené, včetně, mimo jiné, záruk a podmínek prodejnosti, vhodnosti pro konkrétní účel, vlastnických práv a jejich neporušování. BERNINA International AG speciálně neručí za to, že software splní požadavky kupujícího a že bude fungovat bez přerušování a chyb a vypadat přesně tak, jako v průvodní dokumentaci.

#### **OMEZENÍ ODPOVĚDNOSTI**

V nejvyšší míře dovolené příslušnými zákony nebude společnost BERNINA International AG, ani její konstruktéři, představitelé, zaměstnanci či pobočky odpovídat za žádné následné, vedlejší či nepřímé škody (včetně škod nebo ztráty zisku, přerušení podnikání, ztráty obchodních informací apod.), ať už předvídatelné či nepředvídatelné, vzniklé v souvislosti s použitím nebo nemožností používat software nebo související komponenty a průvodní dokumentaci, bez ohledu na důvod nároku, a to ani v případě, že byla BERNINĚ, nebo jejímu autorizovanému zástupci oznámena možnost takovéto škody. Některé státy nebo jurisdikce nepovolují odmítnutí vedlejších, následných či speciálních škod, proto je možné, že se na Vás shora uvedené omezení či odmítnutí nevztahuje.

#### Komerční využití výšivkových vzorů

S nákupem vyšívacího softwaru BERNINA společnost BERNINA International AG povoluje uživateli komerční využití všech obsažených výšivkových vzorů (t.j. za účelem prodeje, reklamy apod.), za předpokladu, že bude výšivkový motiv vyšit na látku (nebo podobný materiál). Toto zahrnuje všechny obsažené vyšívací abecedy, ale vylučuje fonty TrueType a ochranné známky obecně, speciálně ochranné známky společnosti BERNINA International AG.

Komerční využití výšivkových vzorů z vyšívacího softwaru BERNINA v digitální formě (t.j. samostatný prodej obsažených výšivkových vzorů) není povolen, pokud vzor v souboru nebyl výrazně pozměněn. Slovem výrazně se zde rozumí zjevná změna oproti původnímu výšivkovému vzoru.

Pokud používáte CorelDRAW<sup>®</sup>, přečtěte si též Licenční dohodu s koncovým uživatelem uvedenou v odstavci ,O programu CorelDRAW SE<sup>4</sup>.

#### Ukončení

Vaše licence k užívání vyšívacího softwaru BERNINA bude účinná, dokud budete dodržovat podmínky Licenční smlouvy. Vaše licence bude automaticky ukončena bez oznámení od společnosti BERNINA International AG, pokud porušíte kterékoli z ujednání Licenční smlouvy. Tuto licenci můžete kdykoli ukončit vrácením vyšívacího softwaru BERNINA, všech jeho kopií, průvodní dokumentace a součástí společnosti BERNINA International AG. V takovémto případě nebudete mít nárok na náhradu jakéhokoli druhu.

#### KONTAKT

Budete-li mít jakékoli dotazy, obraťte se na distributora BERNINA nebo na společnost BERNINA International AG CH-8266 Steckborn/Švýcarsko Tel: (41) 52-762 11 11 Fax: (41) 52-762 16 11

# Úvod

Před Vámi je vyšívací software BERNINA 9, špičková aplikace pro výšivkové motivy pro použití v domácnosti. Jedná se o produkt vycházející z MS Windows<sup>®</sup>, zahrnující celou řadu postupů, s nimiž je většina uživatelů PC důvěrně seznámena.

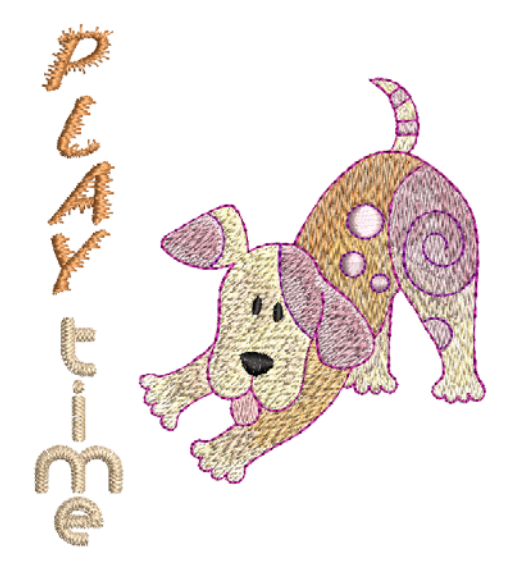

#### Noví uživatelé

Je-li pro Vás vyšívací software BERNINA 9 novinkou, určitě Vás potěší jeho flexibilní schopnost digitalizace, lehkost s níž budete vytvářet a editovat vzory i jednoduchost přidávání a vytváření vlastních nápisů. Nicméně, než začnete s produktem pracovat, přečtěte si kapitolu Začínáme. Tato kapitola přináší přehled základních koncepcí digitalizace se softwarem BERNINA V9 a poskytuje důležité pokyny jak tento software využívat pro dosažení nejlepších výsledků.

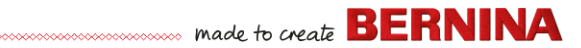

#### Uživatelé aktualizace

Vyšívací software BERNINA 9 je vylepšenou verzí našich dřívějších produktů. Má celou řadu nových a rozšířených funkcí. Přečtěte si, prosím, Poznámky k vydání v menu **Nápověda**, abyste se co nejrychleji seznámili s celým rozsahem těchto vylepšení.

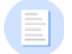

**Poznámka:** Pokud upgradujete předchozí verzi softwaru, doporučujeme Vám **neodstraňovat** předchozí verzi, dokud nenainstalujete nový software. To Vám umožní zahrnout uživatelské nastavení, včetně uživatelsky vytvořených motivů do nové instalace.

#### Požadavky na systém

Než nainstalujete software, zkontrolujte, zda Váš počítač splňuje níže uvedené systémové požadavky.

#### **Specifikace PC**

Zkontrolujte, že Váš počítač splňuje systémové požadavky. Zkontrolujte CPU/RAM a místo na pevném disku. V následující tabulce jsou uvedeny minimální požadavky na systém.

| Součást             |   | Minimální                                | Dopouručený                                                 |
|---------------------|---|------------------------------------------|-------------------------------------------------------------|
| CPU                 |   | Intel® Core i3 nebo AMD Ryzen 3          | Procesor Intel i5/7 nebo AMD Ryzen 5/7                      |
| Operační systém     |   | Microsoft Windows 10 (64-bitová edice) s | s nejnovějšími aktualizacemi                                |
| Prohlížeč           |   | Microsoft Edge nebo novější              |                                                             |
| Paměť               |   | 8 GB                                     | 16 GB nebo více                                             |
| Velikost hard disku |   | 80 GB                                    | 256 GB nebo více (pevný disk)                               |
| Volné místo na      | † | 40 GB                                    | 60 GB nebo více                                             |
| disku               |   |                                          |                                                             |
| Grafická karta      |   | Podpora nejvyšších barev (32 bit) a      | Podpora nejvyšších barev (32 bit) a                         |
|                     |   | rozliseni (1366 x 768)                   | rozliseni (1920 x 1080 nebo vyssi)                          |
| Monitor             | ¥ | Rozlišení obrazovky 1366 x 768           | Duální monitory schopné zobrazit v<br>rozlišení 1920 x 1080 |
| Myš                 |   | USB myš                                  |                                                             |

| Součást               | Minimální                                                                                                    | Dopouručený                                                                                                    |
|-----------------------|----------------------------------------------------------------------------------------------------|----------------------------------------------------------------------------------------------------|
| USB port              | Potřebný pro přenos dat (vzorů na USB f<br>BERNINA.                                                                                                    | lash disk) a konfiguraci WiFi zařízení                                                                                                    |
| Zvuková karta         | Potřebná pro online video nápovědu                                                                                                    |                                                                                                    |
| Připojení k internetu | Připojení k internetu je nutné pro přihláše<br>aktualizací a k přístupu k online obsahu. S<br>se připojit k internetu nejméně jednou za<br>Při práci offline nebudete mít všechny fur | ení a ověření BERNINA V9, k přijímání<br>Software můžete používat offline, ale je nutné<br>30 dnů, abychom mohli obnovit Vaši licenci.<br>nkce. |

#### Volné místo na hard disku †

BERNINA V9 zabere až 5 GB prostoru na disku, podle nainstalovaných komponent. Další 3GB zabere CorelDRAW<sup>®</sup> SE.

#### Rozlišení obrazovky ¥

Pokud budete pracovat se softwarem na monitoru s nižším rozlišením, mohou zůstat některé ovládací prvky skryty. Fyzická velikost Vašeho monitoru bude mít vliv na optimální rozlišení obrazovky. Tento problém zhorší větší fonty. Vyskytnou-li se problémy s viditelností, zkoušejte upravit jak rozlišení obrazovky, tak velikost fontu. Přijatelná by měla být např. kombinace rozlišení 1600 X 900 s velikostí fontu 100% nebo 125%.

#### Informace pro uživatele Mac OS X / Apple

Software BERNINA V9 je možné nainstalovat na počítače Mac s procesorem Intel pomocí **Boot Camp** pro spuštění Windows 10 na příslušném oddílu. Použití softwaru virtuálního stroje pro používání Windows v rámci Mac OS není podporováno. Minimální potřebná velikost oddílu je 85GB, doporučená 100 GB.

#### Zabezpečení systému

Software se posílá s produktovým klíčem, který najdete uvnitř sady. Každý produktový klíč umožňuje jednoznačnou identifikaci Vašeho softwaru. Když software po instalaci poprvé spustíte, budete požádáni o zadání produktového klíče pro registraci a aktivaci. Uložte si, prosím, produktový klíč na bezpečném místě.

Každá licencovaná kopie softwaru je pro jediného uživatele. Opravňuje Vás k nainstalování produktu na tři (3) zařízení, ale používat jej bude moci vždy jen na jednom (1) z nich. Toto omezení se nevztahuje na BERNINA WiFi

Connector který můžete spustit na druhém počítači, zatímco na prvním zároveň používáte BERNINA V9.

**Poznámka:** Všechny počítače musejí mít stejné přihlašovací údaje, emailovou adresu a heslo. Když chcete používat software na jiném počítači, musíte se nejprve odhlásit na momentálním počítači a ,uvolnit` licenci. To můžete udělat příkazem **File > Sign Out and Release License**.

#### Instalace

Vyšívací software BERNINA 9 je 64-bitová aplikace. Všimněte si velkého vylepšení rychlosti a výkonu oproti starším 32 bitovým systémům. Software se instaluje do 64-bitové složky:

C:\Program Files\BERNINA\..

Na stejném počítači můžete nicméně provozovat i starší verze vyšívacího softwaru BERNINA.

#### Vlastní aktiva

Vyšívací software BERNINA 9 Vám umožňuje vytvářet během normálního používání soubory, neboli ,aktiva' různých druhů. Nejdůležitější z nich jsou samozřejmě skutečné výšivkové vzory. Ty se ve výchozím nastavení ukládají do připravené **Embroidery Library (Knihovna výšivek)**.

Kromě toho můžete vytvářet další aktiva, jako jsou šablony vzorů, vlastní motivy a bordury. Tato aktiva jsou chráněna při instalacích, ať už instalujete novou verzi softwaru BERNINA V9 nebo aktualizaci. Pro zachování jakýchkoli vlastních aktiv je nutné neodinstalovat stávající verzi BERNINA V9.

Chcete-li přesunout vyšívacího softwaru BERNINA na jiný PC, musíte přenést vlastní aktiva, která jste si vytvořili, nebo získali od třetí strany ručně. Složky, kterých se to s největší pravděpodobností týká, jsou:

C:\ProgramData\BERNINA\BERNINA Embroidery\BORDERS

C:\ProgramData\BERNINA\BERNINA Embroidery\FONTS

C:\ProgramData\BERNINA\BERNINA Embroidery\MOTIFS

C:\ProgramData\BERNINA\BERNINA Embroidery\STAMPS

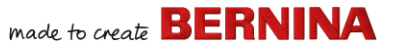

C:\ProgramData\BERNINA\BERNINA Embroidery\TEMPLATE C:\Users\Public\Public Embroidery\BERNINA 9 Embroidery\Monogram Template Designs\Custom

Před odstraněním stávající instalace si nezapomeňte tyto složky zazálohovat.

#### Řízení licence

Obdrželi jste pětidílný produktový klíč BERNINA V9 ve tvaru:

566695e-dedc-4417-a5e7-8326056cd267

Ten Vám umožňuje registraci účtu, abyste mohli vyšívací software BERNINA provozovat.

#### Instalace softwaru

Než začnete, zkontrolujte, že máte vše následující...

- Softwarový produktový klíč, který je součástí balení.
- Jestliže aktualizujete z V6 nebo V7, budete potřebovat Váš hardwarový klíč (dongle). Nepřipojujte, dokud nebudete vyzváni.

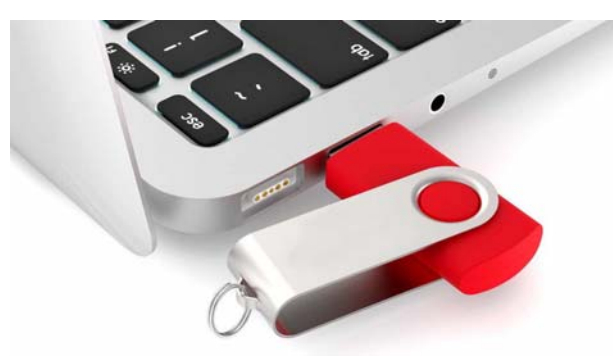

- Jestliže aktualizujete z V8, budete vyzváni k zadání Vašeho stávajícího softwarového klíče. Jestliže jej už nemáte, použijte e-mailovou adresu, kterou jste použili při registraci. Pokud není známa, obraťte se, prosím, na BERNINA Support.
- Kromě technických požadavků zkontrolujte též, že:
  - Antivirový program je vypnut.
  - Máte práva administrátora.

### .... made to create BERNINA

#### Jak nainstalovat software...

- 1 Zkontrolujte, že Váš počítač splňuje požadavky pro software. Podrobnosti viz Požadavky na systém.
- 2 Zavřete všechny aplikace MS Windows® a dočasně vypněte antivirový software.
- **3** Pokud jste si koupili BERNINA V9, odinstalujte všechny předchozí verze programu CorelDRAW<sup>®</sup>.
- 4 Připojte instalační USB flash disk do USB portu stroje a vyčkejte na uvítací obrazovku. Instalaci můžete spustit i ručně dvojitým kliknutím na soubor setup.exe na flash disku.

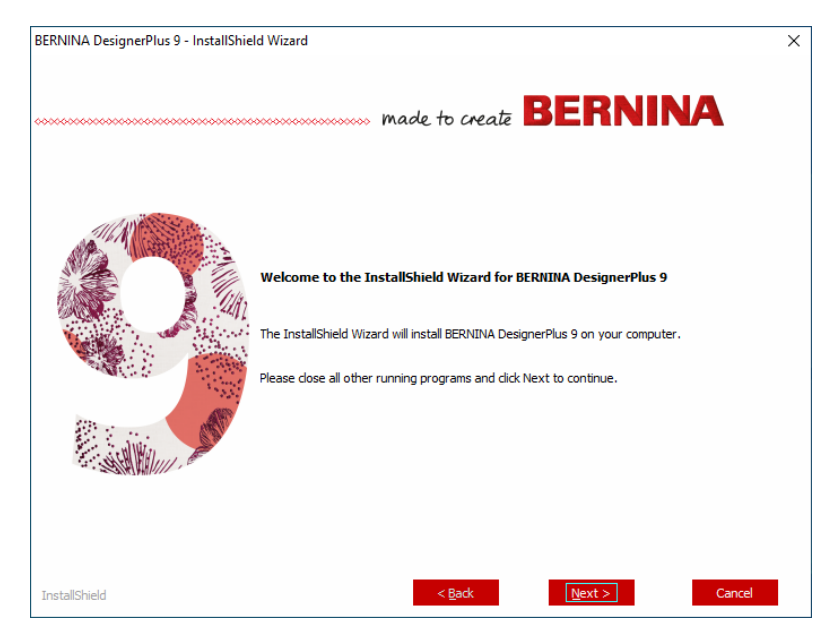

**5** Během instalace se říďte pokyny na obrazovce. Budete dostávat následující pokyny...

| Volba               | Popis                                                                                                    |
|---------------------|----------------------------------------------------------------------------------------------------|
| Licenční<br>smlouva | Než budete pokračovat, přečtěte si licenční smlouvu. Smlouvu<br>si můžete i vytisknout.                                                                            |
| Typ instalace       | Zvolte si možnost instalace – úplnou nebo vlastní. Jestliže<br>aktualizujete nebo instalujete novou kopii, zvolte si instalaci<br>úplné verze.                     |
| Další jazyky        | Instalace se přizpůsobí jazyku Vašeho operačního systému. Dle<br>přání si nainstalujte další jazyky.Toto můžete přes skupinu<br>programů BERNINA kdykoli přepnout. |
| Cílová složka       | Software se implicitně nainstaluje do složky ,Program Files'<br>Vašeho operačního systému. Dle potřeby si umístění změňte.                                         |

- 6 Spusťte instalaci kliknutím na Install.
- 7 Jestliže jste si koupili BERNINA DesignerPlus, automaticky se nainstaluje kopie CorelDRAW<sup>®</sup> SE a budete mít možnost využívat výhod integrované funkce Artwork Canvas (Kreslicí plátno).

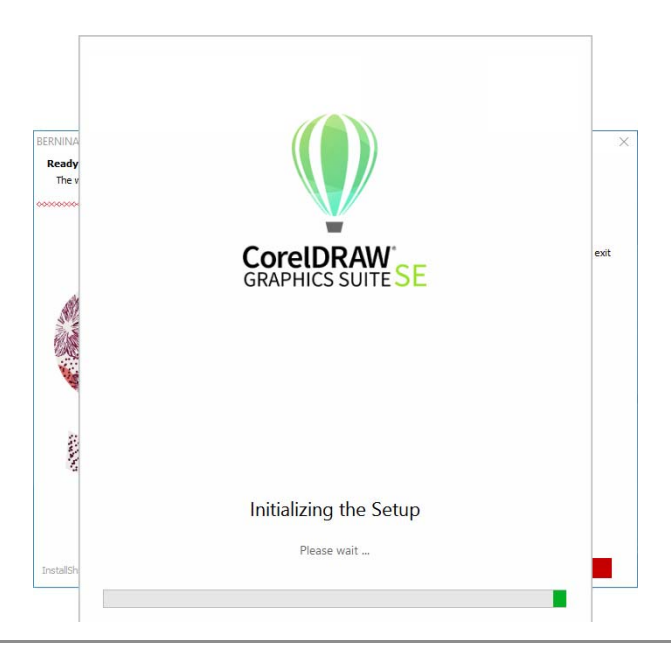

**Poznámka:** Jestliže instalujete CorelDRAW<sup>®</sup> SE, bude nutné si vytvořit účet Corel nebo využít stávající účet Corel, abyste mohli software aktivovat.

8 Až budete vyzváni, restartujte svůj počítač. Předtím uložte všechny soubory a zavřete všechny aplikace.

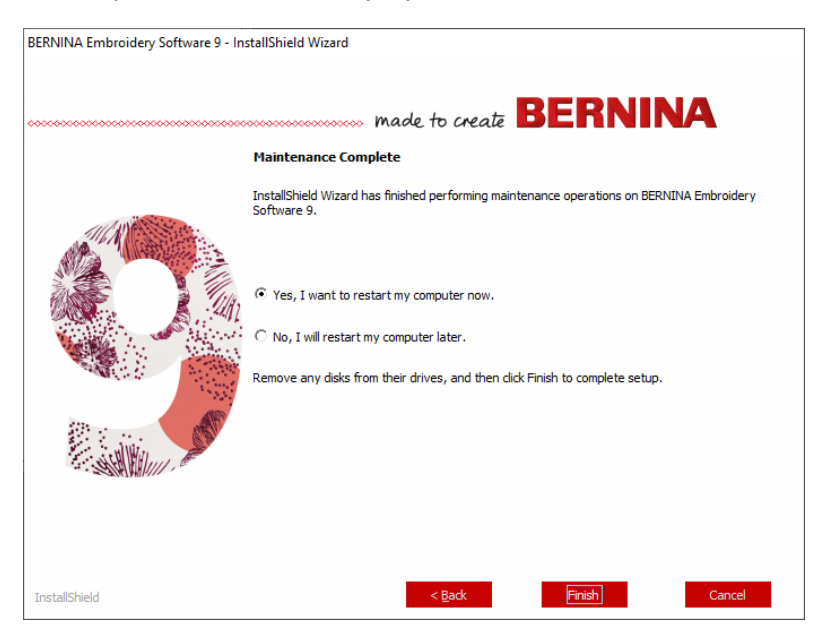

**9** Program spustíte dvojím kliknutím na vyšívací software BERNINA 9. Abyste se mohli přihlásit, musíte si nejprve zaregistrovat Váš účet. Podrobnosti viz Registrace Vašeho účtu.

made to create BERNINA

10 Při prvním spuštění programu BERNINA DesignerPlus, se zobrazí hlášení pro integraci softwaru CorelDRAW<sup>®</sup>. Zvolte ,Install link to CorelDRAW<sup>\,</sup> abyste mohli využívat výhod integrované funkce Artwork Canvas (Kreslicí plátno).

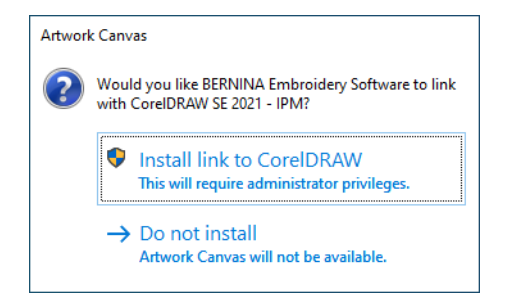

#### Registrace Vašeho účtu

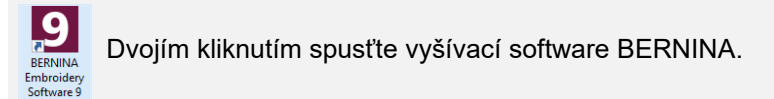

Abyste mohli vyšívací software BERNINA používat, je nutné si zaregistrovat účet.

# made to create BERNINA

#### Registrace Vašeho účtu...

1 Dvojím kliknutím na ikonu na ploše spusťte vyšívací software BERNINA. Otevře se následující ,přihlašovací obrazovka'. Pro přihlášení je nutné si nejprve zaregistrovat účet

| ſ                             | BERNINA<br>made to create       |                    | Embroidery Software 9 |                      |
|-------------------------------|---------------------------------|--------------------|-----------------------|----------------------|
|                               | Sign in with your soft          | ware account       |                       | 6 - THER - NAME OF A |
|                               | Email                           |                    |                       | A.R                  |
|                               | Password                        | Q                  |                       | & B                  |
|                               | C Keep me signed in             | Eorgot.password2   |                       |                      |
|                               | OR                              |                    |                       |                      |
| Klikněte pro —→<br>přihlášení | New to BERNINA Embroidery Softw | are 9? SIGN UP NOW | S. F.                 |                      |

2 Klikněte na tlačítko ,Sign up Now' (přihlásit nyní) a řiďte se pokyny na obrazovce. Pro tento krok je nutné připojení k internetu.

...... made to create BERNINA

#### Budete vyzváni k vytvoření účtu.

| BERNINA<br>marke to secal                                                                               | Embroidery Software 9                                   | ×                                                                  |
|----------------------------------------------------------------------------------------------------|---------------------------------------------------------|--------------------------------------------------------------------|
| Create an account                                                                                       | P ROME DOM BALL AND AN AND AN AND AND AND AND AND AND A | NAME CONTRACTOR OF T                                               |
| js5111764@gmail.com                                                                                     |                                                         |                                                                    |
| New Password                                                                                            |                                                         | 1. 5                                                               |
| The password must have at least 8 characters with both uppercase and<br>towercase lefters and a number. |                                                         | & B                                                                |
|                                                                                                    |                                                         | and and and and and and and and and and                            |
| CREATE CANCEL                                                                                           |                                                         |                                                                    |
|                                                                                                    | A                                                       | CALL COL                                                           |
|                                                                                                    |                                                         |                                                                    |
|                                                                                                    | Control of the Parsand                                  | <section-header><section-header></section-header></section-header> |

3 Vyplňte údaje a klikněte na Create (vytvořit).

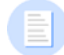

**Poznámka:** Když Váš software aktualizujete, použijte stejnou e-mailovou adresu, jako když jste si registrovali software V8. Systém automaticky přiřadí nový produktový klíč ke starému.

...... made to create BERNINA

Budete vyzváni k vyplnění dalších údajů.

|            | made to create                                                                                                    | Finis                                                                                                    | sh your sign up                                                                                                    |                                                                                                    | Embroidery Software 9                                                                                   |
|------------|----------------------------------------------------------------------------------------------------|----------------------------------------------------------------------------------------------------|----------------------------------------------------------------------------------------------------|----------------------------------------------------------------------------------------------------|----------------------------------------------------------------------------------------------------|
| lěto dalčí | Salutation                                                                                                    | First Name *                                                                                                    |                                                                                                    | Last Name *                                                                                                    |                                                                                                    |
| aie k účtu | ► Mr *                                                                                                    | John                                                                                                    |                                                                                                    | Smith                                                                                                    |                                                                                                    |
|            | Do you represent a                                                                                                    | company or a school? *                                                                                                    | Country *                                                                                                    |                                                                                                    | State *                                                                                                 |
|            | No, this is for per-                                                                                                    | sonal use ·                                                                                                    | Australia                                                                                                    | • i)                                                                                                    | New South Wales +                                                                                       |
|            | Customer data<br>Lagres to allow BE<br>Promotional pu<br>Lundenstand that in<br>same purpose. I ci<br>time and at no cos                                                                                                    | administration *<br>URNINA to use the personal data I provide, for<br>proces<br>my data will be processed for direct marketing<br>an view additional information in the <u>Data Priv</u><br>t.                                                                                                    | t the purpose of customer dat<br>purposes and linked to other<br>acc.Statement 1 can revolve                                                                                                    | la edministration.<br>r data collected by BERNINA<br>this declaration of consent at                                                                                                    | for the<br>any                                                                                          |
|            | Customer data I agres to allow EE Promotional pu Lundentand that same purpose. I c the and at no cos BERNINA news I would like to be n from GERNINA to be analyzed for di view additional info                                                                                                    | administration *<br>IRNINA to use the personal data I provide, for<br>process<br>my data will be processed for direct marketing<br>an view additional information in the <u>Data Prity</u><br>will be additional information in the <u>Data Prity</u><br>letter<br>letter<br>diffect by small about service information, this<br>molectand that neuroletters are tableted to my<br>act marketing purposes and initived to drive<br>act marketing purposes and initived to drive<br>act marketing purposes and initived to drive<br>act marketing purposes and initived to drive to<br>the procession the <u>Data Price</u> , <u>Statement</u> ( can                                                                                                    | The purpose of customer dat<br>purposes and linked to other<br>acry. <u>Statement</u> 1 can revoke<br>e latest trends in seving, quit<br>personal interests. I an airiz<br>at a colected for the same go                                                                                                    | te administration.<br>r data collected by BERNINA<br>this declaration of consert at<br>ung, and embroideny, and recu<br>re that my actions on the BER<br>posee when I Open a link from<br>rend at any time and at no co                                                                         | for the<br>any<br>vive attractive offers<br>NUNA velocities can<br>the executions c can<br>st.          |
|            | Customer data<br>Layres to ative BE<br>Promotional pu<br>Luderstand that is<br>same purpose i.c.<br>BERNINA news<br>I moderstand that as<br>BERNINA news<br>I moderstand that be to sen<br>from EERNINA I.<br>be available to to en-<br>thome EERNINA I.<br>De available to to en-<br>thome EERNINA I.<br>De available to to en-<br>thome EERNINA I.<br>De available to to en-<br>layres to atome EERNINA I.<br>Customer Expe<br>Layres to atom EE | administration *<br>URNIN-to sure the personal data I provide, for<br>rposes<br>wy data will be processed for direct marketing<br>an view additional information in the <u>Data Erry</u><br>tester<br>tester<br>tester<br>deter<br>deter<br>d | It the purpose of customer de<br>purposes and linked to other<br>approximation of the second of the<br>personal interests. I am average<br>personal interests. I am average<br>personal interests. I am average<br>revoke this declaration of co<br>analytics data related to my<br>dis our data related to my<br>dis our data set of the second<br>analytics data related to my<br>dis our data set of the second<br>of charge. | ta administration.<br>I data collected by DERNINA<br>this declaration of consent at<br>and, and entrocleary, and reco<br>re that my actions on the BEE<br>more when 10 over a link from<br>nsent at any time and at no co<br>use of their Software accordin<br>thy locatifiable information are | for the<br>any<br>Ville Attractive others<br>Ville A weakless can<br>the executed for a<br>stored I can |

4 Vyplňte tyto údaje a klikněte na tlačítko ,Create Account' (vytvořit účet). Další obrazovka slouží pro potvrzení.

| ſ       | BERNINA<br>marke for served                                                                           | Embroidery Software 9                                                                                                    | ×        |
|---------|----------------------------------------------------------------------------------------------------|----------------------------------------------------------------------------------------------------|----------|
|         | Email Verification                                                                                    | Reprint and the second second se | Ope of a |
|         | Email<br>js5111764@gmail.com                                                                          |                                                                                                    |          |
|         | We have emailed you the email verification code.<br>Please check your inbox and enter the code below. |                                                                                                    |          |
| Zadejte | Verification code                                                                                     |                                                                                                    |          |
|         |                                                                                                    |                                                                                                    |          |
|         | Send new code                                                                                         |                                                                                                    |          |
|         | CANCEL                                                                                                |                                                                                                    |          |
|         |                                                                                                    |                                                                                                    |          |

... made to create BERNINA

Na zaregistrovanou e-mailovou adresu Vám přijde potvrzovací kód.

|   | Congratulations! BERI                           | NINA V9 Account Created Inter x                                                                                                    |                       |   | ø | Ľ |
|---|-------------------------------------------------|----------------------------------------------------------------------------------------------------|-----------------------|---|---|---|
| - | BV9 CI notifications@service.bernina<br>to me + | a com <u>vía</u> amazonses com 1                                                                                                    | 15.06 (0 minutes ago) | ☆ | + |   |
|   |                                                 | made to create BERNINA                                                                                                    |                       |   |   |   |
|   |                                                 | Congratulations John,                                                                                                    |                       |   |   |   |
|   |                                                 | You have successfully created your BERNINA V9 account. For security purposes, we ask that<br>you verify your account by entering the following verification code in the BERNINA V9<br>Verification Screen. |                       |   |   |   |
|   |                                                 | If you have more than one verification code, please make sure to use the newest one when<br>entering it in the BERNINA V9 Verification Screen.                                                             |                       |   |   |   |
|   |                                                 | Your verification code:                                                                                                    |                       |   |   |   |
| r | Zkopírujte_<br>otvrzovací kód.                  | -> 855880                                                                                                    |                       |   |   |   |
| r |                                                 | Enjoy BERNINA V9I<br>The BERNINA Team                                                                                                    |                       |   |   |   |
|   |                                                 | ***************************************                                                                                                    | ĸ                     |   |   |   |
|   |                                                 | © 2017 BERNINA International AG   Seestrasse 161, CH-6266 Steckborn   bernina.com                                                                                                    |                       |   |   |   |

**Spropitné:** Pokud Vám e-mail během krátké chvilky nepřijde, podívejte se do spamu. V případě nutnosti klikněte na tlačítko ,Send new code' (poslat nový kód).

Jakmile kód obdržíte, zkopírujte jej z e-mailu – stiskněte kombinaci
 Ctrl+C – a vložte jej do pole ověřovací kód.

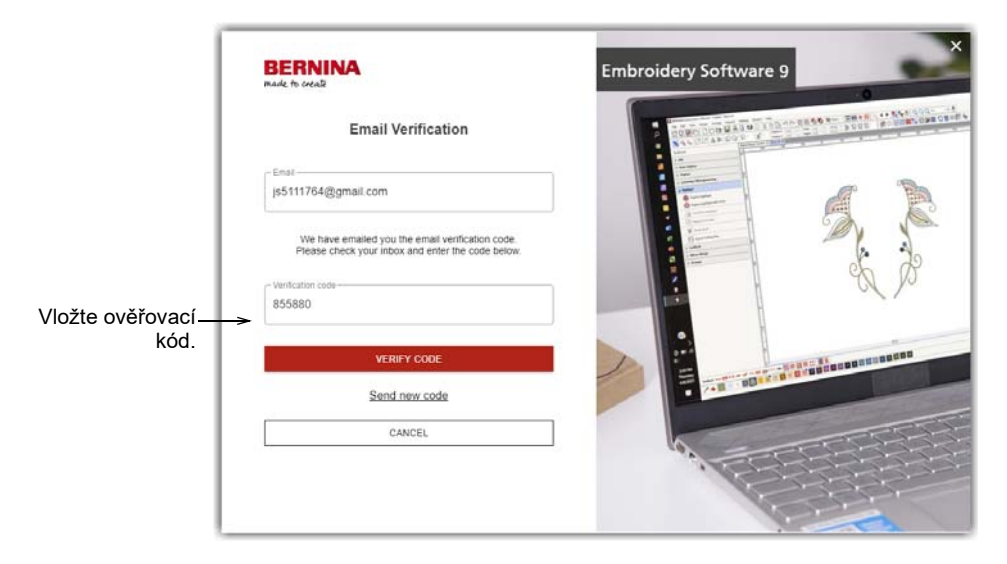

6 Klikněte na tlačítko ,Verify Code' (ověřit kód). Budete požádáni o zadání produktového klíče.

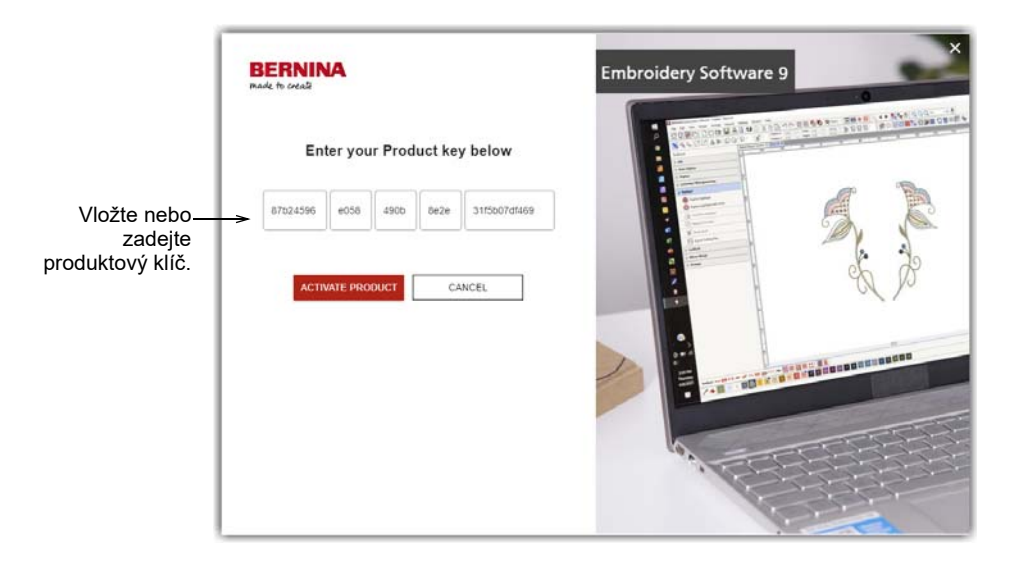

7 Zadejte produktový klíč, pokud jej máte, a klikněte na tlačítko ,Activate Product" (aktivovat produkt). Jestliže aktualizujete ze starší verze, budete vyzváni ke zvolení verze softwaru, kterou používáte. K tomu dojde jen tehdy, když nebude software schopen detekovat Vaši předchozí verzi.

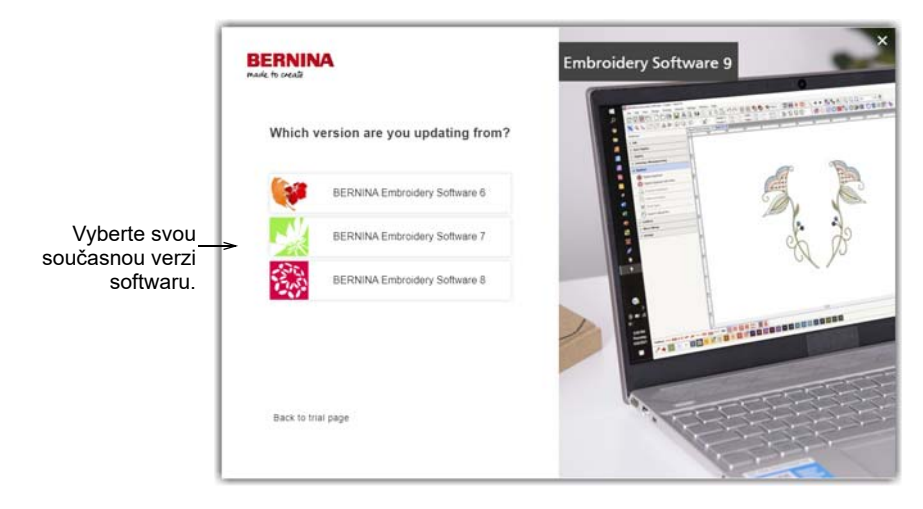

8 Kliknutím vyberte svou současnou verzi softwaru. Za účelem aktualizace budete vyzváni k připojení Vašeho donglu k počítači.

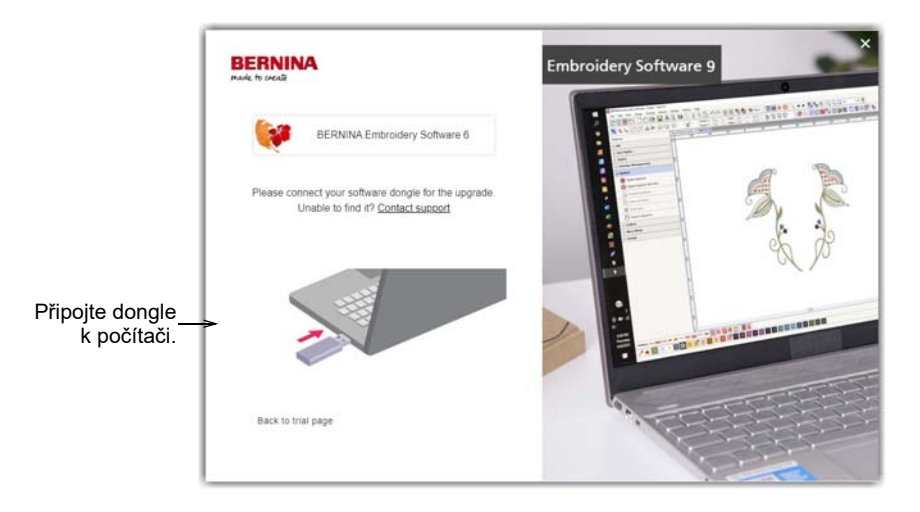

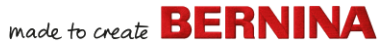

Po úspěšné detekci hardwarového nebo softwarového klíče bude proces automaticky pokračovat. Hardwarový klíč se deaktivuje a po úspěšné aktualizace jej lze zlikvidovat.

#### Změna Vaší instalace

Jestliže aktualizujete Váš stávající software nebo jej chcete odinstalovat, postup je stejný. Když spustíte instalační program, ten automaticky rozezná jakoukoli stávající instalaci a nabídne Vám, zda ji chcete změnit, opravit nebo odstranit. Tím se zabrání instalaci více než jedné verze softwaru do Vašeho počítače.

#### Změna stávající instalace...

- 1 Zavřete všechny aplikace MS Windows®, ale Windows nechte běžet.
- 2 Připojte instalační USB.

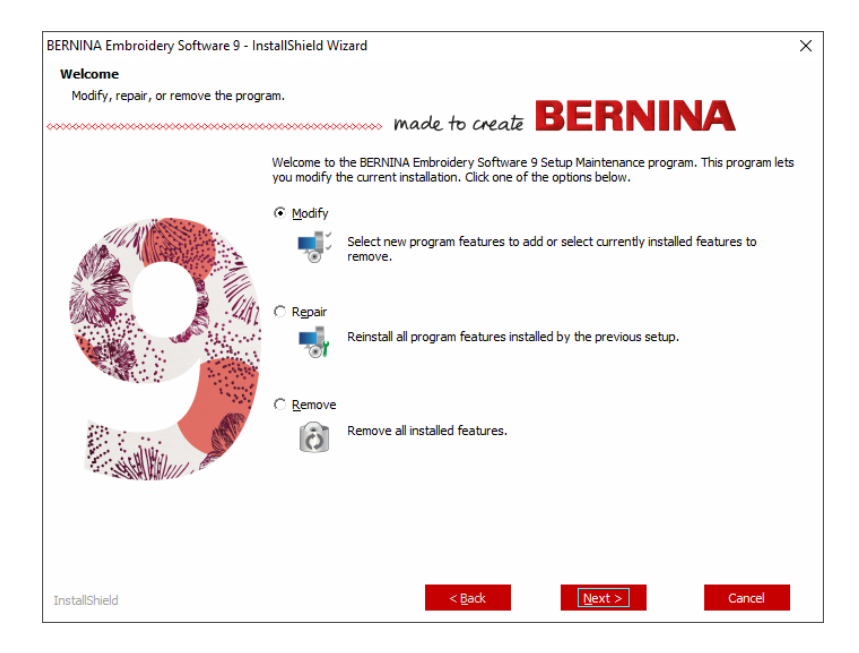

3 Je-li software na Vašem počítači již nainstalován, budete dotázáni:

| Možnost   | Popis                                   |
|-----------|-----------------------------------------|
| Změnit    | Změna výběru nainstalovaných komponent. |
| Opravit   | Přeinstalování některých komponent.     |
| Odstranit | Odinstalování softwaru.                 |

Po úspěšné instalaci softwaru se otevře obrazovka Údržba dokončena.

#### Periodické aktualizace

Čas od času obdržíte automatické aktualizace Vašeho softwaru. Tyto aktualizace obsahují vylepšení a napravují známé problémy. Pokud si nejste jisti momentálním statutem Vaší instalace, můžete si manuálně zkontrolovat své aktualizace.

#### Kontrola aktualizací...

- 1 Připojte svůj počítač k internetu.
- 2 Spusťte vyšívací software BERNINA 9. Ten automaticky zkontroluje aktualizace. Také si můžete otevřít menu Nápověda a zvolit Kontrola aktualizací.

| Hel | p                                         |                                   |
|-----|-------------------------------------------|-----------------------------------|
|     | Help Topics                               |                                   |
|     | Reference Manual                          |                                   |
|     | Release Notes                             |                                   |
| โก้ | Home Screen                               |                                   |
|     | Check for Updates                         | Zvolte si Kontrola<br>aktualizací |
|     | About                                     | aktualizaci                       |
| ~   | Show Design Warning                       |                                   |
|     | Embroidery Software 9 Product Information |                                   |
|     | Buy Software from a Dealer                |                                   |
|     | Buy Designs on Scissortail Stitches       |                                   |
|     | Buy Designs on Embroidery Online          |                                   |
|     | Watch Online Tutorials                    |                                   |

Není-li instalace aktuální, budete vyzváni k spuštění aktualizace. Požadovaný soubor se stáhne ze zabezpečeného serveru.

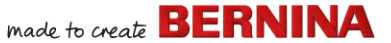

- 3 Po dokončení stahování se řiďte pokyny na obrazovce.
- **4** Po dokončení aktualizace je nutné restartovat počítač, aby změny byly účinné.

**Spropitné:** Automatické aktualizace přepisují Vaší ,normální' šablonu. Jestliže jste udělali změny, budete-si je chtít uložit do vlastní šablony – např. "Má šablona".

#### Integrace s CorelDRAW<sup>®</sup>

BERNINA DesignerPlus je jedinečný díky homogenní integraci s nejoblíbenějším vektorovým kreslicím balíčkem pro domácí uživatele, CorelDRAW<sup>®</sup> SE. To umožňuje optimální převod bitmapové grafiky na vektorovou, vylepšené možnosti ilustrace, editaci fotografií společně s knihovnou profesionálních klipartových obrázků.

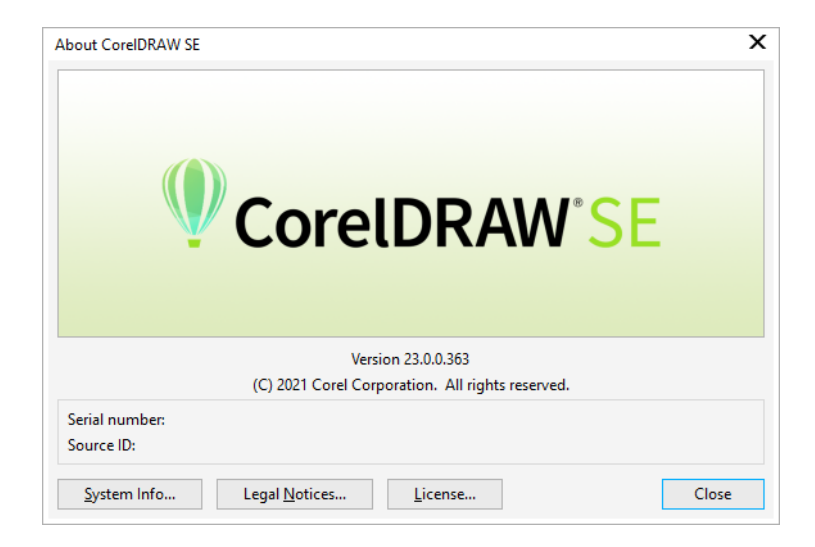

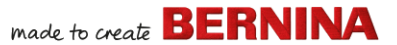

Integrovaný **Artwork Canvas** poskytuje přístup ke všem kreslicím nástrojům CorelDRAW<sup>®</sup> SE. Ty poskytují množství technik navrhování obrysů a tvarů na obrazovce. Vektorové objekty lze měnit na výšivkové vzory. To umožňuje uživateli tvořit nejen výšivkové, ale i skutečné multimediální vzory. Popis nástrojů si najděte v online nápovědě na **Artwork Canvas** menu **Nápověda**. V témže menu najdete přístup k výukovým videím Corel Video Tutorials a dalším hodnotným zdrojům.

**Poznámka:** CorelDRAW<sup>®</sup> SE se nainstaluje společně s Windows .NET Framework. Nezapomeňte jej nainstalovat, až k tomu budete vyzváni. Na některých počítačích může instalace .NET Framework trvat až 20 minut.

#### Nastavení hardwaru

Různá zařízení se nastavují různými způsoby – některá v MS Windows<sup>®</sup>, přes ovládací panel, jiná přímo ve vyšívacím softwaru BERNINA 9. Pokyny k připojení zařízení k Vašemu počítači a nastavení v MS Windows<sup>®</sup>, najdete v dokumentaci pro zařízení, a zároveň i v dokumentaci MS Windows<sup>®</sup>.

#### Nastavení vyšívacích strojů

Pro bezdrátovou komunikaci mezi počítačem a strojem doporučujeme používat originální WiFi zařízení BERNINA. WiFi zařízení BERNINA se dodává s většinou produktů BERNINA V9. Lze jej též koupit samostatně. Koncepci BERNINA WiFi Connector popisuje následující schéma...

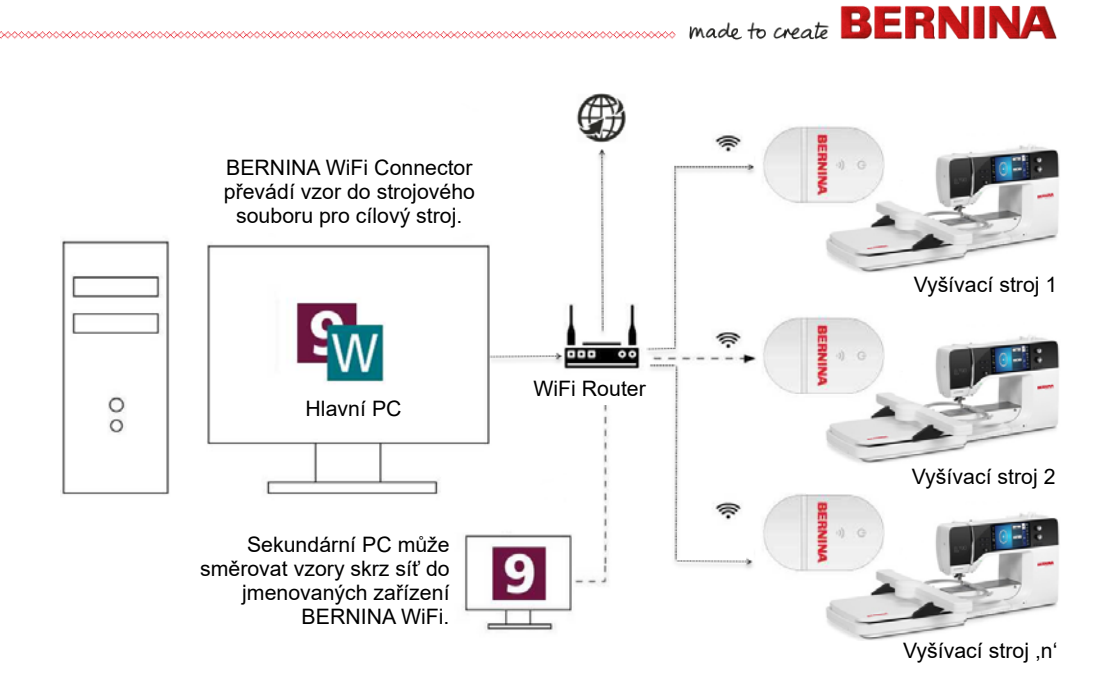

Ve shora zobrazené konfiguraci se vzory přenášejí do WiFi zařízení BERNINA přes hlavní počítač, na kterém běží aplikace BERNINA WiFi Connector. Mohou být posílány buďto přímo z hlavního PC nebo ze sekundárního PC.

#### Nastavení skenerů

Vyšívací software BERNINA 9 podporuje TWAIN kompatibilní skenery.

**Poznámka:** Některé skenery nespolupracují se softwarem BERNINA V9, protože potřebují svůj vlastní skenovací software. Pokud je to případ Vašeho skeneru, použijte pro naskenování software skeneru, uložte obrázek na svůj hard disk a otevřete jej v softwaru BERNINA V9.

# made to create BERNINA

#### Nastavení skenerů...

- 1 Připojte skener dle příslušného návodu.
- 2 Nastavte jej v MS Windows<sup>®</sup> podle připojených pokynů a/nebo podle dokumentace Microsoft MS Windows<sup>®</sup>.
- 3 Spusťte vyšívací software BERNINA 9.
- 4 Zvolte Settings (Nastavení) > Scanner Setup (Nastavení skeneru). Otevře se dialog Select Source (Zvolit zdroj) se seznamem ovladačů skenerů natažených do Vašeho počítače.

|                              | Select Source                                                              | ×                |
|------------------------------|----------------------------------------------------------------------------|------------------|
| Zvolte si<br>ovladač skeneru | Sources:<br>Corel Image Source<br>Corel Image Source 5<br>Logitech ScanMan | Select<br>Cancel |

5 Zvolte si ovladač skeneru, který chcete použít, a klikněte na Select (Zvolit).

**Poznámka:** Budete-li mít problém se skenováním po restartu vyšívacího softwaru BERNINA, může docházet ke konfliktu s dříve nainstalovanými ovladači skenerů. Přeinstalujte BERNINA V9 a vyzkoušejte skener. Jestliže zvolený ovladač skeneru nespolupracuje s programem BERNINA V9, zvolte ze seznamu jiný ovladač skeneru. Pro každý skener jsou obvykle nainstalovány dva.

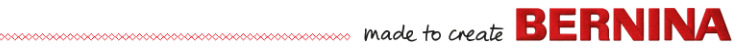

#### Kalibrace obrazovky

Dialog **Kalibrace obrazovky** Vám umožňuje zkalibrovat Váš monitor, aby se vzory v měřítku 1:1 zobrazovaly ve skutečné velikosti výsledné výšivky.

| Calibrate Screen                                                |                                                                    | ×            | 1      |
|-----------------------------------------------------------------|--------------------------------------------------------------------|--------------|--------|
| To calibrate the sci<br>dimensions of this<br>enter the measure | reen, measure the<br>dialog box with a ruler and<br>d values here: | OK<br>Cancel | Změřte |
| Width:                                                          | 95.51 🚔 mm                                                         |              | výšku  |
| Height:                                                         | 67.20 🚔 mm                                                         |              |        |
|                                                                 |                                                                    |              | _      |
|                                                                 | Změřte šířku                                                       | >            |        |

#### Zdroje a podpora

Vyšívací software BERNINA 9 poskytuje různé způsoby přístupu k informacím o softwaru a jak jej používat. Kromě toho nabízí zdroje hotových výšivkových vzorů.

#### Zdroje

Dokumentace na obrazovce má dva formáty – Nápověda online a Adobe Acrobat.

| Hel             | p                                         |                |
|-----------------|-------------------------------------------|----------------|
|                 | Help Topics                               | Přístup k      |
|                 | Reference Manual <                        | dokumentaci na |
| 4 <sup>45</sup> | Home Screen                               | obrazovce      |
| IUI             | Check for Undates                         |                |
|                 | About                                     |                |
| ~               | Show Design Warning                       |                |
|                 | Embroidery Software 9 Product Information |                |
|                 | Buy Software from a Dealer                |                |
|                 | Buy Designs on Scissortail Stitches       |                |
|                 | Buy Designs on Embroidery Online          |                |
|                 | Watch Online Tutorials                    |                |

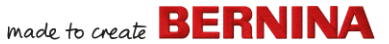

V závislosti na úrovni produktu budou součásti dokumentace obsahovat něco nebo všechno z následujícího seznamu:

#### Release notes – Poznámky k vydání

Soubor poznámek k vydání je součástí instalace softwaru. Poznámky obsahují podrobné informace o nových a vylepšených funkcích a vlastnostech a přímé odkazy na příslušné části Reference Manual.

#### Reference manual – Příruční návod

Reference Manual obsahuje podrobné postupy zahrnující všechny funkce **Vyšívacího plátna** a **Knihovny výšivek**. Obsahuje podrobné pokyny spolu s ukázkami a obrázky obrazovky. Dokumentace k aplikacím BERNINA Cross Stitch a BERNINA Quilter je obsažena v samostatných návodech. Návody jsou k dispozici ke stažení přes hlavní stránku online nápovědy.

#### Online help – Online nápověda

Online nápověda poskytuje rychlý přístup ke všeobecným informacím o funkcích a vlastnostech softwaru BERNINA V9 a pokyny krok za krokem. Stiskem klávesy **F1** otevřete kontextovou nápovědu.

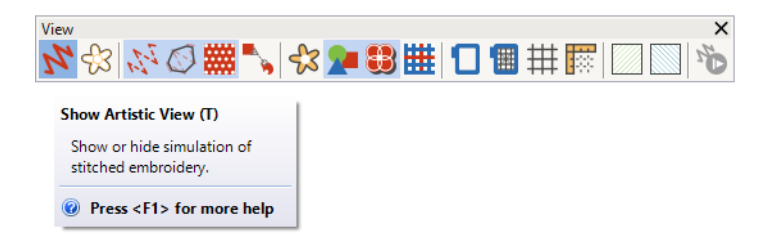

#### Online zdroje

Existuje mnoho zdrojů hotových výšivkových vzorů, které si můžete koupit a libovolně upravovat. Menu **Embroidery Canvas (Vyšívací plátno)** 

🐭 made to create **BERNINA** 

**Nápověda** Vás přesměruje na dva bohaté zdroje – Scissortrail Stiches a OESD Embroidery design studios.

| Hel | p                                                                                                    |                                                                       |
|-----|----------------------------------------------------------------------------------------------------|-----------------------------------------------------------------------|
| โกไ | Help Topics<br>Reference Manual<br>Release Notes<br>Home Screen<br>Check for Updates                                                                                         |                                                                       |
| ~   | About<br>Show Design Warning                                                                                                    |                                                                       |
|     | Embroidery Software 9 Product Information<br>Buy Software from a Dealer<br>Buy Designs on Scissortail Stitches<br>Buy Designs on Embroidery Online<br>Watch Online Tutorials | Přístup k Scissortrail<br>Stiches a OESD<br>Embroidery design studios |

**Poznámka:** Popis nástrojů CorelDRAW<sup>®</sup>, které zahrnuje **Kreslicí plátno**, si najděte v menu **Artwork Canvas Nápověda**. V témže menu najdete přístup k výukovým videím Corel Video Tutorials a dalším hodnotným zdrojům.

» made to create BERNINA

#### Zpětná vazba

BERNINA V9 obsahuje hlášení zpětné vazby, po připojení k internetu zajistí v případě pádu systému přímý kontakt s BERNINA Support...

|                                                                                                    | 👌 Report an issue                                                                                                    |
|----------------------------------------------------------------------------------------------------|----------------------------------------------------------------------------------------------------|
| Auto Recovery           Auto Recovery           There are 2 auto recovery files created from the previous sess           What would you like to do with the recovered files? | Fill in the information requested below and dick Collect and Send.<br>Please provide as much detail as possible to help resolve your issue.<br>Items marked with an asterisk are required.<br>"Your Email:<br>So we can contact you |
| → Load<br>Open the recovery files and automatically delete them when closing the so<br>→ Don't load                                                                          | *Summary:<br>Brief summary of the issue<br>*Description:                                                                                                    |
| Leave the recovery files for now and ask me again later.     Delete     Delete the recovery files without opening.                                                           | Provide details of the issue                                                                                                    |
| → Report an Issue<br>Gather and send system information and recovery files. Leave the recovery<br>now and ask me again later what I want to do.                              | *Region: Australia  Select your region                                                                                                    |
| Nahlaste problém v<br>případě pádu systému.                                                                                                    | Attachments: Choose files<br>Attach design files that have issues, screen shots of errors etc<br>Priority: Medium V<br>Select your level of priority                                                                                |
|                                                                                                    | I agree to send system information to BERNINA for support purposes. Collect and Send Cancel Cancel                                                                                                    |

Hlášení využijte pro žádost o pomoc s konkrétními problémy. Zpětná vazba může fungovat nezávisle z programové skupiny BERNINA V9.

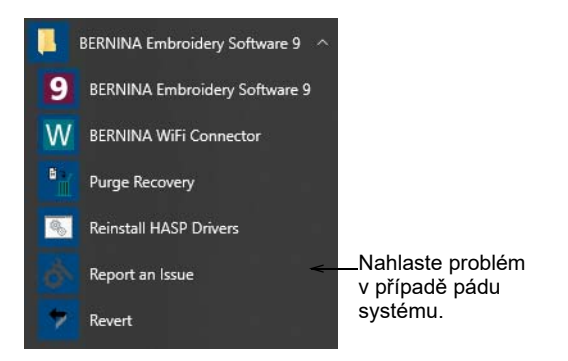

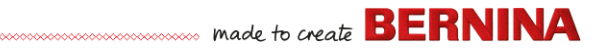

#### Konvence používané v tomto návodu

V celém manuálu se používají následující konvence.

#### Příkazy

Příkazy v menu nebo v submenu jsou v tomto návodu popsány pomocí názvu menu a názvu příkazu. Například příkaz ,Dim Artwork' v menu ,View' (náhled) je označen jako **View (náhled) > Dim Artwork (Ztmavit obrázek)**.

#### **Dialogové boxy**

Dialogovým boxům se v návodu říká ,dialogy' a jsou zde zobrazeny jen tehdy, když podávají důležité informace o vyšívacím softwaru BERNINA. Obrázky obrazovek slouží jako příklady, nejsou přesnými kopiemi tvarů vygenerovaných softwarem.

#### Pokyny pro práci s myší a klávesnicí

| Pokyn                        | Symbol   | Akce                                                                                     |
|------------------------------|----------|------------------------------------------------------------------------------------------|
| Klikněte                     |          | Klikněte levým tlačítkem myši.                                                           |
| Klikněte pravým<br>tlačítkem |          | Klikněte pravým tlačítkem myši.                                                          |
| Klikněte dvakrát             | •••      | Klikněte dvakrát levým tlačítkem myši, aniž byste<br>myší pohnuli.                       |
| Klikněte OK                  | 🖱 nebo 🖵 | Dokončete akci kliknutím myší na OK nebo stiskem klávesy Enter na klávesnici.            |
| Ctrl) + S                    |          | Stiskněte a přidržte klávesu Control (Ctrl), a<br>stiskněte klávesu S pro uložení vzoru. |

# ZAČÍNÁME

Pokud je pro Vás vyšívací software BERNINA, případně strojové vyšívání vůbec, úplnou novinkou, nejspíš se sami sebe ptáte ,kde mám začít?!'.

S jistotou můžeme říci, že strávíte mnoho hodin učením, jak dostat z vyšívacího stroje BERNINA a ze softwaru, se kterým spolupracuje, co nejvíc. Stroj a software pracují ruku v ruce společně a zvládnutí pěkné výšivky vyžaduje praxi a trpělivost.

Výsledky však hovoří samy za sebe, a čas, který do nich investujete, se Vám zhodnotí. S každým projektem, který vytvoříte, získáte zkušenost a sebedůvěru a budete připraveni se pustit do dalšího.

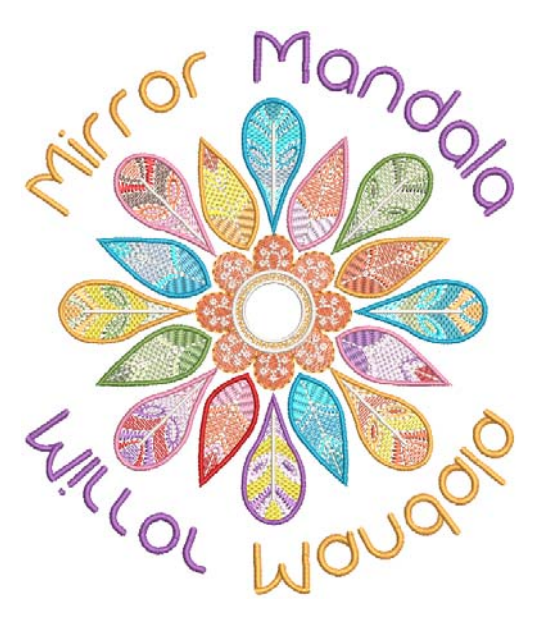

Tato část shrnuje hlavní způsoby využití Vašeho softwaru BERNINA V9. Podrobnější informace najdete v návodu.

### Začněme od začátku

K tomu, abyste začali s vyšívacím softwarem BERNINA nepotřebujete žádné zkušenosti. Jednoduše otevřete vzor a pošlete jej do svého stroje k vyšití. A to je to pravé místo, kde začít. Jak budete získávat zkušenosti, budete schopni ,čísť vzory a poznáte, které jsou dobré, a které mohou přinášet problémy.

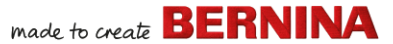

#### Ukázkové vzory a obrázky

BERNINA V9 obsahuje stovky hotových vzorů, včetně řady atraktivních ornamentů, vzorků a pozadí pro digitalizaci. Soubory se vzory (soubory ART) a obrázky (soubory BMP, JPG, a WMF) najdete v knihovně výšivek a v knihovně obrázků.

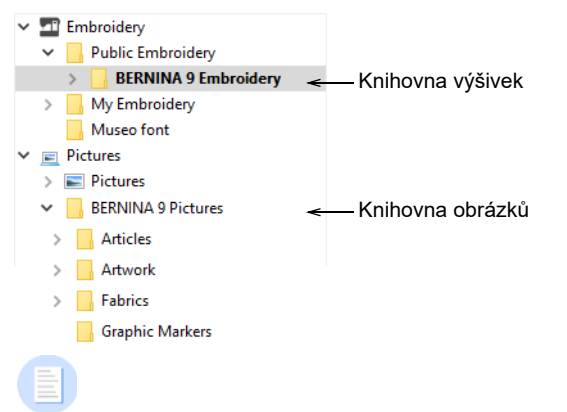

**Poznámka:** Chcete-li si zobrazit artwork, zvolte ,All Artwork Files' (všechny artworkové soubory) v ,Showing' (zobrazení).

» made to create **BERNINA** 

To nejlepší, čím můžete jako nový uživatel začít, je strávit nějaký čas prohlídkou těchto vzorů a zjištěním, co máte k dispozici.

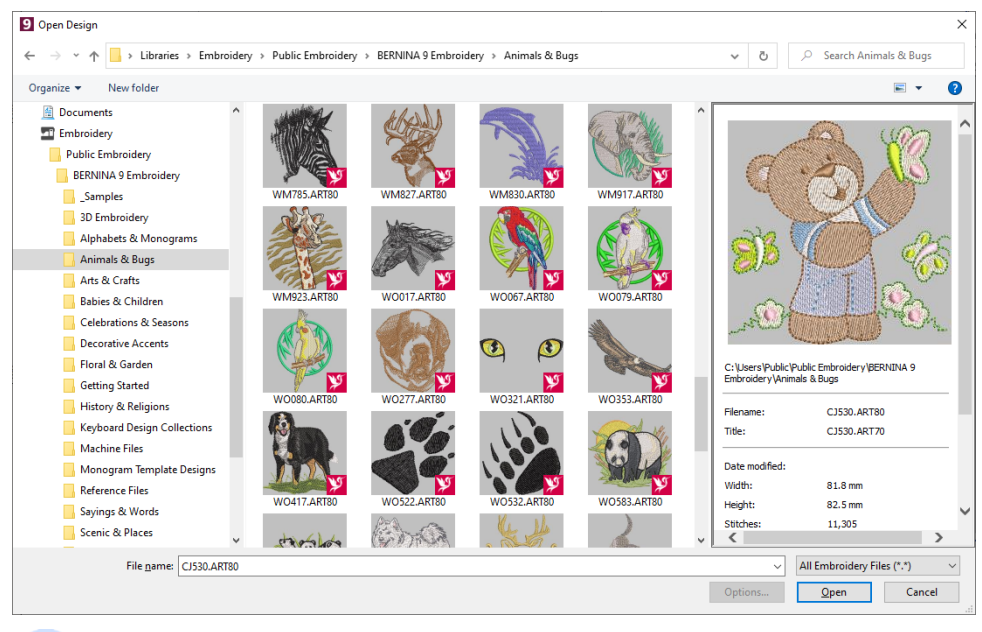

**Poznámka:** Součástí softwaru BERNINA V9 je jeho vlastní aplikace pro správu souborů Embroidery Library (Knihovna výšivek), která umožňuje prohlížení a správu výšivkových vzorů. Soubory se vzory můžete také prohlížet v prohlížeči MS Windows<sup>®</sup>.

#### Další zdroje

Existuje mnoho zdrojů hotových výšivkových vzorů, které si můžete koupit a libovolně upravovat. Váš software BERNINA V9 Vás přesměruje na dva bohaté zdroje – Scissortrail Stiches a OESD Embroidery design studios.

# made to create BERNINA

| Hel | p                                         |   |                                |
|-----|-------------------------------------------|---|--------------------------------|
|     | Help Topics                               |   | 1                              |
|     | Reference Manual                          |   |                                |
|     | Release Notes                             |   |                                |
| โก้ | Home Screen                               |   |                                |
|     | Check for Updates                         |   |                                |
|     | About                                     |   |                                |
| ~   | Show Design Warning                       |   |                                |
|     | Embroidery Software 9 Product Information |   |                                |
|     | Buy Software from a Dealer                |   |                                |
|     | Buy Designs on Scissortail Stitches       | ~ | Přístup k Scissortrail Stiches |
|     | Buy Designs on Embroidery Online          |   | a OESD Embroidery design       |
|     | Watch Online Tutorials                    |   | Studios                        |

#### Klipart

CorelDRAW<sup>®</sup> SE Vám po registraci nabídne přístup k online obsahu a ke zdrojům. Po registraci budete mít z programové skupiny přístup ke klipartům a dalšímu obsahu. Ten je mimoto přístupný i z vlastního dokovacího okna CONNECT Content v Artwork Canvas (Kreslicí plátno). Dokovací okno otevřete v Window > Dockers > CONNECT Content.

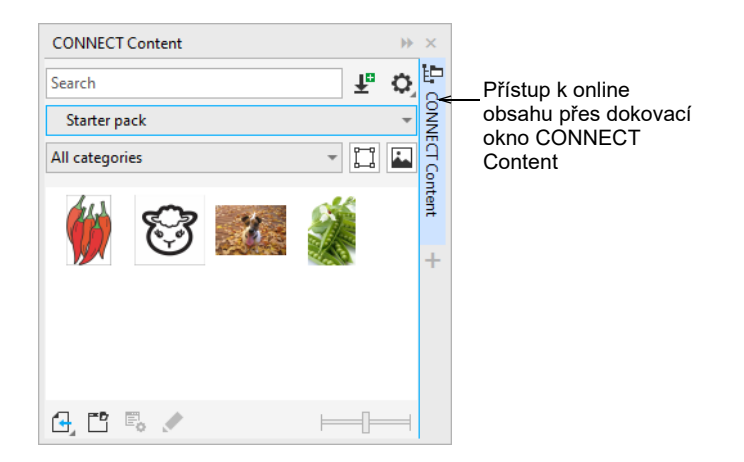

made to create BERNINA

Seznamte se se všemi klipartovými vzorky, které máte k dispozici. Mnohé z nich můžete použít ve výšivkových vzorech, buďto jako pozadí pro digitalizaci nebo k přímé konverzi.

**A** 

**Pozor:** Obrázky (kliparty) a výšivkové vzory jsou určeny pouze pro osobní použití – tj. nesmí být komerčně využity v žádné formě.

#### Pravidla pro dobrou výšivku

Když se díváte na výšivkové vzory, ať už vlastní nebo od někoho jiného, soustřeďte se na následující body:

- Stehy jsou čisté, hladké a rovnoměrné.
- Vzory vypadají dobře tvary, barvy, vyvážení.
- Tvary jsou vytvořeny správnými výplňovými a obrysovými stehy.
- Stehy mají úhel odpovídající tvaru.
- Tvary jsou vyšity správně bez nežádoucích mezer.
- Detaily jsou jasně definovány.
- Nápisy jsou čisté a snadno čitelné.

Vyšití by také mělo mít následující vlastnosti:

- Vzor se vyšívá na stroji efektivně.
- Látka se kolem vyšitých míst nekrabatí.
- Na vzorech nejsou volné konce.

Dobrá kvalita výšivky začíná dobrým vzorem. Dále potřebujete k vyšívání kvalitní stroj. Ale ani to nestačí, pokud nepoužijete správnou látku, nitě, stabilizátory, napětí atd. Důkladně prostudujte návod ke stroji a co nejvíce se poraďte s ostatními uživateli.

#### Práce s výšivkou

Než začnete, podívejte se, podle kterého scénáře budete pracovat. Obvykle se jedná o jeden z následujících:

- Vzít hotový vzor a vyšít jej
- Udělat všeobecné změny vzoru
- Vytvořit nápis

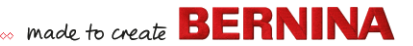

- Zkombinovat nápis se vzorem
- Upravit vzor změnou jeho částí
- Vytvořit novou výšivku z obrázku pomocí automatizovaných technik
- Vytvořit ručně novou výšivku
- Použít speciální vyšívací funkce

Podívejme se postupně na tyto případy.

### Vyšití hotového vzoru

-----

Mnohým příznivcům vyšívání postačí vzít stávající vzor a vyšít jej. Tím samozřejmě většina z nich začíná. Když si vyberete vzor, který se Vám líbí, budete se chtít podívat, jak vypadá vyšitý. To zahrnuje celou řadu kroků. Hlavní z nich zde nastíníme.

#### Vyšití vzoru

1 Otevřete si vzor v softwaru BERNINA V9.

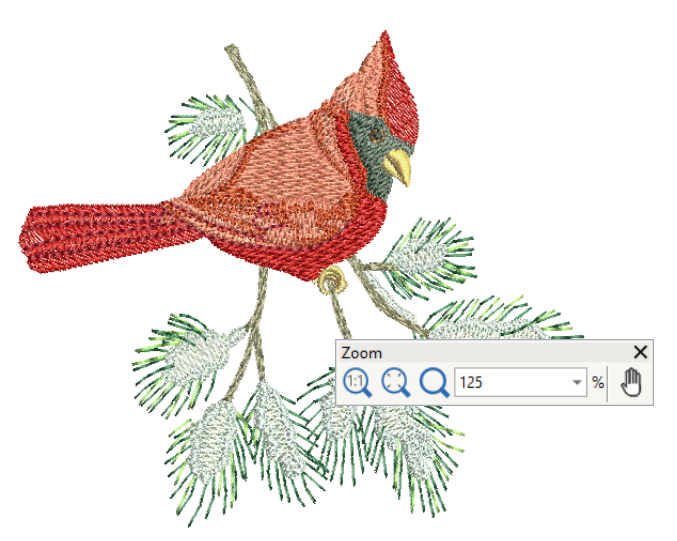

- 2 Upravte si zobrazení vzoru dle zájmu.
- 3 Zkontrolujte si druh látky a dle potřeby jej vyměňte.

- 4 Zkontrolujte barvy nití a dle potřeby změňte tabulky, aby odpovídaly niti, kterou používáte.
- **5** Podívejte se na náhled na výšivku, abyste pochopili, jak bude stroj vyšívat vzor.
- 6 Zvolte si vyšívací rámeček a zkontrolujte umístění v rámečku.
- 7 Než začnete vyšívat, podívejte se na náhled a vytiskněte si pracovní list vzoru.
- 8 Pošlete vzor do stroje, buďto přímo, nebo přes datové médium (obvykle USB flash disk).

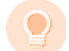

**Spropitné:** Podívejte se do návodu k Vašemu stroji BERNINA, jak postupovat při přenosu vzoru do stroje.

### Změna celého vzoru

Až se seznámíte s kroky potřebnými k vyšití vzoru – ať už klipartu nebo vzoru, který jste si koupili – budete brzy chtít provádět změny vzorů, jako je změna velikosti, změna barvy vyšívací niti nebo změna druhu látky. Toto jsou všechno poměrně jednoduché operace.

# made to create BERNINA

#### Jak změnit celý vzor

1 Otevřete vzor, který chcete použít.

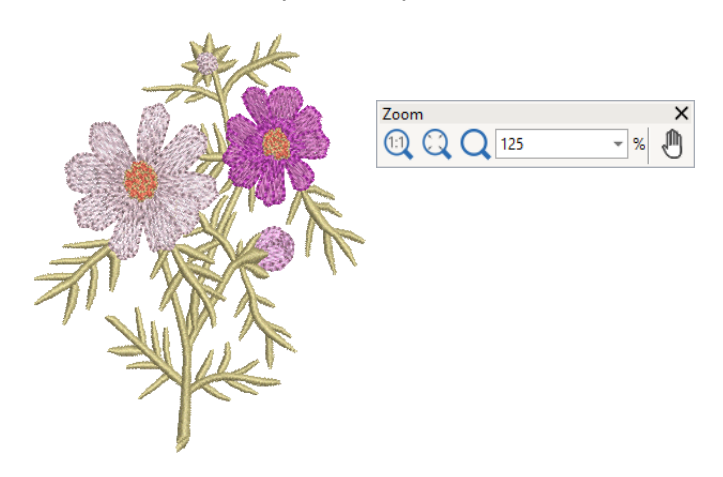

- 2 Zkontrolujte rozměry vzoru a dle potřeby je změňte. Když například vyšíváte vzor vlevo na hrudi, bude maximální velikost čtverec o straně cca 108 mm (4,25 palce).
- 3 Dle potřeby upravte barvy nití vzoru.

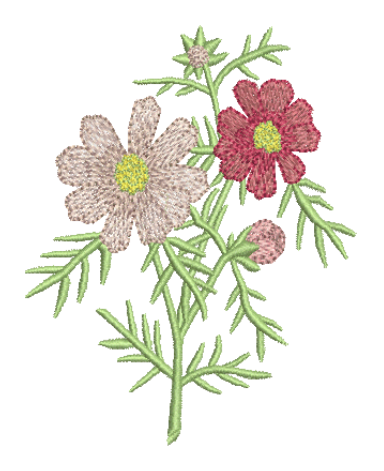

**4** Také můžete použít klávesu Alt pro dočasné ,přerušení' seskupení. Přidržením a kliknutím si volte jednotlivé objekty pro změnu barev.
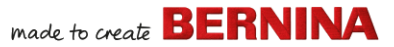

- 5 Zkontrolujte druh látky a dle potřeby jej změňte.
- 6 Navolte si rámeček požadované velikosti.
- 7 Otevřete si vizualizaci vzoru na oděvu nebo na výrobku.

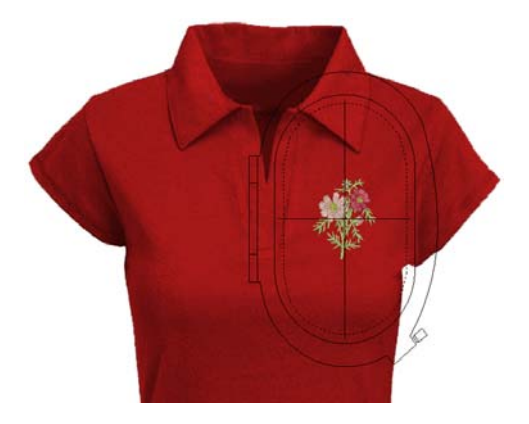

8 Vytiskněte si pracovní list a odešlete vzor do stroje.

#### Vytvoření jednoduchého nápisu

Až se blíže seznámíte s vyšíváním vzorů, úpravami velikosti, barev a druhu látky, určitě si budete chtít zkusit vytvořit svůj vlastní nápis. To vyžaduje určitou praxi, ale ve skutečnosti je vytvoření atraktivního nápisu ve vyšívacím softwaru BERNINA V9 stejně jednoduché, jako napsání nápisu na obrazovce.

#### Jak vytvořit jednoduchý nápis

• Obvyklé je přidat nápis ke stávajícímu vzoru.

 Přidejte si nápis k Vašemu vzoru rychle a snadno, buďto na obrazovce s využitím momentálního nastavení, nebo přes ,vlastnosti objektu`.

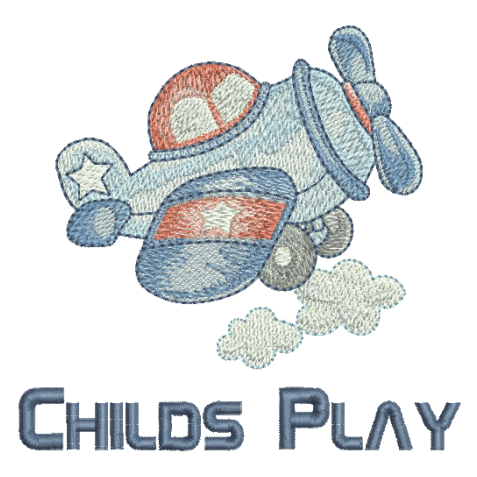

 Potom už je snadné si upravit základní linku, formátování, mezery a barvy.

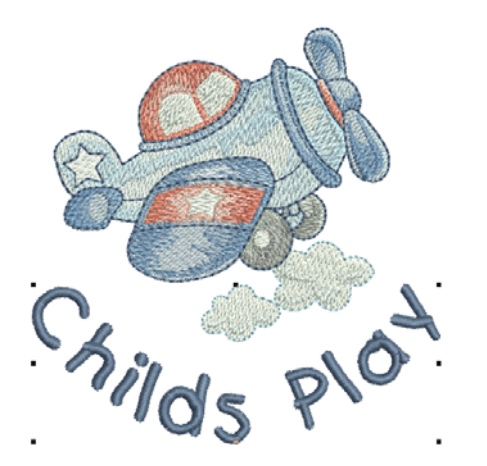

 Zkuste si svůj nápis vyšít. Prohlédněte si kvalitu stehů. Uvědomte si, že různé fonty se vyšívají lépe v různých velikostech.

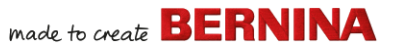

# Vytvoření pokročilejšího nápisu

Až si vyzkoušíte tvoření nápisů a jejich vyšívání, budete se chtít pustit do dobrodružnějších akcí, jako jsou monogramy, pestré nápisy, písmena flair script, plastické nápisy technikou trapunto, případně speciální efekty ,elastického písma`. Tvůrčí možnosti jsou bez hranic. Spolu s přibývajícími zkušenostmi se bude zvyšovat Vaše sebevědomí a zároveň chuť zkoušet nové věci. Součástí toho je zvládnutí práce se strojem BERNINA a dále příprava vzorků a kontrola kvality vzorů.

#### Monogramy

BERNINA V9 usnadňuje vytváření monogramů díky nástroji Monogramy ,vše v jednom'. Tento nástroj navíc obsahuje nápisy, ozdoby a/nebo až čtyři soustředná ohraničení Vašeho monogramu.

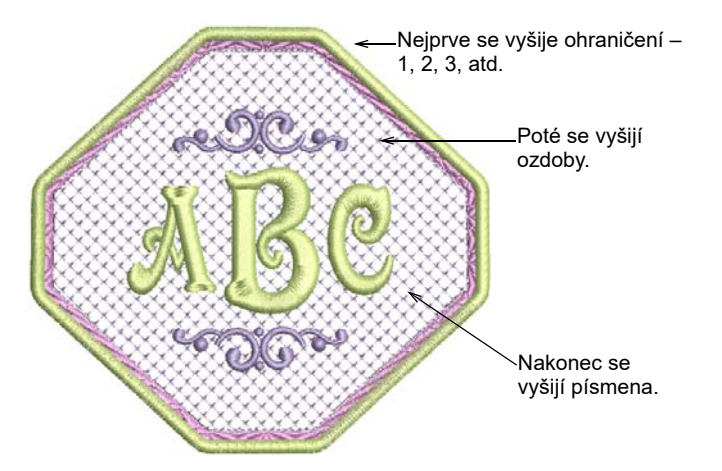

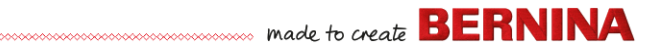

#### Ozdobné fonty

BERNINA V9 zahrnuje celou řadu ozdobných fontů, jako např. Creative Cross a Secret Garden-Caps. Tyto fonty obsahují více barev a miniaturní vzory.

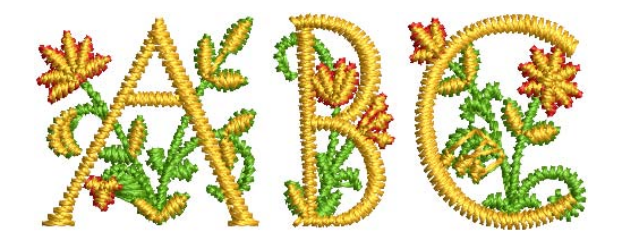

Flair script je speciální font, který umožňuje přidávat ozdobné prvky na konec textových objektů a napodobovat tím výrazné ozdobné psací písmo.

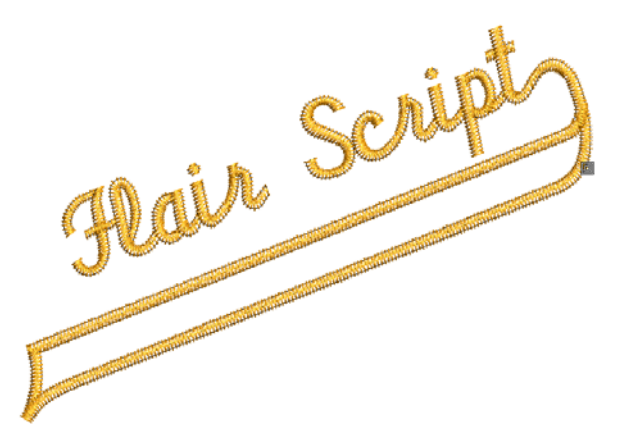

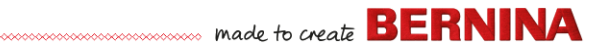

#### Stehové efekty pro nápisy

Výchozí výplní vyšívaných písmen jsou saténové stehy. Můžete použít i jiné typy stehů, jako výplňové nebo ozdobné, případně efekty, jako např. texturovaný okraj.

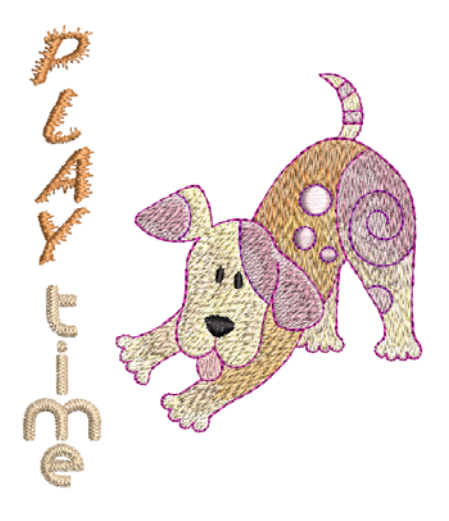

#### Elastické nápisy

Efekty ,elastického nápisu' se používají pro vyboulení, zaoblení, natažení nebo stlačení nápisu.

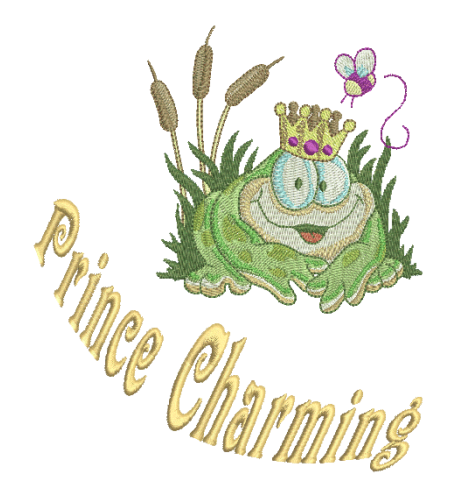

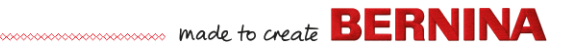

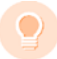

**Spropitné:** Nezapomeňte si prostudovat ukázkové vzory ve Vaší instalaci BERNINA V9.

#### Přizpůsobení vzoru

Přizpůsobení vzoru je pravděpodobně nejběžnějším scénářem přípravy výšivek. Někdy si možná budete chtít vytvořit nový vzor, obvykle z obrázku, ale častěji si vezmete již existující vzor a přetvoříte si jej ,k obrazu svému`. Už jsme viděli, jak se dělají všeobecné změny, jako je změna velikosti, změna barvy a látky. Nebude trvat dlouho, než se Vám zachce vyzkoušet ,invazivnější' změny, jako například změna tvaru, odstranění, kombinace, duplikace, změna pořadí, změna druhu stehu a efekty. Zde jsou ukázky věcí, které byste možná chtěli vyzkoušet.

#### Kombinace vzorů

Jednou z technik, kterou bezpochyby využijete, je kombinování vzorů. Tím se zároveň hodně naučíte o ostatních operacích editace, jako je změna velikosti, umístění, otáčení, řazení objektů a odstranění podkladových stehů.

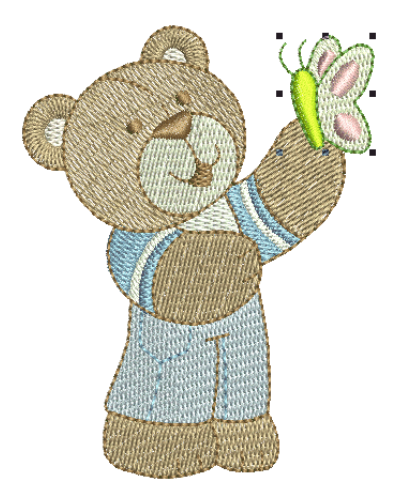

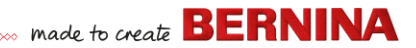

#### Transformace prvků vzoru

Bez ohledu na to, jaký typ práce děláte, můžete využít nástroje BERNINA V9 pro duplikaci, otáčení a převracení prvků vzoru pro vytvoření věnečků, kaleidoskopických a jiných efektů.

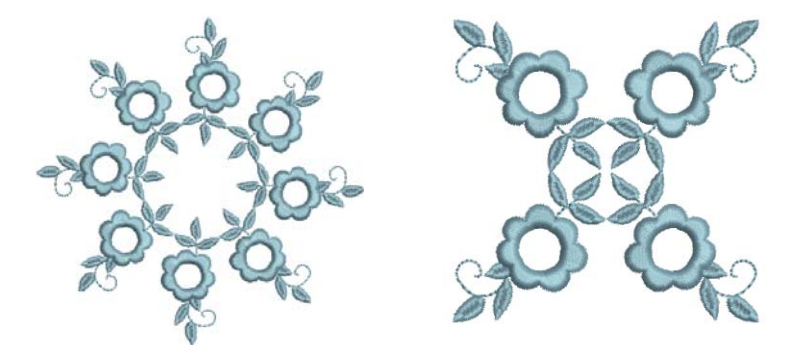

#### Změna tvarů prvků

Změny tvaru se dají použít na vše, od drobných úprav tvarů objektu až po změny tvarů písmen pro zvláštní efekty. V každém případě, pokud je možné změny tvarů otevřít, lze je použít.

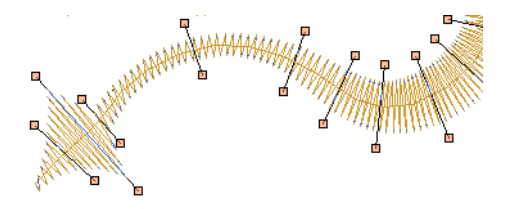

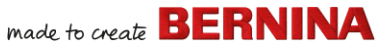

#### Použití uměleckých stehových efektů

Nebude to trvat dlouho, než Vás začnou jednoduché výplně a obrysy nudit, a budete si chtít vyzkoušet množství uměleckých typů stehu a efektů, které BERNINA V9 nabízí.

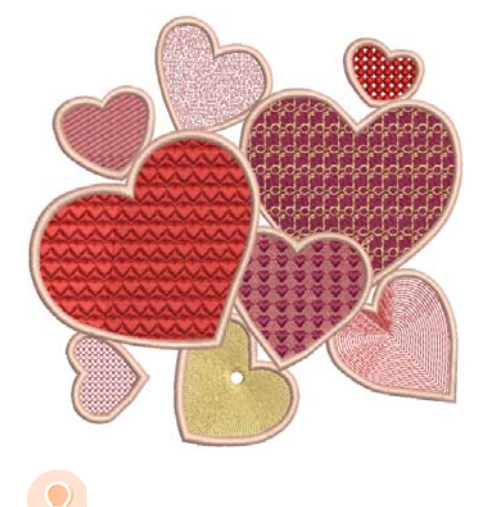

**Spropitné:** Nezapomeňte si prostudovat ukázkové vzory ve Vaší instalaci BERNINA V9.

#### Vytvoření ,automatické výšivky'

Pokud jste již pokročili ve svém zkoumání Vašeho stoje BERNINA a softwaru BERNINA V9 až sem, počínáte si dobře. Ve skutečnosti toho už dost dokážete, aniž byste zatím vytvářeli svůj vlastní vzor nebo prováděli digitalizaci. Když už jste se však dostali takto daleko, pravděpodobně se budete chtít přesně do tohoto pustit!

Jedním z nejrychlejších způsobů jak začít, je využití automatických technik, které BERNINA V9 nabízí. Přestože jsou jejich možnosti omezené, můžete si relativně jednoduše vyzkoušet realizovat své nápady a tyto techniky mohou pro Vaše účely postačovat. Alespoň prozatím!

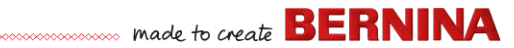

#### Převedení vektorového obrázku

Speciální převodní nástroje softwaru BERNINA V9 automaticky převádějí vektorové objekty a texty na výšivku nebo na objekty s nápisy. Ty je možné dle potřeby upravovat.

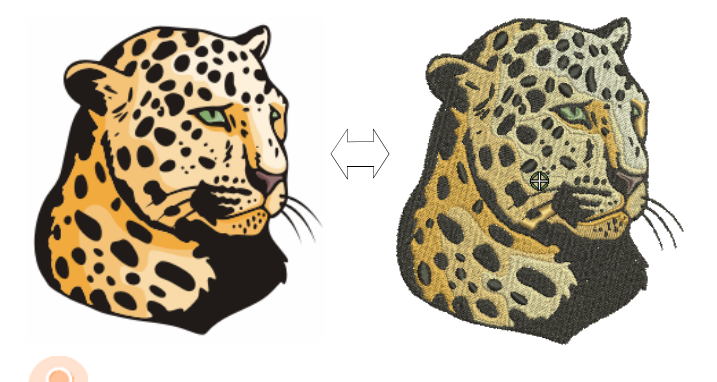

**Spropitné:** Pro začátek je vhodné použít některý z řady klipartů, které jsou součástí programu CorelDRAW<sup>®</sup>. Mnohé z nich lze upravit pro využití ve výšivkovém vzoru.

#### Převedení bitmapového obrázku

Nástroj Magic Wand poskytuje vše, co potřebujete pro automatickou digitalizaci v bitmapových obrázcích. Nástavba této technologie, Auto-Digitize (automatická digitalizace) rozeznává tvary v obrázcích a rozhoduje o nevhodnějších druzích stehů pro daný účel.

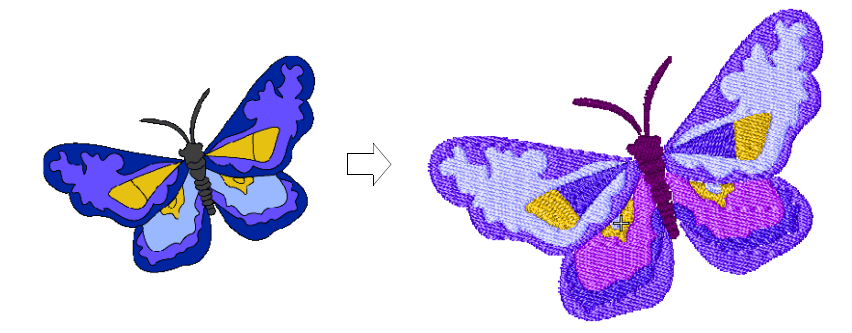

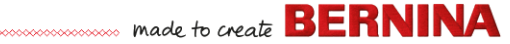

#### Převedení fotografie

Pro vytvoření výšivek z fotografií a jiných obrázků použijte mocný nástroj Color PhotoStitch.

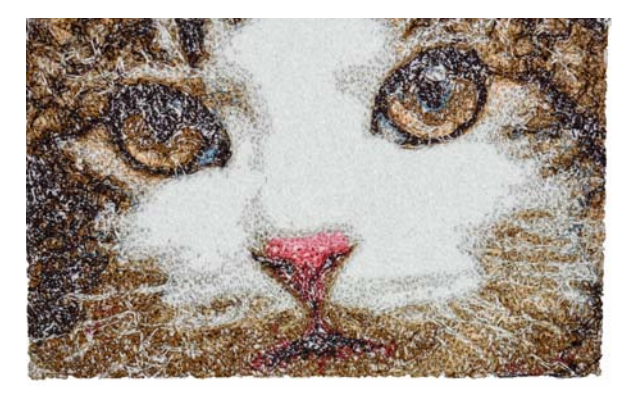

#### Vytvoření nové výšivky od samého začátku

Jestliže jste došli k tomuto místu, už jste zvládli 90 % z toho, co většina vyšívačů potřebuje. Dalším krokem k mistrovskému vyšívání je však zvládnutí ,černé magie' manuální digitalizace. Ale ani tady nemusíte skákat do bazénu z hlubší strany. Můžete začít docela jednoduchými projekty a postupně se dopracovat ke komplikovanějším vzorům s komplikovanějšími stehovými efekty.

#### Začněte dobrým obrázkem.

Pro vytvoření kvalitní výšivky bude třeba si zvolit vhodný obrázek, který použijete jako pozadí k digitalizaci. Dokud se z Vás nestane zkušený digitalizátor, nepoužívejte komplikované obrázky.

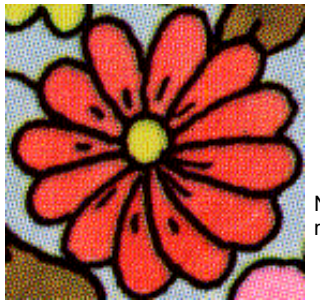

Naskenováno v režimu 256 barev

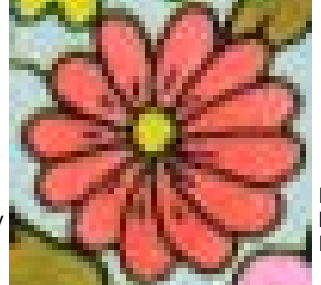

Naskenováno v barevném režimu RGB (milióny barev)

Obrázek, který není v digitálním formátu, je třeba naskenovat. To můžete udělat přes CorelDRAW<sup>®</sup>, který je součástí BERNINA DesignerPlus. K možným zdrojům patří:

- knihy
- kliparty z internetu nebo na CD
- dětské obrázky
- Vaše vlastní originální díla.

A pamatujte si, že dobrý začátek najdete mezi množstvím klipartů v softwaru CorelDRAW<sup>®</sup>. Mnohé z nich si můžete upravit jako digitalizační pozadí.

#### Připravte si obrázek

Před digitalizací si musíte pečlivě promyslet a naplánovat tvary vzoru a pořadí vyšívání. Tvary vzoru je nutné jasně definovat, aby se snadno

vyšívaly. Nejlépe se vyšívají tvary, které mají relativně stálou šířku s plynulými okraji, žádné ostré rohy, či drobné výstupky.

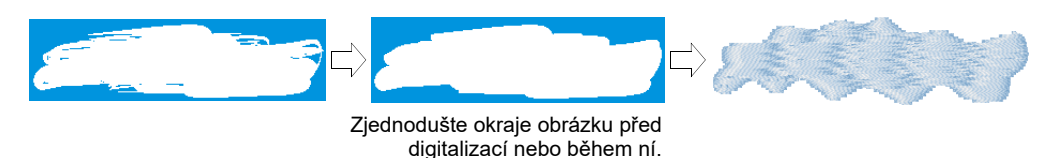

#### Digitalizace Vašeho vzoru

V softwaru BERNINA V9 vytváříte vzory ze základních tvarů nebo z ,výšivkových objektů'. Procesu vytváření výšivkových objektů na obrazovce se říká ,digitalizace'.

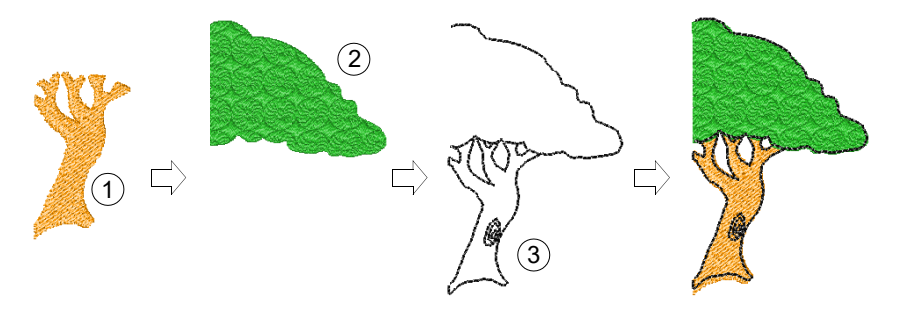

Stejně jako při vytváření vzorů v grafických aplikacích využívá digitalizace výšivek různé nástroje nebo metody. Ty se používají ve spojení s druhy stehů pro vytvoření výšivkových objektů.

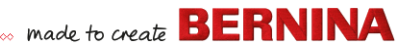

#### Volba druhů stehu

Rozhodněte se, jaké druhy stehů použijete pro každý tvar vzoru. BERNINA V9 Vám umožňuje změnit druh stehu ve kterémkoli stádiu.

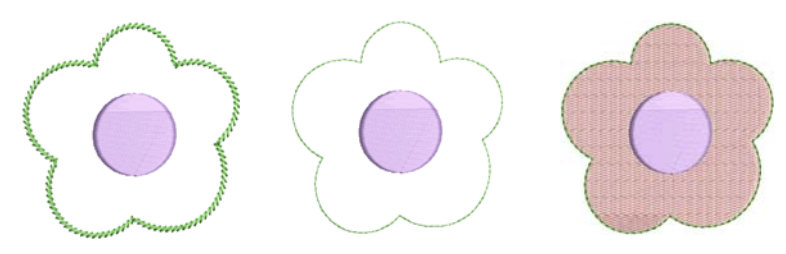

#### Určete si pořadí prvků vzoru.

Sekvence vzoru znamená pořadí, v jakém se objekty vytvářejí, a tedy v jakém se vyšijí. Pořadí objektů můžete změnit pro vylepšení vyšití – na příklad pro minimalizaci výměn barev. Detaily by se měly vyšívat jako poslední.

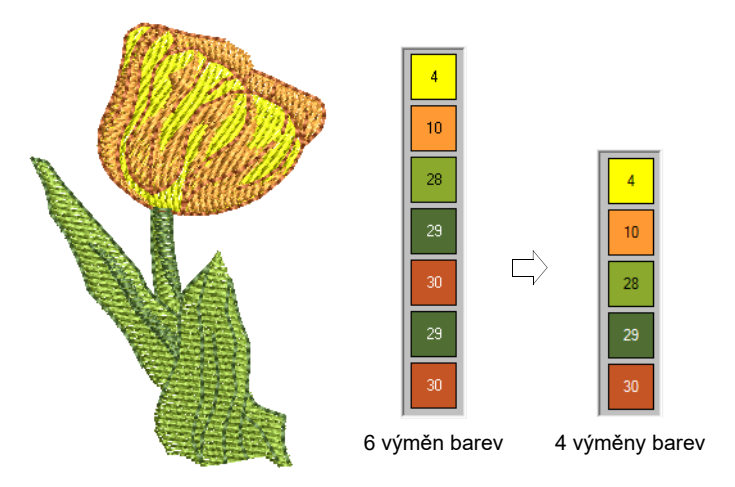

#### Vylepšete kvalitu stehu

Přes pokusy a omyly získáte cit pro věci, které ovlivňují kvalitu stehů. BERNINA V9 automatizuje celou řadu kroků s vlivem na kvalitu, jako

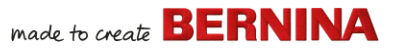

například hromadění stehů, push-pull efekt, a stabilitu výšivky. Nejdůležitějším nastavením z tohoto hlediska je volba druhu látky.

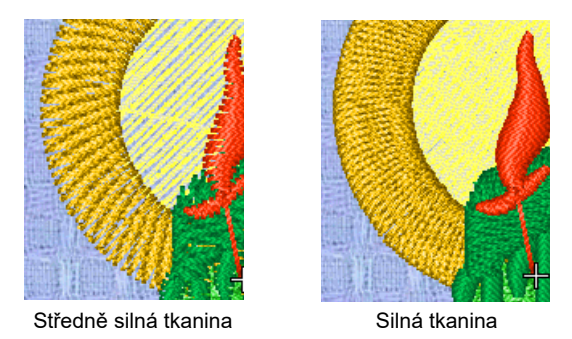

Do hry vstupují další faktory, jako je volba typu podkladu.

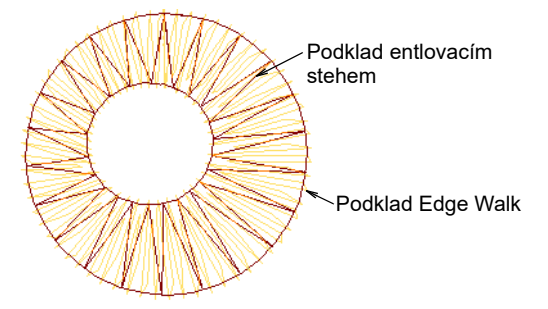

Kompenzace tahu je jiné nastavení kvality stehu, o kterém jste možná uvažovali přesto, že výchozí nastavení je obecně postačující.

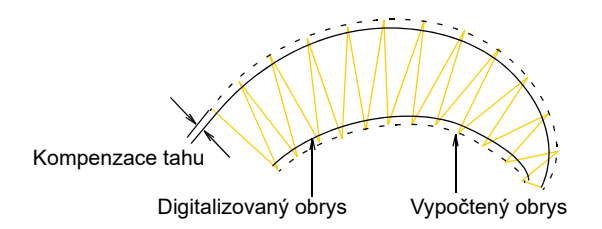

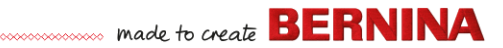

# Použití speciálních vyšívacích technik

Když jste zvládli manuální digitalizaci, jste v situaci, kdy dokážete využít výhody široké nabídky stehů a efektů, které BERNINA V9 nabízí. S mnohými z nich jste se seznámili, už když jste upravovali již existující vzory pro různé účely.

#### Vyšívání volným pohybem

Některé z nich, třeba vyšívání volným pohybem, se nedají aplikovat na existující vzory, ale musejí se digitalizovat od samého začátku. Toto je technika, s níž dokážete vytvořit vzory ručního vzhledu, něco, čeho běžnými metodami digitalizace jen těžko dosáhnete. Účelem je napodobit vzory, vytvořené na vyšívacím stroji volným pohybem. Rozdíl je v tom, že látka napnutá v rámečku umožňuje jehle ,kresliť přesně to, co jste nakreslili na obrazovce.

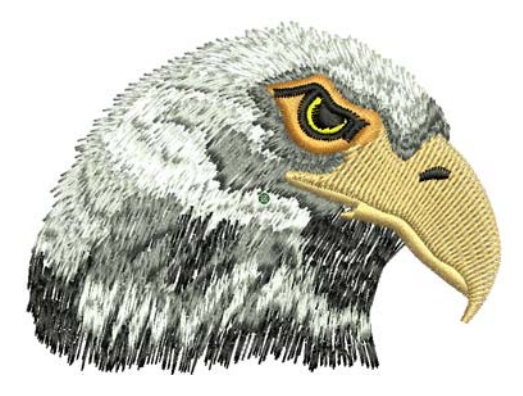

#### Razítka, průběžné stehy a výplně

Razítka jsou předem definované prvky vzoru, např. srdíčka, listy nebo hraniční vzory, které můžete rychle přidat do vzoru. Obvykle sestávají z jednoho nebo více jednoduchých objektů a jsou uloženy v sadě speciálních vzorů. Můžete je použít pro vytvoření ohraničení či výplně, nebo samostatně.

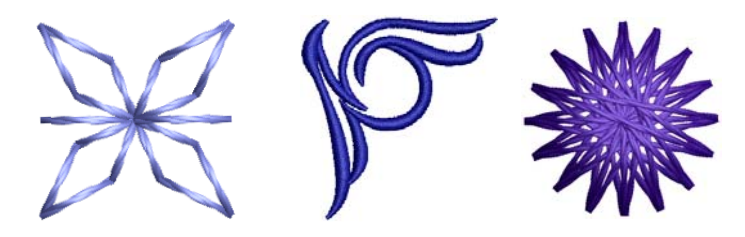

# Řemeslné stehové bordury a výplně

BERNINA V9 nabízí řadu řemeslných stehů, které můžete použít, když chcete napodobit některé tradiční ruční výšivky. Patří k nim vzory typu blackwork a candlewicking, vhodné jak pro obrysy, tak pro výplně.

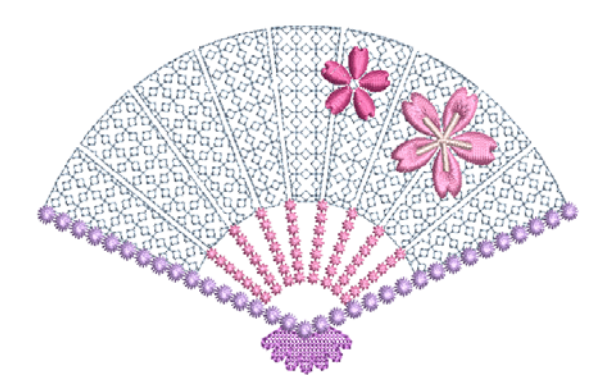

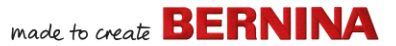

#### Aplikace

Aplikace je důležitá technika domácího šití a funkce digitalizace aplikace nabízí snadný způsob, jak vytvořit kvalitní práci. Využijte ji pro vygenerování stehů, které potřebujete pro aplikaci uzavřeného objektu.

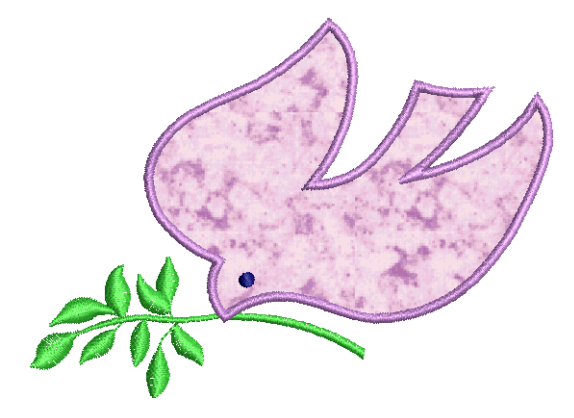

#### Křížkový steh

Křížkový steh je oblíbená technika pro vyplňování velkých ploch menším počtem stehů. Je možné ji použít i pro obrysy a bordury. Je vhodná pro bytové doplňky, ubrusy, dětské oblečení a lidové vzory. Křížkový steh se někdy kombinuje s aplikací. Aplikace BERNINA Cross Stitch Vám umožní vytvářet speciální křížkové výšivky nebo přidávat křížkové vzory k výšivce.

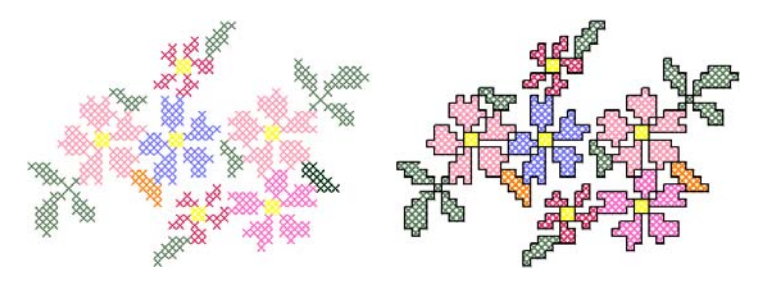

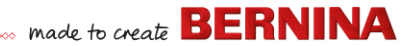

# Quiltování

Patchwork je populární technika postavená na sešívání kousků látek do bloků. BERNINA Quilter využijete k navrhování patchworkových quiltů jak ze stávajících, tak z vlastnoručně vytvořených vzorů. Použijte BERNINA Quilter pro experimentování s kousky látek a barev a vytvořte si nádherné osobité quilty.

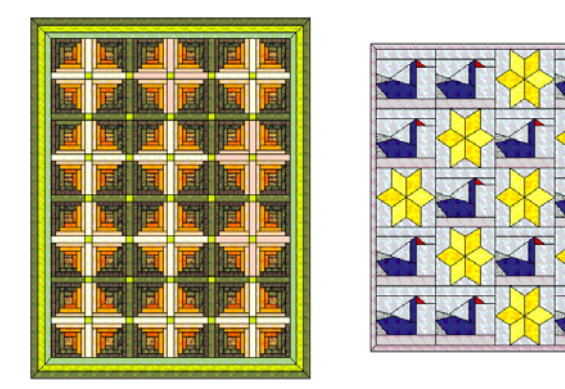

#### Quiltovaná výšivka

Quiltovanou výšivkou přidáte třetí rozměr plochám vyplněným vatelínem a získáte tak plastický povrch. Zde je zahrnuta technika zvaná ,trapunto' nebo též ,vycpaná výšivka'. S použitím nástrojů Layout je snadné stanovit

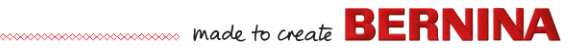

quiltové bloky konkrétní velikosti. Jednotlivé prvky potom můžete uspořádat okolo bloků s centrálním motivem nebo bez něho.

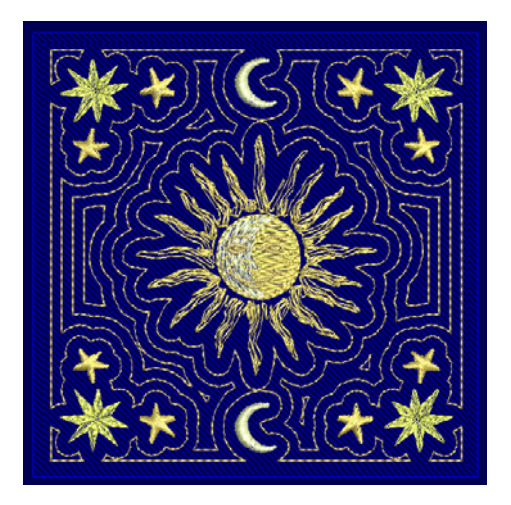

#### Knoflíkové dírky

BERNINA V9 umožňuje vkládat knoflíkové dírky, jak jednotlivě, tak v řadách. Můžete si stanovit jejich velikost a začlenit je do vzoru.

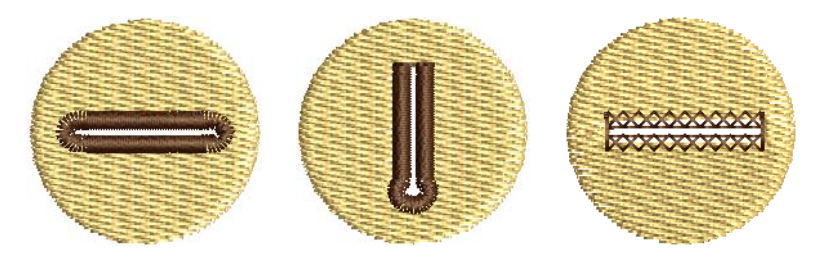

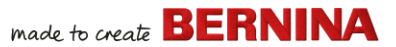

#### **Multi-dekorace**

S využitím CorelDRAW<sup>®</sup>podporuje BERNINA V9 multimediální vzory. Oblíbenou technikou k vytvoření multidekorace je kombinace digitálního tisku s výšivkou. Je určena jak k digitálnímu tisku, tak k vyšívání.

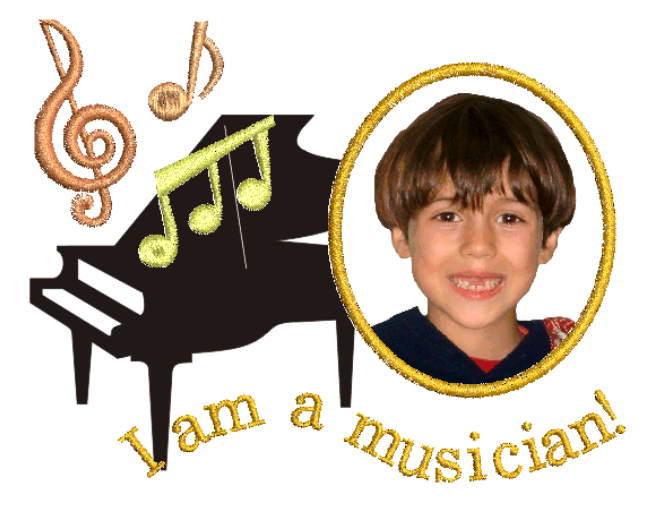

Obvykle se k tomu používá přenášecí papír s běžnou barevnou tiskárnou. Obrázky se při tisku převracejí a nažehlením se potom přenášejí na látku. Vyzkoušejte si dostupné možnosti a použijte tu, která Vám umožní převrátit obrázek.

#### Plastická výšivka

Nakonec, jestliže jste vyčerpali všechny shora popsané techniky, nebo pokud se vysloveně zajímáte o textilní výtvarné umění, můžete se pokusit tak říkajíc o vyzdvižení Vaší výšivky z plátna a pustit se do plastické neboli

, reliéfní' plochy. BERNINA V9 naštěstí nabízí několik chytrých způsobů, jak toho snadno dosáhnout.

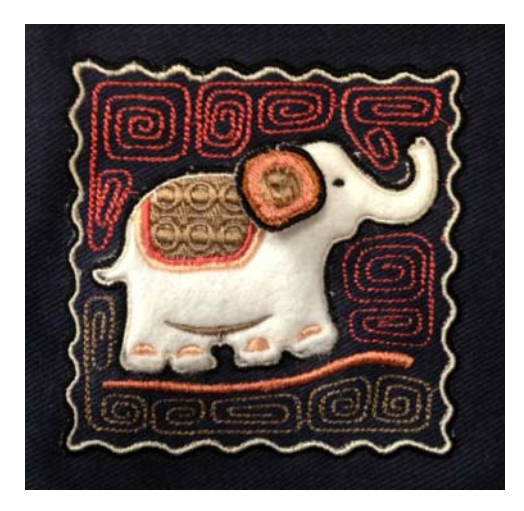

#### Mnoho štěstí při vyšívání!

Užijte si s Vaším strojem BERNINA a se softwarem BERNINA V9. S tímto vybavením máte vše co potřebujete k vytváření vysoce kvalitních a skutečně profesionálních výšivek. Jediné, co Vám chybí je kapacita pro hromadnou výrobu!

Pamatujte, že Řím nebyl postaven za den. Zvládnutí shora popsaných technik a přístupů na mistrovské úrovni vyžaduje praxi a trpělivost. Výsledky však budou víc než odměnou za Váš čas investovaný do fascinujícího umění a řemesla výšivkového zdobení.

Nezapomeňte co nejvíce využít vzorů a klipartů ze softwaru. Kdykoli budete na pochybách, vraťte se k základním principům. A když zjistíte, že chcete rozšířit svůj repertoár, prostudujte si ukázkové vzory, ať vidíte, jak se to dělá.

Jedna s posledních rad: než se pustíte do vlastní tvorby, vyzkoušejte si vyšít ukázkové vzory. Díky tomu si uvědomíte, na co vše je třeba dávat při své práci pozor.

Všechno nejlepší. A užijte si to!

# Stručný návod

Tento stručný návod seznamuje s provozními režimy softwaru Vyšívacího softwaru BERNINA a podává shrnutí příkazů a nástrojů, které nabízejí funkce Vyšívací plátno a Knihovna výšivek.

#### Provozní režimy

Vyšívacího softwaru BERNINA má jeden pracovní prostor, ale komunikujete s ním pomocí různých režimů nebo ,pláten' – Home, Artwork Canvas (Kreslicí plátno), Embroidery Canvas (Vyšívací plátno), nebo Embroidery Library (Knihovna výšivek). Přístup k nim je přes nástrojovou lištu Canvas (plátno).

| Canvas | ×                                                                                            |
|--------|----------------------------------------------------------------------------------------------|
|        | Embroidery Library                                                                           |
|        | View, find and manage<br>embroidery design files on<br>your PC or removable media<br>drives. |
|        | Press <f1> for more help</f1>                                                                |
|        |                                                                                              |

Spropitné: Dialog Options (volby) Vám umožňuje nastavit výchozí obrazovku, obvykle domovskou obrazovku Home. V případě zájmu si můžete místo toho zvolit jako výchozí obrazovku Vyšívací plátno nebo Knihovnu výšivek.

#### Domovská obrazovka

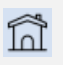

Kliknutím na Canvas > Home se vrátíte na domovskou obrazovku, kde můžete In začít s novým vzorem nebo si otevřít výuková videa a další informace o produktu.

Domovská obrazovka **Home** se otevře jako výchozí po spuštění BERNINA V9. Nabízí rychlý přístup k posledním otevřeným vzorům a dále výuková videa, nápady na projekty, příspěvky z blogu a mnoho dalšího.

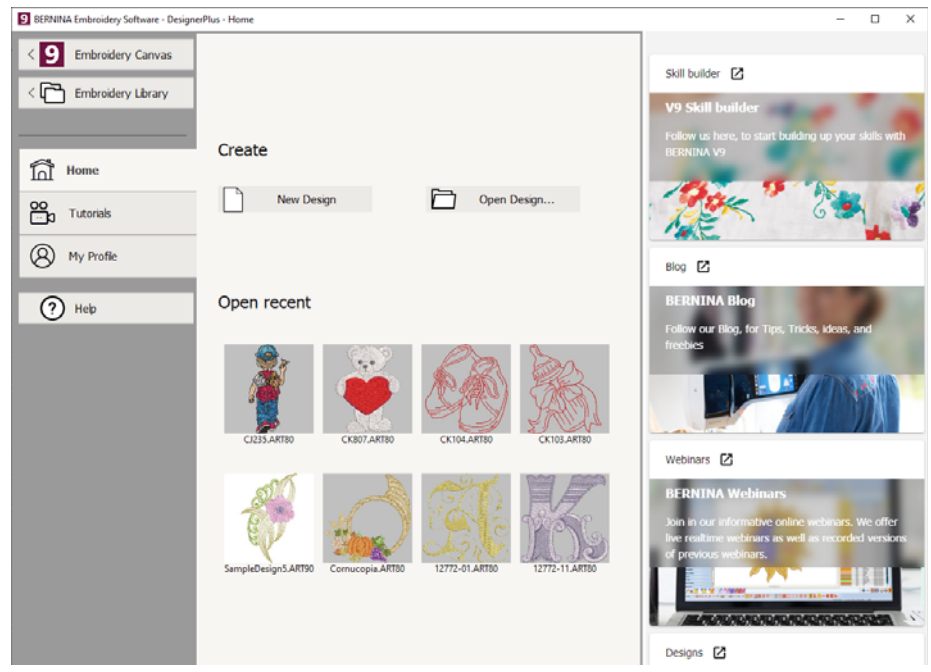

Domovská obrazovka Home ve zkratce nabízí...

| Funkce                               | Účel                                                                                                    |
|--------------------------------------|----------------------------------------------------------------------------------------------------|
| Rychlý přístup k<br>funkcím softwaru | <ul><li>Odkazy na Vyšívací plátno</li><li>Odkazy na Knihovna výšivek</li></ul>                                                         |
| Domovská stránka                     | Rychlý přístup k<br>• Prázdnému vzoru, neboli k ,plátnu'<br>• Vzorům uloženým na harddisku<br>• Naposledy otevřeným souborům se vzory. |
| Výuková videa                        | Knihovny lekcí vytvořených odborníky na vyšívací software<br>BERNINA.                                                                  |

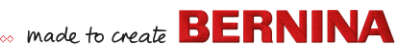

| Funkce                      | Účel                                                                                                    |
|-----------------------------|----------------------------------------------------------------------------------------------------|
| Skill builder               | <ul> <li>Rychlý přístup k</li> <li>Nápadům na projekty pro Váš vyšívací stroj</li> <li>Výšivkovým projektům pro začátečníky i experty</li> <li>Materiálům ke stažení zdarma, k pokynům a mnohému dalšímu</li> <li>Tipům a trikům pro usnadnění vyšívání</li> </ul> |
| Blog BERNINA                | Pravidelně aktualizovaný obsah přinášející tipy, triky, nápady<br>a dárky.                                                                                                    |
| Webináře BERNINA            | Informativní online webináře, jak v reálném čase, tak nahrané.                                                                                                    |
| Prodej výšivkových<br>vzorů | Každý týden vycházejí nové vzory. Nákup podle témat, technik<br>nebo značek                                                                                                    |

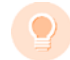

**Spropitné:** Otevření domovské obrazovky **Home** po spuštění můžete deaktivovat přes dialog **Options** (Volby).

#### Knihovna výšivek

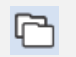

Přes Canvas > Embroidery Library si můžete zobrazit všechny výšivkové vzory a obrázky ve Vašem systému a pracovat s nimi.

**Knihovna výšivek**, která je součástí softwaru, nabízí účinný způsob jak prohlížet výšivkové vzory a pracovat s nimi. Rozeznává všechny formáty

souborů, s nimiž software pracuje. Knihovna též usnadňuje hledání, třídění a procházení všech výšivkových vzorů ve Vašem systému.

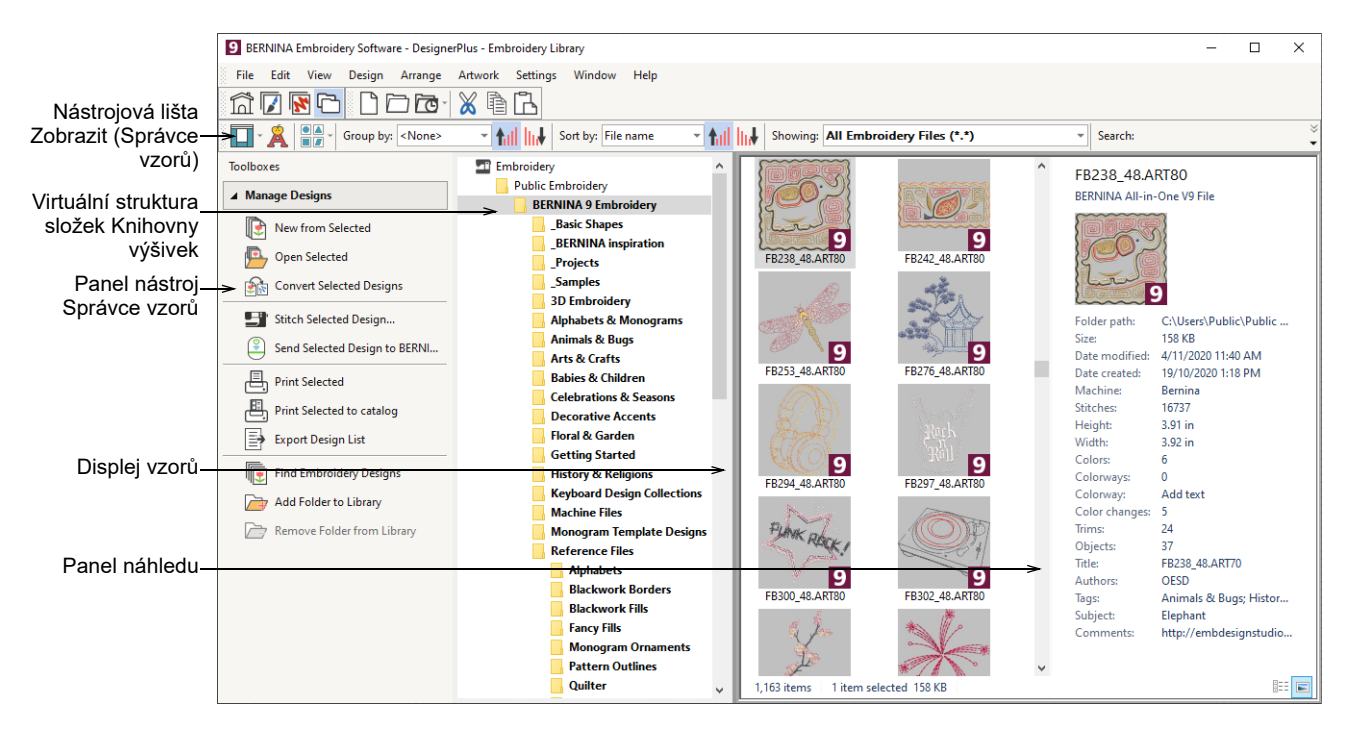

Ve stručnosti, Knihovna výšivek Vám umožňuje:

- Najít výšivkové vzory kdekoliv na Vašem harddisku nebo na externím úložném zařízení a případně je přidávat do Vaší knihovny výšivek.
- Hledat vzory různými prostředky, včetně známých informací o vzoru.
- Vytvářet a organizovat struktury pro snazší třídění.
- Hromadně převádět soubory se vzory na různé formáty, např. EXP, DST, SEW, a další.
- > Tisknout vybrané vzory nebo je posílat do vyšívacího stroje k vyšití.

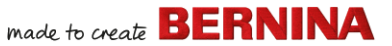

# Artwork Canvas (Kreslicí plátno)

Canvas > Artwork Canvas (Kreslicí plátno) využijete k importu, editaci nebo vytváření vektorových obrázků jako základ pro manuální či automatickou digitalizaci výšivky.

BERNINA DesignerPlus tvoří s programem CorelDRAW<sup>®</sup> SE jednu aplikaci. **Kreslicí plátno** Vám umožňuje vytvářet a editovat bitmapové a vektorové obrázky s využitím nástrojů CorelDRAW<sup>®</sup> SE. Níže vidíte ilustraci obrazovky pracovního prostoru **Kreslicího plátna**. Ten obsahuje kompletní balík kreslicích nástrojů CorelDRAW<sup>®</sup>, které Vám nabízejí celou řadu technik pro kreslení obrysů a tvarů na obrazovce.

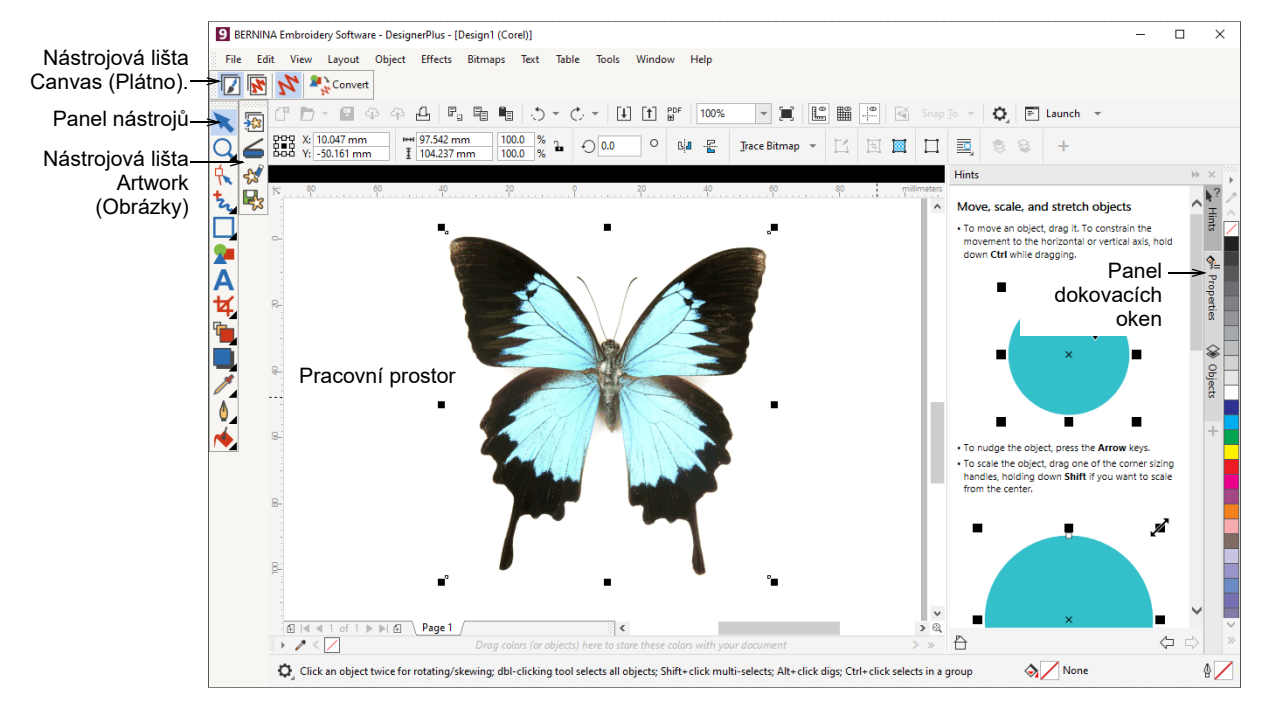

**Kreslicí plátno** navíc umožňuje převádět vektory a vektorový text přímo na výšivku. **Kreslicí plátno** můžete použít pro vkládání vektorových grafik od třetích stran, jako jsou cliparty, pro využití ve výšivkových vzorech. Kromě toho můžete také vkládat nebo skenovat bitmapové obrázky pro využití jako šablonu nebo ,záklaď pro digitalizaci.

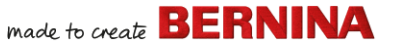

**Poznámka:** Úplný popis nástrojů CorelDRAW<sup>®</sup> najdete v produktových informacích v menu **Kreslicí plátno Nápověda**.

#### Embroidery Canvas (Vyšívací plátno)

Canvas > Vyšívací plátno můžete využít pro digitalizaci a editaci výšivkových vzorů. Zobrazit můžete výšivku i obrázek. Prohlížejte vzory v realistickém 3D zobrazení.

**Vyšívací plátno** Vám umožňuje vytvářet, editovat a odesílat výšivkové vzory. Níže na obrázku vidíte otevřený pohled na všechny nástrojové lišty v režimu **Vyšívací plátno**.

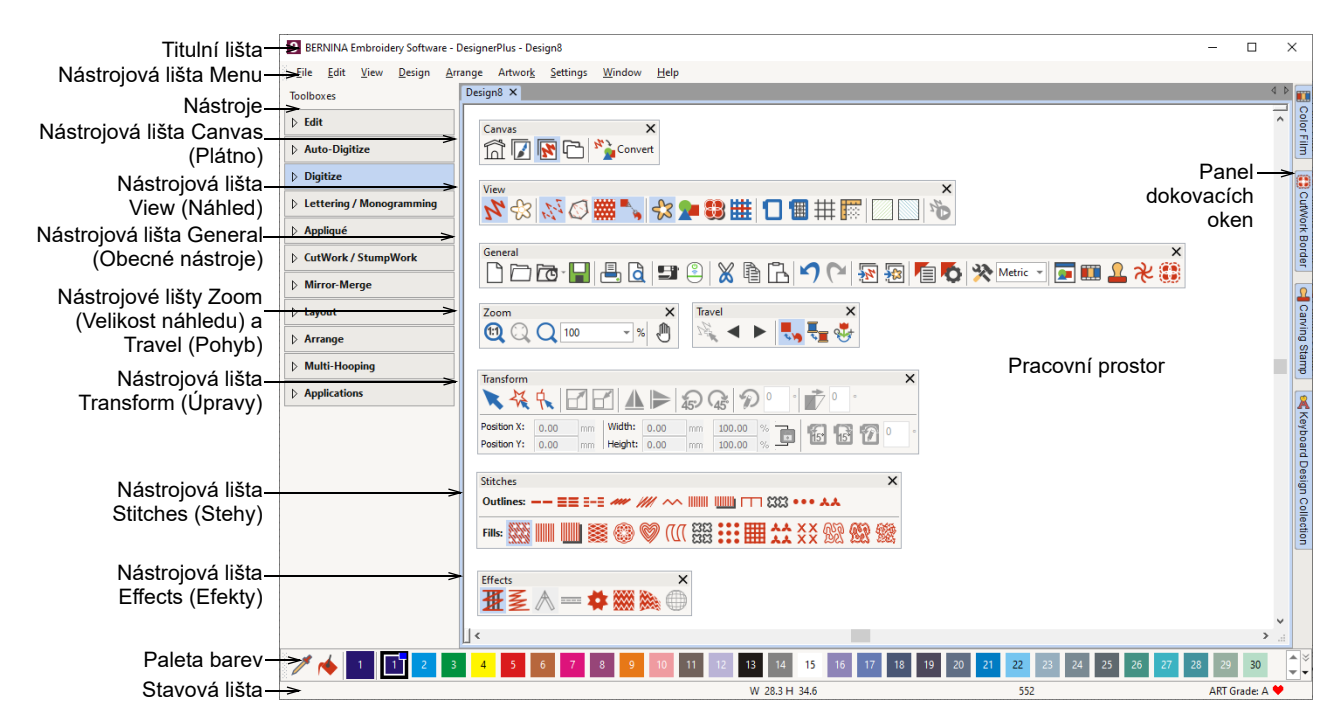

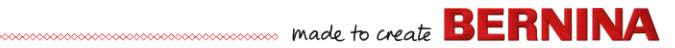

# Menu režimu Embroidery Canvas (Vyšívací plátno)

Lišta menu **Embroidery Canvas (Vyšívací plátno)** obsahuje níže popsaná rozbalovací menu.

**Poznámka:** Zde fungují standardní kombinace MS Windows<sup>®</sup> s klávesou **Alt**. Použijte klávesu **Alt** spolu se znakem podtrženým v menu. Pro zrušení operace stiskněte dvakrát klávesu **Esc**.

#### Menu File (soubor)

| New                    | Nový                        | Otevře nový prázdný vzor.<br>Zkratka <ctrl+n>.</ctrl+n>                                                                     |
|------------------------|-----------------------------|----------------------------------------------------------------------------------------------------|
| New from<br>Template   | Nový ze šablony             | Otevře nový vzor ze šablony.                                                                                                |
| Open Design            | Otevřít vzor                | Otevře existující vzor.<br>Zkratka <ctrl+o>.</ctrl+o>                                                                       |
| Open Recent<br>Design  | Otevřít poslední<br>vzor    | Otevře naposledy používaný vzor.                                                                                            |
| Open Backup<br>Design  | Otevřít<br>zálohovaný vzor  | Otevře přímo složku se zálohou pro rychlý<br>přístup v případě pádu softwaru.                                               |
| Close                  | Zavřít                      | Zavře momentální vzor.                                                                                                    |
| Save                   | Uložit                      | Uloží momentální vzor. Zkratka <ctrl+s>.</ctrl+s>                                                                           |
| Save As                | Uložit jako                 | Uloží momentální vzor s jiným názvem, na jiné<br>místo nebo v jiném formátu.                                                |
| Save as<br>Template    | Uložit jako<br>šablonu      | Uloží momentální vzor jako šablonu pro budoucí<br>použití.                                                                  |
| Export Machine<br>File | Export souboru<br>pro stroj | Převede momentální vzor do formátu čitelného pro stroj.                                                                     |
| Export Cutting<br>File | Export vzoru pro<br>řezání  | Exportuje tvary objektů do souboru SVG nebo<br>EXP pro řezací stroj nebo pro vyšívací stroj<br>BERNINA s nástrojem CutWork. |

| Print                               | Tisknout                               | Vytiskne vzor s použitím momentálního<br>nastavení. Zkratka <ctrl+p>.</ctrl+p>                                                                                                    |
|-------------------------------------|----------------------------------------|----------------------------------------------------------------------------------------------------|
| Print Preview                       | Náhled tisku                           | Zobrazí pracovní list vzoru pro momentální vzor.                                                                                                    |
| Read from<br>Card / Machine         | Načíst z<br>karty/stroje               | Přečte (otevřený) vzor z vzorové karty<br>BERNINA V9 nebo z vyšívacího stroje<br>BERNINA ex.                                                                                                    |
| Write to Card /<br>Machine          | Zapsat na kartu /<br>do stroje         | Zapíše (uloží) vzor na kartu BERNINA nebo do vyšívacího stroje BERNINA.                                                                                                    |
| Read from<br>BERNINA WiFi<br>Device | Načíst z WiFi<br>zařízení<br>BERNINA   | Přijme vzory z určeného WiFi zařízení<br>BERNINA.                                                                                                    |
| Send to<br>BERNINA WiFi<br>Device   | Odeslat do WiFi<br>zařízení<br>BERNINA | Odešle momentální vzor na určené WiFi<br>zařízení BERNINA.                                                                                                    |
| Insert<br>Embroidery                | Vložit výšivku                         | Importuje soubory s výšivkovými vzory do<br>momentálního vzoru.                                                                                                    |
| Insert Artwork                      | Vložit obrázek                         | Importuje vektorový nebo bitmapový obrázek do<br>stávajícího vzoru jako základ pro manuální nebo<br>automatickou digitalizaci.                                                                     |
| Scan Artwork                        | Skenovat<br>obrázek                    | Naskenuje obrázky přímo do softwaru<br>BERNINA V9.                                                                                                    |
| Save Design As<br>Bitmap            | Uložit vzor jako<br>bitmap             | Uloží obrázky v zobrazení stehu nebo z Artistic<br>View. Výsledný obrázek je shodný s obrázkem<br>na pracovní ploše.                                                                               |
| Sign Out and<br>Release License     | Odhlásit se a<br>uvolnit licenci       | Každá licencovaná kopie softwaru je pro<br>jediného uživatele. Opravňuje Vás k<br>nainstalování produktu až na tři (3) zařízení, ale<br>používat jej budete moci vždy jen na jednom (1)<br>z nich. |
| Exit                                | Ukončit                                | Zavře všechny otevřené vzory a ukončí<br>BERNINA V9. Zkratka <alt+f4>.</alt+f4>                                                                                                    |

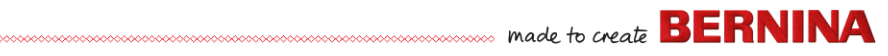

# Menu Edit (Editace)

|          | Undo / Redo              | Zpět / Znovu                     | Zruší poslední příkaz nebo řadu příkazů, nebo je použije znovu. Zkratky <ctrl+z>/<y>.</y></ctrl+z>                 |
|----------|--------------------------|----------------------------------|----------------------------------------------------------------------------------------------------|
|          | Cut / Copy               | Vystřihnout /<br>Zkopírovat      | Vystřihne nebo zkopíruje výběr a uloží ho do<br>schránky. Zkratky <ctrl+x>/<c>.</c></ctrl+x>                       |
|          | Vložit                   |                                  | Vloží obsah schránky na pracovní plochu.<br>Zkratka <ctrl+v>.</ctrl+v>                                             |
|          | Duplicate                | Duplikovat                       | Duplikuje výběr bez jeho uložení do schránky.<br>Zkratka <ctrl+d>.</ctrl+d>                                        |
|          | Duplicate with<br>Offset | Duplikovat s<br>posunutím        | Duplikuje objekt v předem nastavené<br>vzdálenosti od původního objektu. Zkratka<br><ctrl+shift+d>.</ctrl+shift+d> |
|          | Delete                   | Smazat                           | Smaže výběr bez jeho uložení do schránky.<br>Zkratka <del>.</del>                                                  |
|          | Select All               | Vybrat vše                       | Vybere všechny objekty vzoru. Zkratka<br><ctrl+a>.</ctrl+a>                                                        |
|          | Deselect All             | Zrušit výběr                     | Zruší výběr všech vybraných objektů vzoru.<br>Zkratka <x>.</x>                                                     |
|          | Close Curve<br>with Line | Uzavřít křivku<br>čarou          | Uzavře otevřený obrys přímkou nebo křivkou.                                                                        |
|          | Smooth Curves            | Vyhladit křivky                  | Aplikuje ,vyhlazení' křivek na vybraných<br>objektech.                                                             |
|          | Elastic<br>Letter-ing    | Elastické nápisy                 | Aplikuje speciální efekty na nápisy, které je<br>vyboulí, ohnou, natáhnou nebo zmáčknou.                           |
|          | Adjust Stitch<br>Spacing | Up-ravit<br>vzdálenosti<br>stehů | Změní hustotu stehů v celém vzoru nebo ve<br>vybraných částech.                                                    |
| Menu Vie | ew (Náhled)              |                                  |                                                                                                    |

| Artistic View | Realistický<br>náhled | Zobrazit/skrýt realistický náhled. Zkratka <t>.</t>             |
|---------------|-----------------------|-----------------------------------------------------------------|
| Dim Artwork   | Potlačit obrázek      | Potlačí základ, aby při digitalizaci byly lépe viditelné stehy. |

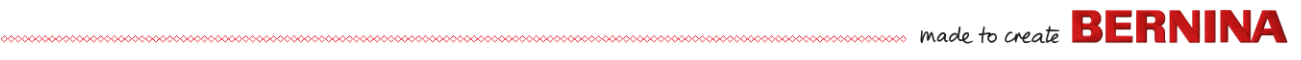

| Show >                   | Zobrazit >                        | Otevře přístup ke stejným příkazům, které jsou<br>na nástrojové liště Náhled. Podrobnosti viz Lišta<br>náhledu.    |
|--------------------------|-----------------------------------|----------------------------------------------------------------------------------------------------|
| Show Hoop                | Zobrazit<br>rámeček               | Zobrazí/skryje vyšívací rámeček.                                                                                   |
| Show Hoop<br>Template    | Zobrazit šablonu                  | Zobrazí šablonu do vyšívacího rámečku jako<br>alternativu k čarám mřížky pro přesné umístění<br>a orientaci vzoru. |
| Show Grid                | Zobrazit mřížku                   | Zobrazí/skryje mřížku na pracovní ploše.                                                                           |
| Show Rulers &<br>Guides  | Zobrazit<br>pravítka a<br>vodítka | Zobrazí/skryje pravítka a vodítka na pracovní<br>ploše.                                                            |
| Show Work<br>Area        | Zobrazit<br>pracovní plochu       | Zobrazí/skryje pracovní plochu definovanou v<br>Rozvržení.                                                         |
| Show Quilt<br>Block      | Zobrazit quiltový<br>blok         | Zobrazí/skryje quiltový blok definovaný v<br>Rozvržení.                                                            |
| Zoom > Zoom              |                                   | Zvětší/zmenší náhled na pracovní plochu a<br>zvětší ohraničené plochy na velikost celého<br>okna. Zkratka <b>.</b> |
| Zoom > Zoom<br>1:1       |                                   | Zobrazí vzor ve skutečné velikosti. Zkratka <1>.                                                                   |
| Zoom > Zoom<br>Factor    | Násobek<br>zvětšení/<br>zmenšení  | Zobrazí vzor jako násobek skutečné velikosti –<br>např. 1,5'. Zkratka <f>.</f>                                     |
| Zoom > Zoom In<br>1.25x  | Zvětšení 1,25x                    | Zvětší náhled 1,25 krát. Zkratka <+>.                                                                              |
| Zoom > Zoom<br>Out 1.25x | Zmenšení<br>1,25x.                | Zmenší náhled 1,25 krát. Zkratka <->.                                                                              |
| Zoom > Zoom In<br>2x     | Zvětšení 2x                       | Zobrazí vzor ve zmenšení na 200%<br>momentálního náhledu. Zkratka <z>.</z>                                         |
| Zoom > Zoom<br>Out 2x    | Zmenšení 2x                       | Zobrazí vzor ve zmenšení na 50%<br>momentálního náhledu. Zkratka <shift+z>.</shift+z>                              |
| Zoom > Zoom to<br>Fit    | Přizpůsobit<br>velikost náhledu   | Vsadí celý vzor do pracovní plochy. Zkratka <0>.                                                                   |

| Zoom > Zoom to<br>Selected | Přizpůsobit<br>velikost<br>vybranému             | Vsadí vybrané objekty do pracovní plochy.<br>Zkratka <shift+0>.</shift+0>                   |
|----------------------------|--------------------------------------------------|---------------------------------------------------------------------------------------------|
| Zoom > Zoom to<br>Article  | Přizpůsobit<br>náhled výrobku                    | Přizpůsobit náhled výrobku.                                                                 |
| Zoom > Zoom to<br>Hoop     | Přizpůsobit<br>velikost<br>vyšívacímu<br>rámečku | Vsadí celý vyšívací rámeček do pracovní<br>plochy.                                          |
| Pan                        | Posouvání                                        | Posouvání po pracovní ploše tažením myší.<br>Užitečné při velkém zvětšení. Zkratka <p>.</p> |
| Previous View              | Předchozí<br>zobrazení                           | Návrat k předchozímu zobrazení. Zkratka <v>.</v>                                            |
| Center Current<br>Stitch   | Vycentrovat<br>momentální steh                   | Umístí momentální steh na kurzoru do středu pracovní plochy. Zkratka <c>.</c>               |
| Measure                    | Změřit                                           | Měří vzdálenosti a úhly na obrazovce. Zkratka <m>.</m>                                      |
| Stitch Player              | Přehrávač stehů                                  | Simuluje vyšití pro kontrolu pořadí vyšívání.<br>Zkratka <shift+r>.</shift+r>               |
| View by Color              | Zobrazit podle<br>barvy                          | Zobrazí pouze vybrané barvy ve vzoru.                                                       |
| View all Colors            | Zobrazit<br>všechny barvy                        | Po použití dialogu Zobrazení podle barvy<br>zobrazí všechny barvy.                          |
| Refresh Screen             | Obnovit<br>obrazovku                             | Obnoví zobrazení na obrazovce. Zkratka <r>.</r>                                             |

# Menu Design (Vzor)

| Design<br>Properties | Vlastnosti vzoru        | Zobrazí informace o vzoru, jako je velikost či<br>počet stehů a přidá poznámky k vytištění<br>pracovního listu. |
|----------------------|-------------------------|----------------------------------------------------------------------------------------------------|
| Thread Colors        | Barvy nití              | Hledá a přizpůsobuje nitě z různých tabulek a přiřazuje je pro použití.                                         |
| Auto Start & End     | Auto začátek a<br>konec | Nastaví počáteční a koncovou polohu jehly ve vzoru.                                                             |

| Fabric                           | Látka                       | Upravuje typy látek a nastavení.                                       |
|----------------------------------|-----------------------------|------------------------------------------------------------------------|
| Background and<br>Display Colors | Barvy pozadí a<br>displeje  | Nastaví pozadí vzoru a barvy displeje.                                 |
| Optimize Color<br>Changes        | Optimalizace<br>výměn barev | Automaticky změní pořadí objektů, aby se<br>zmenšil počet výměn barev. |
| Remove Small<br>Stitches         | Odstranit malé<br>stehy     | Automaticky odstraní nežádoucí malé stehy                              |

# Menu Arrange (Uspořádat)

| Group                         | Seskupit                              | Spojí více objektů do jedné skupiny, kterou lze vybrat jako celek. Zkratka <ctrl+g>.</ctrl+g>                                                                |
|-------------------------------|---------------------------------------|----------------------------------------------------------------------------------------------------|
| Ungroup                       | Rozeskupit                            | Rozdělí skupinu na původní objekty. Zkratka<br><ctrl+u>.</ctrl+u>                                                                                            |
| Lock/Unlock All               | Zamknout/<br>odemknout vše            | Zamyká a odemyká objekty kvůli jejich ochraně<br>při digitalizaci a editaci. Zkratky <k> a<br/><shift+k>.</shift+k></k>                                      |
| Sequence >                    | Pořadí >                              | Přístup ke stejným příkazům pro řazení objektů<br>jako jsou na nástrojové liště Barevný film.<br>Podrobnosti viz <mark>Nástrojová lišta Barevný film.</mark> |
| Align ><br>Space Evenly ><br> | Uspořádat ><br>Rovnoměrné<br>mezery > | Stejné funkce jako na liště Arrange (Uspořádat).<br>Podrobnosti viz Panel nástrojů Uspořádání.                                                               |

## Menu Artwork (Obrázek)

| Insert Artwork | Vložit obrázek  | Totéž jako Soubor > Vložit obrázek.                                             |
|----------------|-----------------|---------------------------------------------------------------------------------|
| Adjust Bitmap  | Nastavit bitmap | Nastaví efekty obrázku, barvy a kontrast jako přípravu pro digitalizaci.        |
| Touch Up       | Vylepšit        | Otevře kreslicí program třetí strany pro editaci vybraného bitmapového obrázku. |

| Crop >                        | Ořez >                             | Ořízne bitmapový obrázek pro použití<br>automatické digitalizace.                            |
|-------------------------------|------------------------------------|----------------------------------------------------------------------------------------------|
| Bitmap Artwork<br>Preparation | Příprava<br>bitmapového<br>obrázku | Sníží počet barev, odstraní z obrázku ,šumy' a zvýší ostrost obrysů u importovaného obrázku. |

# Menu Settings (Nastavení)

| Object<br>Properties | Vlastnosti<br>objektu  | Stejné funkce jako na nástrojové liště General (Obecné nástroje). Podrobnosti viz Nástrojová              |
|----------------------|------------------------|----------------------------------------------------------------------------------------------------|
| Effects              | Efekty                 | lišta General (Obecné nástroje).                                                                          |
| Options              | Možnosti               | Úprava nastavení zobrazovacího okna                                                                       |
| Manage Fabrics       | Správa látek           | Spravuje zadané látky pro zvláštní potřeby.                                                               |
| Calibrate<br>Screen  | Kalibrace<br>obrazovky | Kalibruje obrazovku pro přesné zobrazení.                                                                 |
| Scanner Setup        | Nastavení<br>skeneru   | Nastavení možností skeneru.                                                                               |
| Create Pattern       | Vytvořit vzor          | Ukládejte si své vlastní vzory pro budoucí<br>použití jako výplně, průběžné stehy nebo i jako<br>razítka. |
| Create Border        | Vytvořit borduru       | Uložte si vlastní bordury pro budoucí použití s monogramy.                                                |

# Menu Window (Okno)

| Tile Horizontal/<br>Vertical | Dlaždice<br>vodorovné/<br>svislé | Rozdělí pracovní plochu vodorovně nebo svisle<br>na ,dlaždice' s otevřenými vzory (bez překrytí).                                  |
|------------------------------|----------------------------------|----------------------------------------------------------------------------------------------------|
| Remove Tiling                | Odstranit<br>dlaždice            | Odstraní dlaždice a vrátí se do zobrazení jedné pracovní plochy.                                                                   |
| Dockers >                    | Panely<br>dokovacích<br>oken >   | Zobrazí/skryje panely dokovacích oken pro<br>optimalizaci pracovní plochy. Viz také<br>Nástrojová lišta General (Obecné nástroje). |

| Toolbars > | Nástrojové lišty<br>>       | Zobrazí/skryje nástrojové lišty pro optimalizaci<br>pracovní plochy.       |
|------------|-----------------------------|----------------------------------------------------------------------------|
|            | Název<br>otevřeného<br>okna | Vyberte si ze seznamu názvů otevřených oken v<br>pořadí, jak jsou na sobě. |

#### Menu Help (Nápověda)

| Help Topics            | Témata<br>nápovědy      | Otevře seznam témat nápovědy na obrazovce.                                                                                          |
|------------------------|-------------------------|----------------------------------------------------------------------------------------------------|
| Reference<br>Manual    | Příruční návod          | Dokumentace ve formátu Adobe Acrobat PDF<br>na obrazovce. Poznámka: součásti                                                        |
| Release Notes          | Poznámky k<br>vydání    | dokumentace se mohou lišit dle náročnosti<br>Vašeho projektu.                                                                       |
| Home Screen            | Domovská<br>obrazovka   | Vraťte se na domovskou obrazovku, kde<br>můžete začít s novým vzorem nebo si otevřít<br>výuková videa a další informace o produktu. |
| Check for<br>Updates   | Kontrola<br>aktualizací | Když jste připojeni k internetu, aktualizace<br>softwaru se kontrolují automaticky. Tento pokyn<br>použijte pro manuální kontrolu.  |
| About                  | 0                       | Zobrazí informace o verzi softwaru<br>BERNINA V9.                                                                                   |
| Show Design<br>Warning | Varování                | Zobrazí varování, když otevřete vzor, u něhož<br>nelze měnit velikost.                                                              |
| Other                  | Další                   | Odkazy na informace o produktu, výuková videa<br>a bohaté zdroje výšivkových vzorů.                                                 |

# Nástrojové lišty pro Embroidery Canvas (Vyšívací plátno)

Pracovní prostor **Embroidery Canvas** obsahuje níže popsané nástrojové lišty. Ne všechny lišty se vztahují na všechny úrovně produktu.

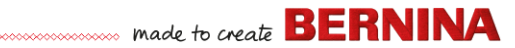

#### Nástrojová lišta Canvas (Plátno)

K řadě provozních režimů v BERNINA V9 máte přístup přes nástrojovou lištu **Plátno**.

|                | Home                  | Domů                | Vraťte se na domovskou obrazovku, kde můžete<br>začít s novým vzorem nebo si otevřít výuková<br>videa a další informace o produktu. |
|----------------|-----------------------|---------------------|----------------------------------------------------------------------------------------------------|
|                | Artwork<br>Canvas     | Kreslicí<br>plátno  | Importujte, editujte nebo tvořte vektorové<br>obrázky jako základ pro manuální či<br>automatickou digitalizaci výšivky.             |
| <b>*</b>       | Embroidery<br>Canvas  | Vyšívací<br>plátno  | Digitalizace a editace výšivkových vzorů.<br>Zobrazení výšivek i obrázků. Realistické<br>zobrazení ve 3D simulaci                   |
| Ē              | Embroidery<br>Library | Knihovna<br>výšivek | Otevře okno Knihovna výšivek.                                                                                                    |
| 4              | Show<br>Embroidery    | Zobrazit<br>výšivku | Zobrazí/skryje jakékoli komponenty výšivky.<br>K dispozici pouze v režimu Artwork Canvas<br>(Kreslicí plátno).                      |
| ۲ <sup>۲</sup> | onvert                |                     | Převádí vybrané výšivkové objekty na obrázky.<br>K dispozici pouze v režimu Vyšívací plátno.                                        |
| <b>₽</b> }ca   | onvert                |                     | Převádí vybrané obrázky na výplňové nebo<br>obrysové stehy. K dispozici pouze v režimu<br>Artwork Canvas (Kreslicí plátno).         |

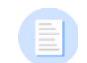

**Poznámka:** Úplný popis nástrojů programu CorelDRAW<sup>®</sup> SE najdete v menu **Nápověda** režimu **Artwork Canvas (Kreslicí plátno)**.
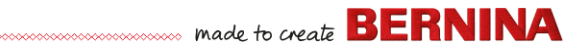

### Nástrojová lišta General (Obecné nástroje)

Tato lišta obsahuje nástroje pro otevírání a odesílání vzorů, pro přístup k vlastnostem vzorů a otevírání a zavírání dokovacích oken.

|    | New Blank<br>Design               | Nový<br>prázdný vzor.                  | Vytvoří prázdný vzor. Zkratka <ctrl+n>.</ctrl+n>                           |
|----|-----------------------------------|----------------------------------------|----------------------------------------------------------------------------|
|    | Open Design                       | Otevřít vzor                           | Otevře existující vzor. Zkratka <ctrl+o>.</ctrl+o>                         |
| Ō  | Open Recent<br>Designs            | Otevřít<br>poslední<br>vzory           | Otevře naposledy používaný vzor.                                           |
|    | Save Design                       | Uložit vzor                            | Uloží momentální vzor. Zkratka <ctrl+s>.</ctrl+s>                          |
| ₽, | Print                             | Tisknout                               | Vytiskne aktivní vzor s použitím momentálního<br>nastavení.                |
| d  | Print Preview                     | Náhled tisku                           | Zobrazí pracovní list vzoru pro momentální vzor.                           |
| s` | Write to Card<br>/ Machine        | Zapsat na<br>kartu / do<br>stroje      | Zapíše (uloží) vzor na kartu BERNINA nebo do<br>vyšívacího stroje BERNINA. |
|    | Send to<br>BERNINA<br>WiFi Device | Odeslat do<br>WiFi zařízení<br>BERNINA | Odešle momentální vzor na určené WiFi zařízení<br>BERNINA.                 |
| ×  | Cut                               | Vystřihnout                            | Vystřihne výběr a uloží ho do schránky. Zkratka <ctrl+x>.</ctrl+x>         |
|    | Сору                              | Zkopírovat                             | Zkopíruje výběr a uloží ho do schránky. Zkratka <ctrl+c>.</ctrl+c>         |
| Ъ  | Paste                             | Vložit                                 | Vloží obsah schránky na pracovní plochu.<br>Zkratka <ctrl+v>.</ctrl+v>     |
| 5  | Undo                              | Zpět                                   | Zruší poslední příkaz nebo řadu příkazů. Zkratka <ctrl+z>.</ctrl+z>        |
| 3  | Redo                              | Znovu                                  | Obnoví poslední příkaz nebo řadu příkazů.<br>Zkratka <ctrl+y>.</ctrl+y>    |

| <b>X</b>                 | Insert<br>Embroidery                                 | Vložit<br>výšivku                                     | Totéž jako Soubor > Vložit výšivku.                                                                                                    |
|--------------------------|------------------------------------------------------|-------------------------------------------------------|----------------------------------------------------------------------------------------------------|
| <b>\$</b>                | Insert<br>Artwork                                    | Vložit<br>obrázek                                     | Totéž jako Soubor > Vložit obrázek.                                                                                                    |
|                          | Object<br>Properties                                 | Vlastnosti<br>objektu                                 | Přístup k vlastnostem vybraných výšivkových objektů nebo přednastavení bez výběru.                                                                                                    |
| Ø                        | Effects                                              | Efekty                                                | Aplikace stehových efektů na vybrané výšivkové objekty nebo přednastavení bez výběru.                                                                                                    |
| ※                        | Options                                              | Možnosti                                              | Přístup k možnostem pracovní plochy, jako je<br>mřížka, rámeček a nastavení rolování.                                                                                                    |
| Metric<br>Metric<br>U.S. |                                                      |                                                       | Změna jednotek délky v softwaru beze změn v<br>nastavení operačního systému.                                                                                                    |
| <b>9</b>                 | Overview<br>Window                                   | Okno<br>Přehled                                       | Zobrazí/skryje přehled dokovacích oken.<br>Používá se pro změnu velikosti a posouvání<br>nábledu momentálního vzoru                                                                                                    |
|                          |                                                      |                                                       |                                                                                                    |
|                          | Color Film                                           | Barevný film                                          | Zobrazí/skryje dokovací okno Barevný film.<br>Používá se ke změnám pořadí objektů a<br>barevných bloků ve vzoru.                                                                                                    |
| ••••<br>•••              | Color Film<br>Carving<br>Stamp                       | Barevný film<br>Řezbářské<br>razítko                  | Zobrazí/skryje dokovací okno Barevný film.<br>Používá se ke změnám pořadí objektů a<br>barevných bloků ve vzoru.<br>Zobrazí/skryje dokovací okno Řezbářské razítko.<br>Použije přednastavené nebo vlastní vzory k<br>vytvoření vzoru pro vpichy jehly.                                                                                               |
|                          | Color Film<br>Carving<br>Stamp<br>Morphing<br>Effect | Barevný film<br>Řezbářské<br>razítko<br>Efekt Morfing | Zobrazí/skryje dokovací okno Barevný film.<br>Používá se ke změnám pořadí objektů a<br>barevných bloků ve vzoru.<br>Zobrazí/skryje dokovací okno Řezbářské razítko.<br>Použije přednastavené nebo vlastní vzory k<br>vytvoření vzoru pro vpichy jehly.<br>Zobrazí/skryje dokovací okno Efekt Morfing.<br>Vytváří obrysy a stehy převedených objektů. |

## Lišta náhledu

Na této liště jsou soustředěny nástroje pro vizualizaci vzoru.

| 14           | Show Artistic<br>View      | Zobrazit realistický<br>náhled | Zobrazí/skryje simulaci vyšité výšivky.<br>Zkratka <t>.</t>                                                                           |
|--------------|----------------------------|--------------------------------|----------------------------------------------------------------------------------------------------|
| <del>%</del> | Dim Artwork                | Potlačit obrázek               | Potlačí základ, aby při digitalizaci byly lépe viditelné stehy.                                                                       |
| 1.1          | Show<br>Stitches           | Zobrazit stehy                 | Zobrazí/skryje stehy výšivky. Zkratka <s>.</s>                                                                                        |
| Ø            | Show<br>Outlines           | Zobrazit obrysy.               | Zobrazí/skryje obrysy objektu. Vypne<br>stehy, aby byly vidět pouze obrysy. Zkratka<br><l>.</l>                                       |
| ***          | Show Needle<br>Points      | Zobrazit body<br>vpichu        | Zobrazí/skryje body vpichu při vyšívání<br>výšivky. Zkratka <.> (tečka).                                                              |
| •            | Show<br>Connectors         | Zobrazit spojovací<br>stehy    | Zobrazí/skryje spojovací stehy mezi<br>objekty výšivky. Zkratka <shift+c>.</shift+c>                                                  |
| \$           | Show Bitmap<br>Artwork     | Zobrazit bitmapový<br>obrázek. | Zobrazí/skryje všechny vektorové obrázky obsažené ve vzoru. Zkratka <d>.</d>                                                          |
| 2            | Show Vector<br>Artwork     | Zobrazit vektorový<br>obrázek. | Zobrazí/skryje všechny vektorové obrázky,<br>např. kliparty CorelDRAW <sup>®</sup> obsažené ve<br>vzoru. Zkratka <shift+d>.</shift+d> |
| 8            | Show<br>StumpWork          | Zobrazit<br>StumpWork          | Zobrazí/skryje všechny podvzory<br>stumpwork obsažené ve vzoru.                                                                       |
| ▦            | Show<br>Appliqué<br>Fabric | Zobrazit látky<br>aplikace.    | Zobrazí/skryje látku/barvu jakéhokoli<br>aplikovaného objektu obsaženého ve<br>vzoru.                                                 |
| ۵            | Show Hoop                  | Zobrazit rámeček               | Zobrazí/skryje vyšívací rámeček. Pro<br>nastavení klikněte pravým tlačítkem.                                                          |
|              | Show Hoop<br>Template      | Zobrazit šablonu               | Zobrazí/skryje šablonu vyšívacího<br>rámečku.                                                                                         |
| ₩            | Show Grid                  | Zobrazit mřížku                | Zobrazí/skryje mřížku na pracovní ploše.<br>Pro nastavení klikněte pravým tlačítkem.                                                  |

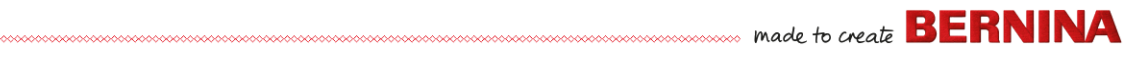

|   | Show Rulers<br>& Guides | Zobrazit pravítka a<br>vodítka | Zobrazí/skryje pravítka a vodítka na<br>pracovní ploše. Pro nastavení klikněte<br>pravým tlačítkem.                                         |
|---|-------------------------|--------------------------------|----------------------------------------------------------------------------------------------------|
|   | Show Work<br>Area       | Zobrazit pracovní<br>plochu    | Kliknutím levým tlačítkem zapínáte a<br>vypínáte displej pracovní plochy. Pravým<br>tlačítkem otevřete dialog Definovat<br>pracovní plochu. |
|   | Show Quilt<br>Block     | Zobrazit quiltový<br>blok      | Kliknutím levým tlačítkem zapínáte a<br>vypínáte displej quiltového bloku. Pravým<br>tlačítkem otevřete dialog Definovat quiltový<br>blok.  |
| м | Stitch Player           | Přehrávač stehů                | Simuluje vyšití pro kontrolu pořadí<br>vyšívání. Zkratka <shift+r>.</shift+r>                                                               |

## Nástrojová lišta Paleta barev

Tato nástrojová lišta zobrazí paletu barev nití spolu s nástroji pro výběr, použití a procházení barev.

| /* | Color Picker             | Kapátko                    | Vezme barvu ze stávajícího objektu a vezme ji jako aktivní.           |
|----|--------------------------|----------------------------|-----------------------------------------------------------------------|
| 1  | Apply Current<br>Color   | Použít aktivní<br>barvu    | Použije momentálně vybranou barvu z<br>palety na objekty výšivky.     |
| 18 | Current Color            | Momentální<br>barva        | Zobrazí momentálně vybranou barvu z<br>palety.                        |
| +  | Add Palette<br>Color     | Přidat barvu               | Přidá na konec palety pole s barvou.                                  |
| —  | Remove Palette<br>Color  | Odstranit barvu            | Odstraní nepoužitou barvu z konce palety                              |
|    | Hide Unused<br>Colors    | Skrýt nepoužité<br>barvy   | Zobrazí/skryje v paletě nepoužité barvy.                              |
|    | Discard Unused<br>Colors | Vyhodit<br>nepoužité barvy | Odstraní z palety všechny nepoužité<br>barvy.                         |
| 0  | Cycle Used<br>Colors     | Procházet<br>použité barvy | Prochází kombinacemi použitých barev.<br>Pravým nebo levým tlačítkem. |
|    |                          |                            |                                                                       |

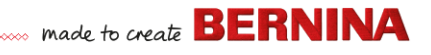

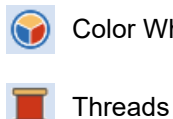

Color Wheel

Nitě

Přístup ke kruhu barev pro vyzkoušení Kruh barev kombinací souvisejících barev. Hledá a přizpůsobuje nitě z různých tabulek a přiřazuje je pro použití.

#### Nástrojová lišta Stehy

Tato lišta nabízí řadu základních typů obrysových i výplňových stehů, ale i stehy spíše uměleckého a ozdobného druhu. Obsahuje i stehové efekty, které lze aplikovat dodatečně. Stehy volíte kliknutím levým tlačítkem na ikonu. Pravým tlačítkem otevřete vlastnosti.

#### Obrysy

|     | Single Outline           | Jednoduchý<br>obrys           | Vytvoří jednoduchou řadu stehů po<br>digitalizovaném obrysu. Použití pro obrysy<br>a detaily.              |
|-----|--------------------------|-------------------------------|----------------------------------------------------------------------------------------------------|
| ■■  | Triple Outline           | Trojitý obrys                 | Vytvoří silnější obrys opakováním<br>každého stehu třikrát – použití pro<br>výraznější obrysy a detaily.   |
| 8-8 | Sculpture Run<br>Outline | Plastický<br>průběžný obrys   | Vytvoří silný-tenký obrys střídáním<br>jednoduchého a trojitého stehu pro<br>dosažení ručního vzhledu.     |
| m   | Backstitch<br>Outline    | Obrys zpětným<br>stehem       | Vytvoří tradiční obrys zpětným stehem –<br>starý, přizpůsobitelný typ stehu používaný<br>pro jemné obrysy. |
| /// | Stemstitch<br>Outline    | Stonkový obrys                | Tradičním stonkovým stehem vytvoří<br>obrys nebo detaily, např. stonky a révu.                             |
| ~   | Zigzag Outline           | Obrys<br>entlovacím<br>stehem | Vytvoří úzké otevřené ohraničení s<br>,cikcak' efektem.                                                    |
|     | Satin Outline            | Saténový obrys                | Vytvoří širší obrysy nebo sloupky<br>rovnoměrné šířky.                                                     |
|     | Raised Satin<br>Outline  | Plastický<br>saténový obrys   | Plastické saténové obrysy – lze použít s<br>trapuntem pro quiltové efekty.                                 |

| Ш            | Blanket Outline          | Přikrývkový<br>obrys           | Vytvoří dlouhé úzké obrysy s<br>,hřebenovým' efektem.                                                                               |
|--------------|--------------------------|--------------------------------|----------------------------------------------------------------------------------------------------|
| 883          | Blackwork<br>Outline     | Obrys<br>Blackwork             | Vytvoří ozdobné řemeslné obrysy. Název<br>pochází od černých hedvábných nití<br>tradičně používaných u výšivek tohoto<br>typu.      |
| •••          | Candlewicking<br>Outline | Obrys<br>Candlewicking         | Vytvoří ozdobné řemeslné obrysy. Zadejte si přesně velikost stehu i mezery.                                                         |
| **           | Pattern Run<br>Outline   | Obrys z<br>průběžných<br>vzorů | Vytvoří ozdobné řemeslné obrysy. Vyberte<br>si z knihovny vzorů.                                                                    |
| Výpl         | ně                       |                                |                                                                                                    |
|              | Step Fill                | Kroková výplň                  | Vytvoří stehovou výplň pro větší,<br>nepravidelné tvary.                                                                            |
|              | Satin Fill               | Saténová výplň                 | Vytvoří stehovou výplň pro úzké tvary.                                                                                              |
|              | Raised Satin Fill        | Plastická<br>saténová výplň    | Vytvoří plastický povrch – vhodné pro<br>nápisy nebo s trapuntem pro quiltové<br>efekty.                                            |
|              | Fancy Fill               | Ozdobná výplň                  | Vytvoří výtvarnou výplň a ponechá vzhled<br>důkladného prošití.                                                                     |
| ۲            | Sculptured<br>Fancy Fill | Tvarovaná<br>ozdobná výplň     | Vytvoří vzor s 3D efektem a ,háčkovanou'<br>výplní.                                                                                 |
| Ø            | Ripple Fill              | Vlnková výplň                  | Vytvoří spirálové prošití od středu<br>jakéhokoli vyplňovaného objektu.                                                             |
| $\mathbb{N}$ | Contour Fill             | Obrysová výplň                 | Prošití, které sleduje obrysy objektu,<br>vytváří zvlněný efekt světlo-stín.                                                        |
| 222<br>222   | Blackwork Fill           | Výplň blackwork                | Vytvoří výplň pro blackworkové vzory.<br>Název pochází od černých hedvábných<br>nití tradičně používaných u výšivek tohoto<br>typu. |
|              | Candlewicking<br>Fill    | Výplň<br>candlewicking         | Výplň typu candlewicking – tradiční<br>výšivka ,bílá na bílé' obvykle dělaná silnou<br>bavlněnou nití na bílém plátně.              |

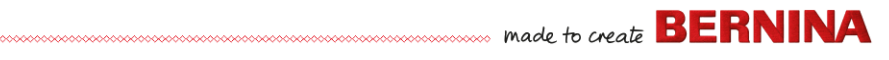

|           | Lacework Fill              | Krajková výplň             | Vytváří krajkový vzhled s otevřeným<br>mřížkovým vzorem.                               |
|-----------|----------------------------|----------------------------|----------------------------------------------------------------------------------------|
| **        | Pattern Fill               | Vzorková výplň             | Vytvoří ozdobnou výplň. Vyberte si steh z<br>knihovny vzorů.                           |
| XX<br>XX  | Cross Stitch Fill          | Křížková výplň             | Vytvoří otevřenou výplň s křížky<br>odpovídajícími standardní mřížce pro celý<br>vzor. |
| £Z        | Stipple Run Fill           | Průběžný<br>tečkovaný steh | Výplň z průběžného stehu vytvářejícího<br>meandry uvnitř ohraničení.                   |
| <u>82</u> | Stipple<br>Stemstitch Fill | Tečkovaný<br>stonkový steh | Vytvoří výraznější tečkovaný steh s<br>obrysy stonkového stehu.                        |
| 鱍         | Stipple<br>Backstitch Fill | Tečkovaný<br>zpětný steh   | Vytvoří výraznější tečkovaný steh s<br>obrysy zpětného stehu.                          |

#### Nástrojová lišta Efekty

Tato lišta obsahuje nástroje používané k vytváření řady výtvarných efektů pro texturované a zakřivené prošívání a ohýbání nebo tvarování stehových efektů.

| ₩        | Underlay             | Podkladní<br>vrstva  | Zpevní a stabilizuje objekty prošitím podkladu.                                                                                                    |
|----------|----------------------|----------------------|----------------------------------------------------------------------------------------------------|
| ¥        | Textured<br>Edge     | Texturovaný<br>okraj | Vytvoří hrubé okraje a stínové efekty nebo<br>napodobí chlupatou texturu.                                                                          |
| $\wedge$ | Automatic<br>Corners | Automatické<br>rohy  | Přepíná mezi rohy na pokos a na tupo u objektů<br>s ostrými ohyby. Možnost zapínat a vypínat u<br>jednotlivých objektů.                            |
|          | Couching             | Našívání             | Pro použití s patkou pro našívání šňůrky volným<br>pohybem BERNINA č. 43.                                                                          |
| #        | Star Fill            | Hvězdičková<br>výplň | Vytvoří radiální ,háčkované' prošití s dostupnými<br>typy stehů. Stehy se tvoří zvenčí do<br>geometrického středu vzoru. Středem lze<br>pohybovat. |
| ***      | Wave Fill            | Vlnovková<br>výplň   | Vytvoří konturované stehy podél digitalizované<br>linky – stehy si zachovávají jednotnou hustotu.                                                  |

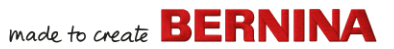

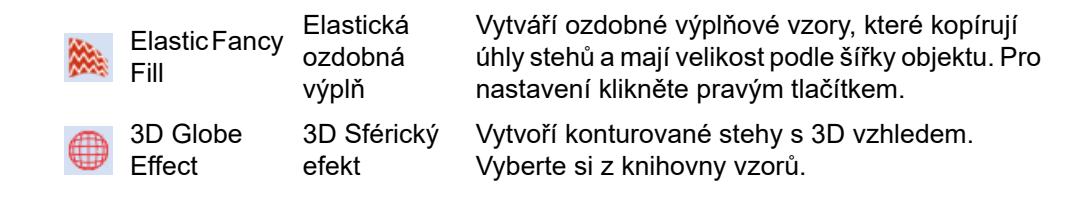

#### Nástrojová lišta Úpravy

Tato lišta obsahuje všechny nástroje, které potřebujete pro výběr, tvarování, změnu velikosti a převracení vzorů nebo pro otáčení rámečků v režimu **Vyšívací plátno**.

| K              | Select Object       | Výběr objektu            | Kliknutím vyberete objekt nebo přetáhnete ohraničení výběru.                        |
|----------------|---------------------|--------------------------|-------------------------------------------------------------------------------------|
| *              | Polygon<br>Select   | Mnohoúhelník             | Výběr nepravidelných ploch nebo tvarů –<br>klikáním vložíte body ohraničení výběru. |
| ¢              | Reshape<br>Object   | Změna tvaru<br>objektu   | Změní tvar vybrané výšivky či nápisu.                                               |
| $\blacksquare$ | Size +10%           | Velikost +10%            | Zvětšuje/zmenšuje velikost vybraných objektů                                        |
|                | Size -10%           | Velikost -10%            | přepočítávají.                                                                      |
|                | Mirror X            | Převrácení X             | Převrací vybraný objekt (objekty) vodorovně                                         |
|                | Mirror Y            | Převrácení Y             | nebo svisle.                                                                        |
| 45             | Rotate Left<br>45°  | Otočení doleva<br>o 45°  | Otočí vybrané objekty o 45° doleva nebo                                             |
| 45             | Rotate Right<br>45° | Otočení<br>doprava o 45° | doprava.                                                                            |
| D              | ) •                 |                          | Otočí vybrané objekty o zadaný počet stupňů<br>– v kladném nebo záporném směru.     |
|                | ) •                 |                          | Zkosí vybrané objekty o zadaný počet stupňů<br>– v kladném nebo záporném směru.     |

| Position X: -19.38 mm<br>Position Y: 16.04 mm                                | Zadejte konkrétní nastavení pro přesné<br>umístění vybraných objektů. Použití ve spojení<br>s pravítky a vodítky.                                              |
|------------------------------------------------------------------------------|----------------------------------------------------------------------------------------------------|
| Width:         102.58         mm           Height:         102.58         mm | Nastavte velikost objektů nebo celých vzorů<br>zadáním přesné šířky nebo výšky, nebo v<br>procentech.                                                          |
| 100.00 %<br>100.00 %                                                         | Tlačítkem se zámkem nastavíte zachování<br>proporcí.                                                                                                    |
| Rotate Hoop Otočit rámeček<br>Left 15° doleva o 15°                          | Otočí rámeček a/nebo šablonu pro rámeček                                                                                                    |
| Rotate Hoop Otočit rámeček<br>Right 15° doleva o 15°                         | multirámeček doleva nebo doprava o 15°.                                                                                                    |
| 0                                                                            | Otočí rámeček a/nebo šablonu pro rámeček<br>nebo momentálně zvolené rámečky pro funkci<br>multirámeček v kladném nebo záporném<br>směru o zadaný počet stupňů. |

#### Nástrojová lišta Pohyb

Tato nástrojová lišta obsahuje nástroje pro kontrolu pořadí vyšití vzoru ,pohybem' po stezích, barvách nebo objektech.

| 14   | Select While<br>Traveling | Výběr během<br>pohybu        | Přepínání mezi pohybem vzorem po stezích, barvách nebo objektech.                                  |
|------|---------------------------|------------------------------|----------------------------------------------------------------------------------------------------|
| ◀    | Travel<br>Backward        | Pohyb zpět                   | Pohyb vzorem zpět.                                                                                 |
|      | Travel<br>Forward         | Pohyb dopředu                | Pohyb vzorem dopředu.                                                                              |
| 5 M) | Jump by<br>Object         | Přeskakování<br>po objektech | Přesun na předchozí nebo následující objekt vzoru. Používá se v kombinaci s tlačítky dopředu/zpět. |

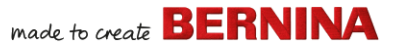

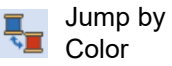

Jump to

Start/End

Přeskakování po barvách
Přesun na předchozí nebo následující barvu vzoru. Používá se v kombinaci s tlačítky dopředu/zpět.
Přeskočit na začátek nebo konec vzoru. Používá se v kombinaci s tlačítky dopředu/zpět.

#### Nástrojová lišta Zoom

Tato lišta se používá ke změně velikosti nebo polohy náhledu na vzor. Další nastavení zoomu jsou k dispozici v menu **View (Náhled)**.

| (1) Zoom 1:1                                                                                                    | Zoom 1:1                        | Zobrazí vzor ve skutečné velikosti. Zkratka <1>.                                                                                                    |
|----------------------------------------------------------------------------------------------------|---------------------------------|----------------------------------------------------------------------------------------------------|
| C Zoom to<br>Fit                                                                                                    | Přizpůsobit<br>velikost náhledu | Vsadí celý vzor do pracovní plochy. Zkratka <0>.                                                                                                    |
| Q Zoom                                                                                                    | Zoom                            | Levým tlačítkem zvětšíte, pravým tlačítkem<br>zmenšíte nebo přetáhnete úchyt. Zkratka <b>.</b>                                                                                                    |
| 100         ~           To Fit         To Selected           To Hoop         50           75         100           104         150           200         500           1000         2000 |                                 | Měřítko velikosti náhledu: Zvolte si přednastavenou<br>velikost náhledu z menu nebo zadejte číselně svou<br>vlastní a stiskněte Enter. Předdefinovaná měřítka<br>jsou:<br>• Do pracovní plochy<br>• Do výběru<br>• To Article<br>• Na rámeček |
| Pan Pan                                                                                                    | Pan                             | Tažením posouvejte náhled po pracovní ploše.<br>Užitečné při velkém zvětšení. Zkratka <p>.</p>                                                                                                    |

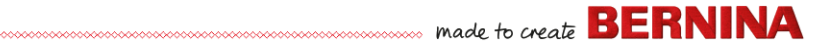

#### Nástrojová lišta Barevný film

Tato lišta je umístěna v dokovacím okně **Barevný film** v režimu **Vyšívací plátno**.

|          | Show<br>Objects               | Zobrazit<br>objekty              | Zobrazení jednotlivých objektů v pořadí jejich<br>vyšívání. Pořadí objektů změníte přetažením<br>jejich ikon.  |
|----------|-------------------------------|----------------------------------|----------------------------------------------------------------------------------------------------|
| ▲<br>▼   | Back /<br>Forward 1<br>Object | Zpět/dopředu<br>o 1 objekt       | Posune výběr zpět/dopředu o jeden objekt v<br>pořadí vyšívání.                                                 |
| <b>*</b> | Back /<br>Forward 1<br>Color  | Zpět/dopředu<br>o 1 barvu        | Posune výběr zpět/dopředu o jednu barvu v<br>pořadí vyšívání.                                                  |
| <b>A</b> | Move to<br>Start / End        | Posunout na<br>začátek/<br>konec | Posune výběr na začátek/konec pořadí<br>vyšívání.                                                              |
| 123      | Sequence by Selects           | Pořadí dle<br>výběru             | Změní pořadí objektů podle výběru.                                                                             |
|          | Sequence by<br>Color          | Pořadí podle<br>barev            | Změní pořadí všech bloků téže barvy. (Pro<br>zachování samostatných barevných bloků<br>použijte barevný film.) |

## Panely nástrojů režimu Embroidery Canvas (Vyšívací plátno)

Pracovní prostor režimu **Vyšívací plátno** obsahuje speciální plochu **panelů nástrojů** trvale uchycenou k levému okraji pracovní plochy. Ta obsahuje řadu panelů v následujícím uspořádání...

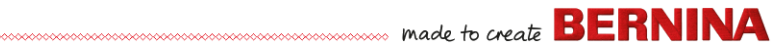

#### **Panel Editace**

Tento panel obsahuje všechny nástroje potřebné pro editaci vzorů v režimu **Vyšívací plátno**.

| +             | Add Holes                      | Přidat díry                     | Vyřezat díry ve výplňových objektech.                                                                         |
|---------------|--------------------------------|---------------------------------|----------------------------------------------------------------------------------------------------|
| -             | Remove<br>Holes                | Odstranit<br>díry               | Odstranit díry z vybraných objektů.                                                                           |
| $\mathcal{D}$ | Add Stitch<br>Angles           | Přidat<br>stehové rohy          | Přidat stehové rohy do uzavřených objektů s<br>dírami nebo bez. Pro nastavení klikněte pravým<br>tlačítkem.   |
| N             | Remove<br>Stitch Angles        | Odstranit<br>stehové rohy       | Odstranit stehové rohy z uzavřených objektů s<br>,háčkovanými' stehy                                          |
| 0             | Double Run                     | Dvojitý obrys                   | Změní obrysy prošitím v opačném směru oproti původnímu prošití. Zkratka <ctrl+b>.</ctrl+b>                    |
| Э             | Blackwork<br>Run               | Obrysy<br>Blackwork             | Automaticky seřadí vybrané obrysy pro efektivní vyšití.                                                       |
| 4             | Branching                      | Větvení                         | Automaticky seřadí a seskupí vybrané objekty<br>výšivky. Zkratka <i>.</i>                                     |
|               | Apply<br>Closest Join          | Použít<br>nejbližší spoj        | Spojí vybrané objekty v nejbližších bodech.<br>Znovu aplikovat nejbližší spoj po editaci. Zkratka<br><j>.</j> |
|               | Color<br>Blending              | Míchání<br>barev                | Vytvoří u vybraných objektů smíšené prošití.                                                                  |
| ۵             | Fill Holes                     | Vyplnit díry                    | Ve vybraných objektech vyplní díry momentálně nastaveným stehem.                                              |
| 3             | Outlines &<br>Offsets          | Obrysy a<br>posunutí            | Vytvoří obrysy a posunutí jakéhokoli druhu pro<br>jakýkoli objekt výšivky, otevřený nebo uzavřený.            |
| <b>X</b>      | Quilting<br>Background         | Quiltované<br>pozadí            | Vytvoří bloky stínovým quiltováním                                                                            |
| iXi           | Create<br>Trapunto<br>Outlines | Vytvořit<br>obrysy<br>trapuntem | Použijte ve spojení s plastickým saténovým<br>vyšíváním pro vytvoření plastického<br>,quiltovaného' vzhledu.  |

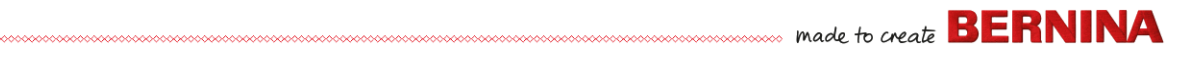

| <b>.</b> | Break Apart        | Rozdělení             | Rozdélte monogramy, aplikace, nápisy a<br>blackworkové stehy do jednotlivých součástí pro<br>editaci.              |
|----------|--------------------|-----------------------|----------------------------------------------------------------------------------------------------|
| Ф        | Remove<br>Overlaps | Odstranit<br>překrytí | Odstraní nežádoucí stehy ze spodních objektů nebo písmen.                                                          |
| igodol b | Weld               | Svar                  | Sloučí vybrané překrývající se objekty do<br>jednoho ,vyhlazeného' objektu.                                        |
| 1        | Knife              | Nůž                   | Rozřeže objekty podél digitalizovaných čar,<br>přičemž na výsledných objektech zachová<br>nastavení stehů a barvy. |
| 14       | Stitch Edit        | Editace<br>stehu      | Umístěte stehový kurzor do zvoleného bodu<br>vložení. Zkratka <e>.</e>                                             |

#### Panel Automatická digitalizace

Tento panel obsahuje všechny nástroje potřebné pro automatickou digitalizaci obrázků v režimu **Vyšívací plátno**.

| - | Insert Artwork       | Vložit obrázek       | Totéž jako Soubor > Vložit obrázek.                                                                         |
|---|----------------------|----------------------|----------------------------------------------------------------------------------------------------|
| 女 | Crop<br>Background   | Oříznout pozadí      | Otevřete lištu Crop (Oříznout) pro oříznutí<br>bitmapového obrázku pro použití<br>automatické digitalizace. |
| # | Adjust Bitmap        | Nastavit bitmap      | Nastaví efekty obrázku, barvy a kontrast jako přípravu pro digitalizaci.                                    |
| Ø | Touch Up<br>Bitmap   | Vylepšit bitmap      | Edituje obrázky v grafické aplikaci třetí<br>strany.                                                        |
|   | Color<br>PhotoStitch | Color<br>PhotoStitch | Automaticky převádí fotografie a jiné<br>bitmapové obrázky na barevnou výšivku.                             |
|   | PhotoSnap            | PhotoSnap            | Automaticky tvoří řady ze saténových stehů jedné barvy z fotografií a jiných bitmapových obrázků.           |
| * | Prepare<br>Bitmap    | Připravit bitmap     | Připraví bitmapový obrázek pro<br>automatickou digitalizaci.                                                |

|   | Auto-Digitize                       | Automatická<br>digitalizace                            | Automaticky digitalizuje připravený<br>bitmapový obrázek.                              |
|---|-------------------------------------|--------------------------------------------------------|----------------------------------------------------------------------------------------|
| 3 | Instant<br>Auto-Digitize            | Okamžitá<br>automatická<br>digitalizace                | Okamžitě automaticky digitalizuje připravený<br>bitmapový obrázek.                     |
| ∗ | Magic Wand                          | Kouzelná hůlka                                         | Automaticky digitalizuje vyplněné plochy v<br>bitmapovém obrázku.                      |
| A | Magic Wand<br>Block<br>Digitizing   | Digitalizace<br>bloků<br>kouzelnou<br>hůlkou           | Digitalizuje tvary obrázků z úzkých čar<br>saténovým stehem                            |
| Ŋ | Magic Wand<br>Fill without<br>Holes | Digitalizace<br>výplní<br>kouzelnou<br>hůlkou bez děr. | Digitalizuje velké tvary z obrázků krokovou<br>výplní, a přitom ignoruje veškeré díry. |
| Æ | Magic Wand<br>Centerline            | Středová čára<br>kouzelnou<br>hůlkou                   | Digitalizuje středové čáry v obrázku<br>obrysovými stehy                               |
|   | Color<br>Matching<br>Method         | Metoda<br>přizpůsobování<br>barev                      | Přiřadí barvy obrázků barevné paletě nebo je<br>automaticky přiřadí skutečným nitím.   |

#### **Panel Digitalizace**

Tento panel obsahuje všechny nástroje potřebné pro ruční digitalizaci výšivkových vzorů v režimu **Vyšívací plátno**. Pravým tlačítkem otevřete vlastnosti.

| ম                | Open Object      | Otevřený<br>objekt           | Digitalizuje otevřené objekty výšivek.                         |
|------------------|------------------|------------------------------|----------------------------------------------------------------|
| *                | Closed<br>Object | Uzavřený<br>objekt           | Digitalizuje uzavřené objekty výšivek.                         |
| ₽ <mark>2</mark> | Open<br>Freehand | Volný<br>pohyb –<br>otevřený | Kreslení obrysů výšivky na obrazovce momentálním druhem stehu. |

| ۴,       | Closed<br>Freehand          | Volný<br>pohyb –<br>uzavřený  | Kreslení uzavřených objektů výšivky na<br>obrazovce momentálním druhem stehu – obrys<br>nebo výplň.          |
|----------|-----------------------------|-------------------------------|----------------------------------------------------------------------------------------------------|
| A        | Block                       | Blok                          | Digitalizace sloupků háčkovanými stehy.                                                                      |
| 0        | Ellipse                     | Elipsa                        | Digitalizace eliptických a kruhových objektů<br>výšivky.                                                     |
|          | Rectangle                   | Obdélník                      | Digitalizace obdélníkových a čtvercových<br>objektů výšivky. Přidržením <ctrl> zachováte<br/>čtverec.</ctrl> |
| 0        | PunchWork                   | PunchWork                     | Vytvoří plstěné objekty a vzory s použitím<br>plsticího nástroje pro rotační chapač BERNINA.                 |
| 0        | Buttonhole                  | Knoflíková<br>dírka           | Digitalizace jedné knoflíkové dírky s kompletním vyšitím.                                                    |
| 000      | Buttonholes                 | Knoflíkové<br>dírky           | Digitalizace řady knoflíkových dírek s<br>kompletním vyšitím.                                                |
| ℅        | Pattern<br>Stamp            | Razítko se<br>vzorem          | Umístěte jednotlivé vzory do výšivkového<br>vzoru.Vyberte si z knihovny vzorů.                               |
| Ý        | Basting<br>Stitch Marker    | Označení<br>stehováním        | Přidejte si referenční značku v libovolném úhlu a poloze.                                                    |
| $\oplus$ | Insert<br>Graphic<br>Marker | Vložit<br>grafickou<br>značku | Vloží grafickou značku odpovídající samolepkám nalepeným na látku pro označení polohy a orientace.           |

#### Nastavení volného pohybu

Po aktivaci nástrojů **Volný pohyb** se otevře nástrojová lišta **Nastavení volného pohybu**.

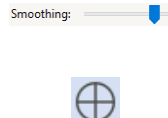

Ovladačem Vyhlazení (Smoothing) zadáte v procentech, do jaké míry se má vyhlazený obrys blížit originálu.

Tímto tlačítkem přepnete na speciální kurzor pro digitalizaci volným pohybem – umožňuje Vám lepší kontrolu nad kreslením volným pohybem než běžný kurzor.

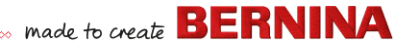

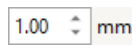

Ovladačem Guide Inner Circle Radius (Poloměr vnitřní kružnice) určíte velikost středové kružnice kurzoru pro digitalizaci volným pohybem.

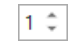

Ovladačem Number of Guide Circles (Počet vodicích kružnic) nastavíte počet kružnic v kurzoru pro digitalizaci volným pohybem – je-li poloměr kružnice 2 cm, bude každá další kružnice kurzoru posunuta o 2 mm.

#### Panel Nápisy/Monogramy

Panel **Nápisy/Monogramy** obsahuje všechny nástroje potřebné pro rychlé a jednoduché vytvoření vysoce kvalitního nápisu. BERNINA V9 nabízí rozsáhlý výběr fontů s proměnnou velikostí a s nejmenšími mezerami, včetně barevných a ozdobných vyšívacích fontů.

| Α | Lettering                        | Nápis                           | Vytvořte si vyšívaný nápis přímo na obrazovce.                                                                              |
|---|----------------------------------|---------------------------------|----------------------------------------------------------------------------------------------------|
| ٠ | Monogram-<br>ming                | Monogramy                       | Vytvořte si jedinečný monogram s využitím<br>nabídky předdefinovaných stylů, ohraničení,<br>tvarů a ornamentů.              |
| Á | Keyboard<br>Design<br>Collection | Kolekce<br>klávesových<br>vzorů | Otevírá dokovací okno s kolekcí klávesových<br>vzorů. Zde můžete tvořit, editovat a spravovat<br>kolekce klávesových vzorů. |

#### **Panel Aplikace**

Tento panel nabízí nástroje pro vytváření aplikací jako uzavřené objekty, částečně zakrytých aplikací i aplikací jako otevřené objekty.

| #   | Digitize<br>Appliqué | Digitalizovat<br>aplikaci | Digitalizuje aplikace jako uzavřené objekty se všemi potřebnými stehy. |
|-----|----------------------|---------------------------|------------------------------------------------------------------------|
|     | Digitize             | Digitalizovat             | Digitalizuje aplikace jako uzavřené objekty se                         |
|     | Appliqué with        | aplikaci s                | všemi potřebnými stehy s několikanásobným                              |
|     | Holes                | dírami                    | ohraničením.                                                           |
| ्रि | Convert to           | Převést na                | Používá se k převedení uzavřených objektů na                           |
|     | Appliqué             | aplikaci                  | jednotlivé aplikace                                                    |

| ✐        | Pokročilé<br>aplikace          |                                   | Generuje aplikace jako otevřené objekty z<br>jednoho nebo více zdrojových objektů.                                          |
|----------|--------------------------------|-----------------------------------|----------------------------------------------------------------------------------------------------|
| Ф        | Remove<br>Overlaps             | Odstranit<br>překrytí             | Odstraní nežádoucí stehy ze spodních objektů nebo písmen.                                                                   |
| ŝ        | Remove<br>Appliqué<br>Overlaps | Odstranit<br>překrytí<br>aplikací | Odstraní nežádoucí stehy ze spodních<br>aplikovaných objektů.                                                               |
|          | Combine<br>Appliqué            | Kombinovat<br>aplikace            | Rozdělí aplikaci na dílčí objekty, které pospojuje a seřadí pro efektivní vyšití.                                           |
| <b>.</b> | Break Apart                    | Rozdělení                         | Rozdělí monogramy, aplikace, nápisy a<br>blackworkové stehy do jednotlivých součástí pro<br>editaci.                        |
| 87       | Export<br>Cutting File         | Export vzoru<br>pro řezání        | Exportuje tvary objektů do souboru SVG nebo<br>EXP pro řezací stroj nebo pro vyšívací stroj<br>BERNINA s nástrojem CutWork. |

#### Panel nástrojů CutWork/StumpWork

Panel nástrojů **CutWork/StumpWork** obsahuje všechny nástroje potřebné pro digitalizaci cutworkových děr a dílů od samého začátku.

| *        | Add Cutwork<br>Border  | Přidat<br>ohraničení<br>CutWork | Vytvoří cutworkové ohraničení z vybraných<br>objektů.                                      |
|----------|------------------------|---------------------------------|--------------------------------------------------------------------------------------------|
| I        | Digitize Open<br>Cut   | Digitalizovat<br>otevřený řez   | Digitalizuje jednoduchý otevřený řez v látce<br>napnuté v rámečku                          |
| Ł        | Digitize<br>Closed Cut | Digitalizovat<br>uzavřený řez   | Digitalizuje jednoduchý uzavřený řez v látce<br>napnuté v rámečku                          |
| <b>(</b> | Digitize Piece         | Digitalizovat<br>díl            | Digitalizuje vyřezaný díl v látce napnuté v<br>rámečku společně s případnou výšivkou.      |
| đ        | Digitize Hole          | Digitalizovat<br>díru           | Digitalizuje díru v látce napnuté v rámečku<br>společně s případnou výšivkou.              |
| ہے       | Digitize<br>Wireline   | Digitalizovat<br>drátek         | Vytvoří čáru pro drátek s využitím<br>digitalizovaného obrysu a momentálního<br>nastavení. |

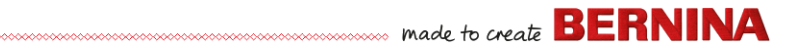

| 6          | Convert to<br>CutWork<br>Border | Převedení na<br>ohraničení<br>CutWork | Převádí vybrané objekty na cutvorkové ohraničení.                           |
|------------|---------------------------------|---------------------------------------|-----------------------------------------------------------------------------|
| ļ          | Cut Closed<br>Border            | Vyříznout<br>uzavřené<br>ohraničení   | Vyřeže uzavřené cutworkové ohraničení a<br>ponechá otvory pro konce drátku. |
| <b>]</b> & | Cut<br>Buttonhole Slit          | Proříznout<br>knoflíkovou<br>dírku    | Vytvoří čáry řezu pro vybrané knoflíkové dírky                              |
|            | Combine<br>Selected             | Spojit vybrané                        | Spojí čáry řezu vybraných cutworkových<br>objektů pro optimální vyřezání.   |
|            | Un-combine                      | Zrušit<br>kombinaci                   | Opačný příkaz k příkazu ,Spojit vybrané'                                    |

Panel obsahuje též všechny nástroje potřebné pro vytvoření stumpworku z cutworkových objektů.

|    | Create<br>Stumpwork<br>Sub-design    | Vytvořit podvzor<br>Stumpwork           | Vytvoří podvzor stumpwork z vybraných<br>ohraničení cutworkových dílů a přidaných<br>výšivkových objektů. |
|----|--------------------------------------|-----------------------------------------|----------------------------------------------------------------------------------------------------|
| Q. | Open<br>Stumpwork<br>Sub-design      | Otevřít podvzor<br>Stumpwork            | Prohlížení a editace vybraného<br>stumpworkového vzoru.                                                   |
| 8  | Export<br>Stumpwork<br>Sub-design As | Exportovat<br>podvzor<br>Stumpwork jako | Uloží podvzor Stumpwork jako samostatný soubor se vzorem.                                                 |

#### Nástrojový panel Zrcadlové spojení

Tento panel obsahuje všechny nástroje potřebné pro duplikování a převádění vybraných výšivkových objektů podle svislé a vodorovné osy.

| •        | Mirror-Merge<br>Horizontal | Vodorovné<br>zrcadlové<br>spojení | Duplikuje, vodorovně převrátí a spojí<br>překrývající se objekty (volitelné). |
|----------|----------------------------|-----------------------------------|-------------------------------------------------------------------------------|
| <u>+</u> | Mirror-Merge               | Svislé zrcadlové                  | Duplikuje, svisle převrátí a spojí                                            |
|          | Vertical                   | spojení                           | překrývající se objekty (volitelné).                                          |

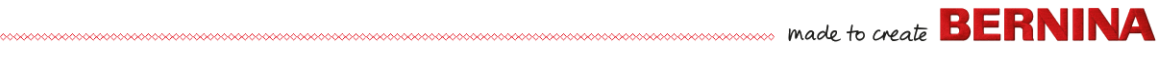

| ₩                 | Mirror-Merge<br>Horizontal &<br>Vertical | Vodorovné a<br>svislé zrcadlové<br>spojení | Duplikuje a zrcadlové převrátí vybrané<br>objekty kolem středového bodu.                                                    |
|-------------------|------------------------------------------|--------------------------------------------|----------------------------------------------------------------------------------------------------|
| <b>•</b> •<br>• • | Array                                    | Pole                                       | Duplikuje vzory, jako např. odznaky,<br>automaticky seřadí barevné bloky pro<br>efektivní vyšití vícenásobného vzoru.       |
|                   | Reflect                                  | Reflect                                    | Duplikuje a převrací objekty nebo vzory.<br>Používá se k vytváření ozdobných<br>ohraničení                                  |
| :                 | Rows                                     | Řady                                       | Stanovte si počet řad a sloupců                                                                                             |
| •••               | Columns                                  | Sloupce                                    | požadovaných pro Pole a Reflect.                                                                                            |
| ÷                 | Wreath                                   | Věnec                                      | Duplikuje vybrané objekty kolem středové<br>osy. Nastavte si duplikáty na nástrojové<br>liště Nastavení zrcadlového spojení |
| 8 🔻               | - <del>1</del> -                         |                                            | Zadejte počet bodů věnce. Zadáním<br>sudého čísla aktivuje zrcadlové střídání.                                              |
|                   |                                          |                                            |                                                                                                    |

#### Panel nástrojů Uspořádání

Panel nástrojů **Uspořádání** Vám umožňuje rozmístit více výšivkových vzorů nebo části výšivkového vzoru na látku, kus oděvu nebo ubrus.

|   | Layout to<br>Rectanglar<br>Work Area<br>Corners | Uspořádat do<br>rohů<br>obdélníkové<br>pracovní plochy | Automaticky vytvoří kopie jakéhokoli<br>zvoleného objektu/objektů v každém rohu<br>obdélníkové pracovní plochy.                      |
|---|-------------------------------------------------|--------------------------------------------------------|----------------------------------------------------------------------------------------------------|
| ٢ | Layout Around<br>Circular Work<br>Area          | Uspořádatokolo<br>kruhové<br>pracovní plochy           | Automaticky vytvoří kopie jakéhokoli<br>zvoleného objektu/objektů (dle zadaného<br>počtu opakování) okolo středu pracovní<br>plochy. |
| • | Auto Center to<br>Work Area                     | Automaticky<br>vycentrovat na<br>pracovní ploše        | Automaticky přesune vybraný<br>objekt/objekty do středu pracovní plochy.                                                             |

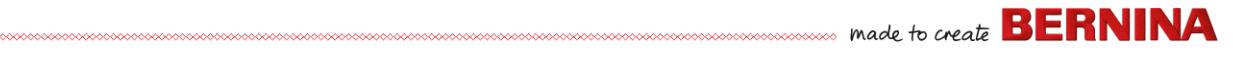

|   |   | Define Work<br>Area                               | Definovat<br>pracovní plochu                              | Otevře se dialog Definovat pracovní plochu<br>pro zadání buďto obdélníkové nebo<br>kruhové pracovní plochy požadované<br>velikosti. |
|---|---|---------------------------------------------------|-----------------------------------------------------------|----------------------------------------------------------------------------------------------------|
|   | ÷ | Layout to<br>Rectanglar<br>Quilt Block<br>Corners | Uspořádat do<br>rohů<br>obdélníkového<br>quiltového bloku | Automaticky vytvoří kopie jakéhokoli<br>zvoleného objektu/objektů v každém rohu<br>obdélníkového quiltového bloku.                  |
|   |   | Auto Center to<br>Quilt Block                     | Automaticky<br>vycentrovat na<br>quiltový blok            | Automaticky přesune vybraný<br>objekt/objekty do středu quiltového bloku.                                                           |
| [ | + | Auto Fit to<br>Quilt Block                        | Automaticky<br>vsadit do<br>quiltového bloku              | Automaticky přizpůsobí vybraný<br>objekt/objekty velikosti quiltového bloku.                                                        |
|   |   | Define Quilt<br>Block                             | Definovat<br>quiltový blok                                | Otevře dialog Definovat quiltový blok pro<br>stanovení bloku požadované velikosti s<br>požadovaným středem.                         |

#### Panel nástrojů Uspořádání

Tento panel obsahuje všechny nástroje potřebné pro přesné vyrovnání a rozmístění objektů v režimu **Vyšívací plátno**.

| Ð | Group                       | Seskupit                    | Spojí více objektů do jedné skupiny, kterou<br>lze vybrat jako celek |
|---|-----------------------------|-----------------------------|----------------------------------------------------------------------|
| Ð | Ungroup                     | Rozeskupit                  | Rozdělí skupinu na původní objekty.                                  |
|   | Lock                        | Zamknout                    | Uzamkne vybraný objekt/objekty v dané<br>poloze pro jejich ochranu.  |
| • | Unlock All                  | Odemknout vše               | Odemkne všechny zamčené objekty a<br>zruší jejich ochranu.           |
|   | Align Left                  | Zarovnat doleva             | Zarovná levé okraje vybraných objektů                                |
| ₽ | Align Centers<br>Vertically | Zarovnat na<br>střed svisle | Zarovná svisle středy vybraných objektů                              |

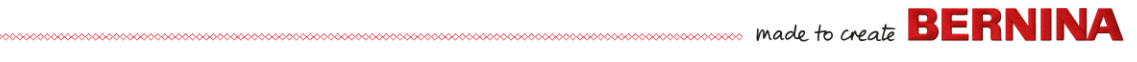

|    | Align Right                   | Zarovnat<br>doprava               | Zarovná pravé okraje vybraných objektů                            |
|----|-------------------------------|-----------------------------------|-------------------------------------------------------------------|
|    | Align Top                     | Zarovnat nahoru                   | Zarovná horní okraje vybraných objektů                            |
| ₽  | Align Centers<br>Horizontally | Zarovnat na<br>střed vodorovně    | Zarovná vodorovně středy vybraných<br>objektů                     |
|    | Align Bottom                  | Zarovnat dolů                     | Zarovná spodní okraje vybraných objektů                           |
|    | Align Centers                 | Zarovnat na<br>střed              | Zarovná středy vybraných objektů                                  |
| ΡĻ | Space Evenly<br>Across        | Rovnoměrné<br>mezery<br>vodorovně | Rovnoměrně rozmístí tři nebo více<br>vybraných objektů vodorovně. |
| 8- | Space Evenly<br>Down          | Rovnoměrné<br>mezery svisle       | Rovnoměrně rozmístí tři nebo více<br>vybraných objektů svisle.    |

### Panel nástrojů Multirámeček

Panel nástrojů **Multirámeček** Vám umožňuje ručně nebo automaticky nastavit uspořádání rámečků pro rozměrné výšivky.

| D  | Select a Hoop              | Zvolit rámeček                | Zobrazit vlastnosti rámečku                                                                                                    |
|----|----------------------------|-------------------------------|----------------------------------------------------------------------------------------------------|
| *⊕ | Automatically<br>Add Hoops | Automaticky<br>přidat rámečky | Automaticky přidat rámečky pro celý vzor.                                                                                                    |
| 1  | Add Splitting<br>Line      | Přidat<br>rozdělovací<br>čáru | Digitalizovat jednu nebo více vodicích čar v<br>rozložení rámečků pro oddělení jednotlivých<br>zarámování                                                            |
| Ø  | Preview<br>Hoopings        | Náhled na<br>zarámování       | Vypočíst rozdělení objektu a registrační<br>značky pro dané polohy rámečků. Zobrazení<br>záložek v dokovacím okně. Kliknutím<br>zpbrazit zpbrazit všechna zarámování |
| 7  | Calculate<br>Hoopings      | Vypočítat<br>zarámování       | Vypočítat zarámování vzniklá z<br>momentálního uspořádání                                                                                                    |

| *  | Multi Hooping<br>Options | Možnosti<br>multirámečku  | Přístup k možnostem pracovní plochy pro multirámeček                                                 |
|----|--------------------------|---------------------------|----------------------------------------------------------------------------------------------------|
| Ð  | Add Hoop                 | Přidat rámeček            | Přidá nové zarámování k uspořádání pro<br>multirámeček.                                              |
| ×  | Delete Hoop              | Smazat<br>rámeček         | Odstraní vybraný rámeček ze systému zarámování.                                                      |
| Ð  | Add Hoop<br>Right        | Přidat rámeček<br>vpravo  | Přidá nové zarámování vpravo od<br>vybraného rámečku. Umožňuje překrytí<br>vyšívaných ploch o 10 mm. |
| ŧ  | Add Hoop Left            | Přidat rámeček<br>vlevo   | Přidá nové zarámování vlevo od vybraného<br>rámečku. Umožňuje překrytí vyšívaných<br>ploch o 10 mm.  |
| Ð, | Add Hoop<br>Down         | Přidat rámeček<br>dolů    | Přidá nové zarámování pod vybraný<br>rámeček. Umožňuje překrytí vyšívaných<br>ploch o 10 mm.         |
| Ð  | Add Hoop Up              | Přidat rámeček<br>nahoru  | Přidá nové zarámování nad vybraný<br>rámeček. Umožňuje překrytí vyšívaných<br>ploch o 10 mm.         |
| •  | Add 4 Hoops<br>Around    | Přidat 4<br>rámečky kolem | Vytvoří 4/8 zarámování okolo vybraného                                                               |
| +  | Add 8 Hoops<br>Around    | Přidat 8<br>rámečků kolem | ploch o 10 mm.                                                                                       |

## Panel nástrojů Aplikace

Kromě softwaru CorelDRAW<sup>®</sup> obsahuje BERNINA V9 celou řadu pomocných aplikací přístupných z panelu **Aplikace**.

| × × | Cross Stitch | Křížkový | Aplikaci Křížkový steh BERNINA spustíte v          |
|-----|--------------|----------|----------------------------------------------------|
| ××  |              | steh     | BERNINA V9.                                        |
|     | Quilter      | Quilter  | Aplikaci BERNINA Quilter spustíte v<br>BERNINA V9. |

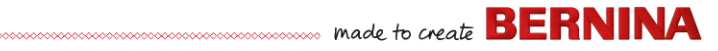

## Nástroje Knihovna výšivek

**Knihovna výšivek**, která je součástí programu, představuje efektivní způsob prohlížení a spravování výšivkových vzorů. Rozezná všechny formáty souborů, které software podporuje.

#### Lišta Standard (Správce vzorů)

Lišta **Standard (Správce vzorů)** obsahuje standardní funkce Windows pro otevírání souborů a kopírování/vkládání.

|           | New Blank<br>Design       | Nový<br>prázdný vzor         | Vytvoří prázdný vzor.<br>Zkratka <ctrl+n>.</ctrl+n>                   |
|-----------|---------------------------|------------------------------|-----------------------------------------------------------------------|
| $\square$ | Open<br>Design            | Otevřít vzor                 | Otevře existující vzor.<br>Zkratka <ctrl+o>.</ctrl+o>                 |
| 6         | Open<br>Recent<br>Designs | Otevřít<br>poslední<br>vzory | Otevře naposledy používaný vzor.                                      |
| ×         | Cut                       | Vystřihnout                  | Vystřihne výběr a uloží ho do schránky. Zkratka<br><ctrl+x>.</ctrl+x> |
| ħ         | Сору                      | Zkopírovat                   | Zkopíruje výběr a uloží ho do schránky. Zkratka <ctrl+c>.</ctrl+c>    |
| ß         | Paste                     | Vložit                       | Vloží obsah schránky na pracovní plochu. Zkratka <ctrl+v>.</ctrl+v>   |

#### Nástrojová lišta Zobrazit (Správce vzorů)

Nástrojová lišta **Zobrazit (Správce vzorů)** obsahuje funkce pro rychlé hledání, třídění a umisťování vzorů v síti.

| - | Layout                           | Uspořádání                      | Přepíná mezi panely navigace,<br>podrobnosti a náhled.                                                                         |
|---|----------------------------------|---------------------------------|----------------------------------------------------------------------------------------------------|
| Â | Keyboard<br>Design<br>Collection | Kolekce<br>klávesových<br>vzorů | Otevírá dokovací okno s kolekcí<br>klávesových vzorů. Zde můžete tvořit,<br>editovat a spravovat kolekce klávesových<br>vzorů. |
|   | Change view                      | Změnit<br>zobrazení             | Změní momentální zobrazení seznamu vzorů.                                                                                      |

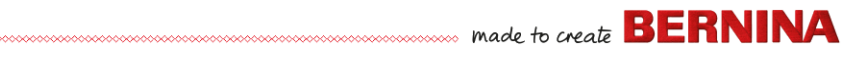

|    | Group by            | Seskupit podle      | Seskupí momentální seznam vzorů podle zvolené vlastnosti a zadaného pořadí.   |
|----|---------------------|---------------------|-------------------------------------------------------------------------------|
|    | Sort by             | Roztřídit podle     | Roztřídí momentální seznam vzorů podle zvolené vlastnosti a zadaného pořadí.  |
|    | Showing             | Zobrazení           | Filtruje momentální seznam vzorů podle typu souboru.                          |
|    | Search              | Hledat              | Filtruje vzory na základě zadaných kritérií hledání, např. rozsah poču stehů. |
| ıl | Ascending order     | Vzestupné<br>pořadí | Setřídí vzory ve vzestupném nebo                                              |
| ł  | Descending<br>order | Sestupné pořadí     | sestupném pořadí.                                                             |

#### Panel nástrojů Správce vzorů

t

Panel nástrojů **Správce vzorů** umožňuje hledat, třídit a procházet všechny výšivkové vzory ve Vašem systému.

|             | New from<br>Selected                                 | Nový z<br>vybraného                                    | Vytvoří nový vzor (vzory) na základě vzoru<br>(vzorů) zvolených v knihovně výšivek. |
|-------------|------------------------------------------------------|--------------------------------------------------------|-------------------------------------------------------------------------------------|
| Þ           | Open Selected                                        | Otevřít zvolený                                        | Otevře vzor (vzory zvolené) v knihovně<br>výšivek.                                  |
| <b>S</b>    | Convert<br>Selected<br>Designs                       | Převést vybrané<br>vzory                               | Převede vzory vybrané v knihovně<br>výšivek na jiné typy souborů.                   |
| <b>_</b> `` | Stitch Selected<br>Design                            | Vyšít vybraný<br>vzor                                  | Vyšije vzor vybraný v knihovně výšivek.                                             |
|             | Send Selected<br>Design To<br>BERNINA WiFi<br>Device | Odeslat vybraný<br>vzor do WiFi<br>zařízení<br>BERNINA | Odešle vybraný vzor do uvedeného WiFi<br>zařízení BERNINA.                          |
| ٥,          | Print Selected                                       | Tisknout<br>vybrané                                    | Vytiskne vzor vybraný v knihovně výšivek.                                           |
| ≞,          | Print Selected to catalog                            | Vytisknout<br>zvolené do<br>katalogu                   | Vytiskne zvolené vzory do katalogu                                                  |

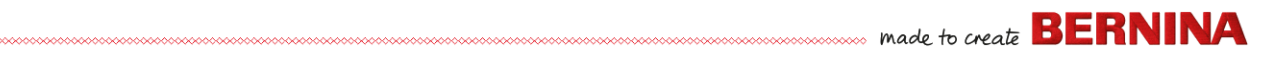

| ₽           | Export Designs<br>List     | Exportovat<br>seznam vzorů | Exportuje text nebo soubor CSV<br>obsahující seznam viditelných souborů se<br>vzory a jejich vlastnosti. |
|-------------|----------------------------|----------------------------|----------------------------------------------------------------------------------------------------|
| I.          | Find Embroidery<br>Designs | Najít výšivkové<br>vzory   | Hledá v souboru nebo na síti složky<br>obsahující soubory s výšivkami k přidání<br>do knihovny výšivek.  |
| <b>&gt;</b> | Add Folder to              | Přidat složku do           | Přidá složku do Knihovna výšivek pro                                                                     |
|             | Library                    | knihovny                   | rychlejší hledání a filtrování.                                                                          |
|             | Remove Folder              | Odstranit složku           | Odstraní složku zKnihovna výšivek. Zde                                                                   |
|             | from Library               | z knihovny                 | se odstraní pouze link z knihovny.                                                                       |

## ...... made to create BERNINA

## Klávesové zkratky

Příkazy volíte v softwaru BERNINA V9 jako v jiných aplikacích MS Windows<sup>®</sup> z menu nebo z lišt. Pro často používané příkazy jsou k dispozici klávesové zkratky.

#### Kombinace kláves

Klávesové zkratky se zadávají tak, že stisknete modifikační klávesu současně s klávesou znakovou. Např. stiskem klávesy **Ctrl** (Control) zároveň s klávesou ,c' zkopírujete do schránky to, co je právě vybráno – text, grafiku atd. Toto je též známé jako kombinace kláves nebo klávesová zkratka **Ctrl+C**.

#### Konverze Windows – Mac

Kombinace kláves v Mac a PC se trochu liší. Pokud znáte a jste zvyklí pravidelně používat klávesové zkratky ve Windows, budete si muset trochu natrénovat prsty. Kombinace Control + klávesa ve Windows se v Mac OS většinou mění na Command + klávesa. U většiny oblíbených kombinací stačí jen tato změna. Zde je základní rozpis odpovídajících kombinací:

| Windows        | Мас                         |
|----------------|-----------------------------|
| Control (Ctrl) | Command (většinou); Control |
| Alt            | Option                      |
| Windows/Start  | Command/Apple               |
| Backspace      | Backspace                   |
| Delete         | Delete                      |
| Shift          | Shift                       |
| Enter          | Enter                       |

| Windows | Мас    |
|---------|--------|
| Return  | Return |

**Poznámka:** Standardní kombinace MS Windows<sup>®</sup> s klávesou **Alt** platí. Použijte klávesu **Alt** spolu se znakem podtrženým v menu. Pro zrušení operace stiskněte dvakrát klávesu **Esc**.

#### Všeobecné funkce

| Příkaz                 | Stiskněte |
|------------------------|-----------|
| Zrušit příkaz          | Esc       |
| Ukončit program        | Alt + F4  |
| Otevřít stávající vzor | Ctrl)+O   |
| Vytisknout vzor        | Ctrl)+P   |
| Uložit vzor            | Ctrl)+S   |
| Začít nový vzor        | Ctrl)+(N) |

#### Náhled na vzory

| Příkaz                            | Stiskněte | Nebo      |
|-----------------------------------|-----------|-----------|
| Vycentrovat momentální steh       | 0         | <b>F6</b> |
| Změřit                            | Μ         |           |
| Obnovit obrazovku                 | R         | F4        |
| Zobrazit body vpichu              | . (tečka) |           |
| Zobrazit předchozí náhled         | V         | F5        |
| Zobrazit pouze vybrané<br>objekty | Shift)+S  |           |

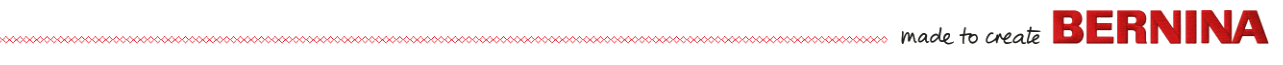

| Příkaz                              | Stiskněte   | Nebo      |
|-------------------------------------|-------------|-----------|
| Přizpůsobit velikost náhledu        | 0 (nula)    | F2        |
| Zobrazit/skrýt spojovací<br>stehy   | Shift + C   |           |
| Zobrazit/skrýt obrázek              | D           |           |
| Zobrazit/skrýt vektory              | Shift + D   |           |
| Pan                                 | Р           |           |
| Zapnout/vypnout Artistic<br>View    | T           |           |
| Zoom (box)                          | B potom 🖱   | <b>F8</b> |
| Faktor zvětšení/zmenšení<br>náhledu | F           | F3        |
| Zvětšit náhled 2x                   | Ζ           | 🖱 kolečko |
| Zmenšit náhled 2x                   | Shift + Z   | F10       |
| Náhled 1:1 (100%)                   | 1           |           |
| Svislé posouvání                    | Alt + kole  | čko       |
| Vodorovné posouvání                 | Ctrl)+ kole | čko       |

## Výběr objektů

| Příkaz                             | Stiskněte              |
|------------------------------------|------------------------|
| Aktivovat nástroj Výběr objektu    | 0                      |
| Přidat následující objekt k výběru | Ctrl)+(Tab≌            |
| Přidat předchozí objekt k výběru   | Ctrl)+Shift)+<br>Tabus |
| Zrušit výběr všech objektů         | Esc) nebo X            |
| Vybrat řadu objektů                | Shift]+                |
| Vybrat všechny objekty             | Ctrl)+A                |
| Vybrat několik objektů             | Ctrl +                 |
| Vybrat následující objekt          | Tab⊭                   |
| Vybrat objekt vespodu              | 2+                     |

| Příkaz                  | Stiskněte     |
|-------------------------|---------------|
| Vybrat předchozí objekt | Shift + Tab ≝ |

#### Editace vzorů

| Příkaz                              | Stiskněte                  |
|-------------------------------------|----------------------------|
| Smazat poslední vložený bod         | * ←Bksp                    |
| Ukončit digitalizaci objektu        | * Enter I nebo<br>Spacebar |
| Zapnout/vypnout podkladní<br>vrstvu | U                          |
| Zobrazit dialog pro nápisy          | A                          |
| Znovu provést příkaz                | Ctrl)+Y                    |
| Zrušit příkaz                       | Ctrl)+Z                    |
| Vyjmout výběr                       | Ctrl)+X                    |
| Kopírovat výběr                     | Ctrl)+C                    |
| Vložit výběr                        | Ctrl)+V                    |
| Duplikovat výběr                    | Ctrl + D                   |
| Klonovat výběr                      | <b>□</b> +                 |
| Zesílit obrys (Dvojitý obrys)       | Ctrl)+B                    |
| Aplikovat větvení                   | Ι                          |
| Smazat výběr                        | Delete                     |
| * pouze BERNINA DesignerPlus        |                            |

#### Zobrazit postup vyšívání

| Pohyb                                             | Stiskněte          |  |  |
|---------------------------------------------------|--------------------|--|--|
| 1 onyb                                            | Klávesnice Keypad* |  |  |
| 1 segment zpět                                    | Ctrl]+             |  |  |
| 1 segment dopředu                                 | Ctrl)+→            |  |  |
| * VYPNUTO Num Lock † VYPNUT nástroj Výběr objektu |                    |  |  |

| Pohyb                                             | Stiskněte    |         |  |
|---------------------------------------------------|--------------|---------|--|
| Foliyb                                            | Klávesnice   | Keypad* |  |
| 1 steh zpět                                       | † <b>-</b>   | 4       |  |
| 1 steh dopředu                                    | † →          | 6       |  |
| 10 stehů zpět                                     | † <b>1</b>   | 8       |  |
| 10 stehů dopředu                                  | † \downarrow | 2       |  |
| 100 stehů zpět                                    |              | -       |  |
| 100 stehů dopředu                                 |              | +       |  |
| Aktivovat přehrávač stehů                         | Shift]+R     |         |  |
| Na další barvu                                    | PageDown     | 9       |  |
| Na další objekt                                   | Ctrl + T     |         |  |
| Na příští vybraný obekt                           | Tab          |         |  |
| Na předchozí barvu                                | Page Up      | 3       |  |
| Na předchozí objekt                               | Shift]+T     |         |  |
| Na předchozí vybraný<br>objekt                    | Shift + Tab  |         |  |
| Na konec vzoru                                    | End          | 1       |  |
| Na začátek vzoru                                  | Home         | 7       |  |
| * VYPNUTO Num Lock † VYPNUT nástroj Výběr objektu |              |         |  |

#### Digitalizace a nápisy

| Příkaz                              | Stiskněte                  |
|-------------------------------------|----------------------------|
| Smazat poslední vložený bod         | * -Bksp                    |
| Ukončit digitalizaci objektu        | * Enter - nebo<br>Spacebar |
| Zapnout/vypnout podkladní<br>vrstvu | U                          |
| Zobrazit dialog pro nápisy          | Α                          |
| * pouze BERNINA DesignerPlus        |                            |

## Manipulace s objekty a stehy

| Příkaz                                                        | Stiskněte nebo<br>klikněte                                             |
|---------------------------------------------------------------|------------------------------------------------------------------------|
| Posunout vybrané vzory                                        | $\uparrow \downarrow \leftarrow \rightarrow$                           |
| Posunout objekt vodorovně nebo svisle                         | ⊕∰+ <u>Ctrl</u><br>Přetáhnout objekt                                   |
| Zachovat proporce vzoru při<br>změně velikosti                | † Shift)+∰<br>Přesunout úchyt v<br>rohu                                |
| Změnit tvar vybraného<br>objektu                              | H                                                                      |
| Změnit typ uzlu pro<br>tvarování                              | <sup>™</sup> + <sub>Space</sub><br>Zvolte uzel a<br>stiskněte mezerník |
| Seskupit vybrané objekty                                      | Ctrl)+G                                                                |
| Rozeskupit vybrané objekty                                    | Ctrl)+U                                                                |
| Znovu seskupit vybrané<br>objekty                             | * Ctrl)+R                                                              |
| Zamknout vybrané objekty                                      | K                                                                      |
| Odemknout vybrané objekty                                     | Shift + K                                                              |
| Přenést objekt dopředu                                        | * Shift + Page Up                                                      |
| Přenést objekt dozadu                                         | * (Page Up)                                                            |
| Odeslat objekt dozadu                                         | * Shift + PageDown                                                     |
| Odeslat objekt dozadu                                         | * PageDown                                                             |
| Aktivovat editaci stehu                                       | E                                                                      |
| † Pro BERNINA Quilter Použijte Alt<br>* pouze BERNINA Quilter | +Drag                                                                  |

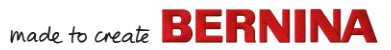

Mac

Delete (Na

Windows

Delete

#### Systémové zkratky

Zde je seznam běžně užívaných kláveslových zkratek pro Windows a jejich ekvivalentů pro Mac.

| Mac.                                         |                             |                                     |                                                                  |                                               | notebooku<br>Mac stiskněte                    |
|----------------------------------------------|-----------------------------|-------------------------------------|------------------------------------------------------------------|-----------------------------------------------|-----------------------------------------------|
| Akce                                         | Windows                     | Мас                                 |                                                                  |                                               | Function (fn) a<br>klávesu                    |
| Mazání zpět                                  | Backspace                   | Delete                              |                                                                  |                                               | Delete.)                                      |
| Zkopírovat celou<br>obrazovku do<br>schránky | Print Screen                | Command +<br>Control + Shift<br>+ 3 | Získat informace<br>nebo vlastnosti<br>položky                   | Alt + Enter                                   | Command + I                                   |
| Zkopírovat přední<br>okno                    | Alt + Print<br>Screen       | Command +<br>Shift + 3              | Odhlásit<br>momentálního                                         | Windows + L                                   | Command +<br>Shift + Q                        |
| Zavřít momentální<br>okno                    | Control + W                 | Command +<br>W                      | Maximalizovat                                                    | Control + F10                                 | Nic                                           |
| Zkopírovat                                   | Control +                   | Option +                            | okno                                                             |                                               |                                               |
| soubor/složku                                | přetáhnout                  | přetáhnout                          | Minimalizovat okno                                               | Windows + M                                   | Command + M                                   |
| Zkopírovat do                                | ikonu<br>Control + C        | ikonu<br>Command + C                | Nová složka                                                      | Control + N                                   | Command +<br>Shift + N                        |
| schránky                                     |                             |                                     | Otevřít soubor                                                   | Control + O                                   | Command + O                                   |
| Vytvořit zástupce                            | Kliknout                    | Command + L                         | Vložit ze schránky                                               | Control + V                                   | Command + V                                   |
|                                              | tlačítkem a                 |                                     | Tisknout                                                         | Control + P                                   | Command + P                                   |
|                                              | zvolit Vytvořit<br>zástupce |                                     | Opustit/Zavřít<br>program                                        | Alt + F4                                      | Command + Q                                   |
| Vyjmout do<br>schránky                       | Control + X                 | Command + X                         | Přejmenovat<br>soubor/složku                                     | Vyberte<br>položku + F2                       | Vyberte<br>položku +<br>Enter                 |
| Zavřít dialogové<br>okno bez                 | Escape                      | Escape                              | Uložit soubor                                                    | Control + S                                   | Command + S                                   |
| provedení změn                               |                             |                                     | Vyhrat všechny                                                   | Control + A                                   | Command + A                                   |
| Najít/Hledat                                 | Control + F                 | Command + F                         | položky                                                          |                                               |                                               |
| Nucené ukončení<br>zamrzlé aplikace          | Control + Alt +<br>Delete   | Command +<br>Option +<br>Escape     | Vybrat ze seznamu<br>více než jednu<br>položku (ne<br>sousedící) | Control +<br>kliknout na<br>každou<br>položku | Command +<br>kliknout na<br>každou<br>položku |

Akce

Mazání dopředu

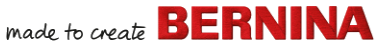

| Akce                                      | Windows                 | Мас                                      |
|-------------------------------------------|-------------------------|------------------------------------------|
| Odeslat položku do<br>koše                | Delete                  | Command +<br>Delete                      |
| Odeslat / přijmout<br>email               | Control + K             | Command + K                              |
| Zavřít                                    | Windows + U<br>+ U      | Command +<br>Option +<br>Control + Eject |
| Přepnout na<br>následující okno           | Control + F6            | Command + ~<br>(vlnovka)                 |
| Přepnout na<br>předchozí okno             | Control + Shift<br>+ F6 | Command +<br>Shift + ~<br>(vlnovka)      |
| Přepínat mezi<br>otevřenými<br>aplikacemi | Alt + Tab               | Command +<br>Tab                         |
| Psát speciální<br>znaky                   | Alt + klávesa           | Option +<br>klávesa                      |
| Zpět                                      | Control-Z               | Command -                                |

#### Prostředí Mac na virtuálních strojích

Pokud používáte BERNINA V9 v prostředí Mac na virtuálním stroji (VM) může se stát, že zkratky nefungují, jak očekáváte.

Lion používá více zkratek než Snow Leopard, zejména pro **LaunchPad** a **Mission Control**. Ten druhý má jako výchozí nastaveno **Ctrl** šipka vlevo a **Ctrl** šipka vpravo. Při zaškrtnutém **Parallels** preferences / keyboard / Enable Mac OS X system shortcuts přepínají shora uvedené kombinace funkce Mission Control dokonce i z VM. Proto je zde tato preferenční položka. Vyhnout se tomu můžete dvěma způsoby:

 Zrušit zaškrtnutí v zaškrtávacím políčku Parallels preference. (Toto je snadný způsob, ale ztratíte naráz všechny systémové klávesy v rámci VM); nebo

 Odstraňte zadání těchto dvou zkratek v Mac OS X system preferences / keyboard / keyboard shortcuts.

Stačí zvolit Mission Control na levé straně a obě položky uvidíte vpravo. Zrušte zaškrtnutí a budete v pohodě ve Windows VM. Tím jste nic neobětovali, pokud nebudete chtít používat tyto zkratky pro Mission Control.

Jelikož Mission Control má skutečně smysl s povolenými gesty, většina lidí se stroji umožňujícími gesta klávesové zkratky nepotřebuje. Pokud byste chtěli, můžete přiřadit Mission Control jiné klávesové zkratky.

Také může být problém s klávesou **Shift** v Parallels. Zkuste následující: Klikněte na ,Virtual Machine'. Nakonfigurujte a povolte volbu ,Optimize Modifier key for games' (Optimalizovat klávesu Modifier pro hry).